## **Copyright and Warranty Notice**

The information in this document is subject to change without notice and does not represent a commitment on part of the vendor, who assumes no liability or responsibility for any errors that may appear in this manual.

No warranty or representation, either expressed or implied, is made with respect to the quality, accuracy or fitness for any particular part of this document. In no event shall the manufacturer be liable for direct, indirect, special, incidental or consequential damages arising from any defect or error in this manual or product.

Product names appearing in this manual are for identification purpose only and trademarks and product names or brand names appearing in this document are the property of their respective owners.

This document contains materials protected under International Copyright Laws. All rights reserved. No part of this manual may be reproduced, transmitted or transcribed without the expressed written permission of the manufacturer and authors of this manual.

If you do not properly set the motherboard settings, causing the motherboard to malfunction or fail, we cannot guarantee any responsibility.

# IT7-MAX2 Motherboard User's Manual

| IT7-N<br>IT7-N<br>IT7-N<br>IT7-N<br>Kpar<br>Guida | AAX2 快速安裝指引                                                        |
|---------------------------------------------------|--------------------------------------------------------------------|
| CHAPTI                                            | ER 1. INTRODUCTION1-1                                              |
| 1-1.                                              | FEATURES AND SPECIFICATIONS                                        |
| 1-2.                                              | LAYOUT DIAGRAM                                                     |
| CHAPTI                                            | ER 2. HARDWARE SETUP2-1                                            |
| 2-1.                                              | INSTALL THE MOTHERBOARD                                            |
| 2-2.                                              | INSTALL PENTIUM <sup>®</sup> 4 CPU AND HEATSINK SUPPORTING-BASE2-2 |
| 2-3.                                              | INSTALL SYSTEM MEMORY2-3                                           |
| 2-4.                                              | CONNECTORS, HEADERS AND SWITCHES                                   |
| СНАРТІ                                            | ER 3. BIOS SETUP                                                   |
| 3-1.                                              | CPU SETUP [SOFTMENU <sup>™</sup> III]                              |
| 3-2.                                              | STANDARD CMOS FEATURES SETUP MENU                                  |
| 3-3.                                              | ADVANCED BIOS FEATURES SETUP MENU                                  |
| 3-4.                                              | ADVANCED CHIPSET FEATURES SETUP MENU                               |
| 3-5.                                              | INTEGRATED PERIPHERALS                                             |
| 3-6.                                              | POWER MANAGEMENT SETUP MENU                                        |
| 3-7.                                              | PNP/PCI CONFIGURATIONS                                             |
| 3-8.                                              | PC HEALTH STATUS                                                   |
| 3-9.                                              | LOAD FAIL-SAFE DEFAULTS                                            |
| 3-10.                                             | LOAD OPTIMIZED DEFAULTS                                            |
| 2 1 1                                             |                                                                    |
| 3-11.                                             | SET PASSWORD                                                       |
| 3-11.<br>3-12.                                    | SET PASSWORD                                                       |

| СНАРТЕ | R 4.    | HPT 374 RAID SETUP                                           |
|--------|---------|--------------------------------------------------------------|
| 4-1.   | DRIVER  | INSTALLATION4-1                                              |
| 4-2.   | RAID M  | ANAGEMENT4-2                                                 |
| 4-3.   | BIOS SE | TUP FOR RAID4-4                                              |
| 4-4.   | BIOS SE | TTING UTILITY4-5                                             |
| APPEND | IX A.   | INSTALL INTEL CHIPSET DRIVER                                 |
| APPEND | IX B.   | INSTALL INTEL APPLICATION ACCELERATOR                        |
| APPEND | IX C.   | INSTALL AUDIO DRIVER C-1                                     |
| APPEND | IX D.   | INSTALL VIA USB 2.0 DRIVERD-1                                |
| APPEND | IX E.   | INSTALL LAN DRIVER E-1                                       |
| APPEND | IX F.   | BIOS UPDATE GUIDE F-1                                        |
| APPEND | IX G.   | HARDWARE MONITORING (THE WINBOND<br>HARDWARE DOCTOR UTILITY) |
| APPEND | IX H.   | INSTALLATION GUIDE FOR SUSPEND TO RAM                        |
| APPEND | IX I.   | TROUBLESHOOTING (NEED ASSISTANCE?)I-1                        |
| APPEND | IX J.   | HOW TO GET TECHNICAL SUPPORTJ-1                              |

# IT7-MAX2 快速安裝指引

感謝您購買 ABIT 的主機板,此主機板是設計給 Intel Socket 478 Pentium 4 處理器使用。支援 Intel Socket-478 架構的處理器,並支援最高至 2GB 容量的 DDR 記憶體模組。

如您要瞭解此主機板更詳細的資訊,請參閱我們的完整版使用手冊,裡面會有詳盡的說明。此快速 安裝手冊是給有經驗的系統組裝者使用,如果這是您第一次嘗試來組裝您的電腦系統,我們建議您 先去閱讀完整版的使用手冊,或是詢問技術人員來幫助您組裝您的電腦系統。

## IT7-MAX2 主機板主要元件配置圖

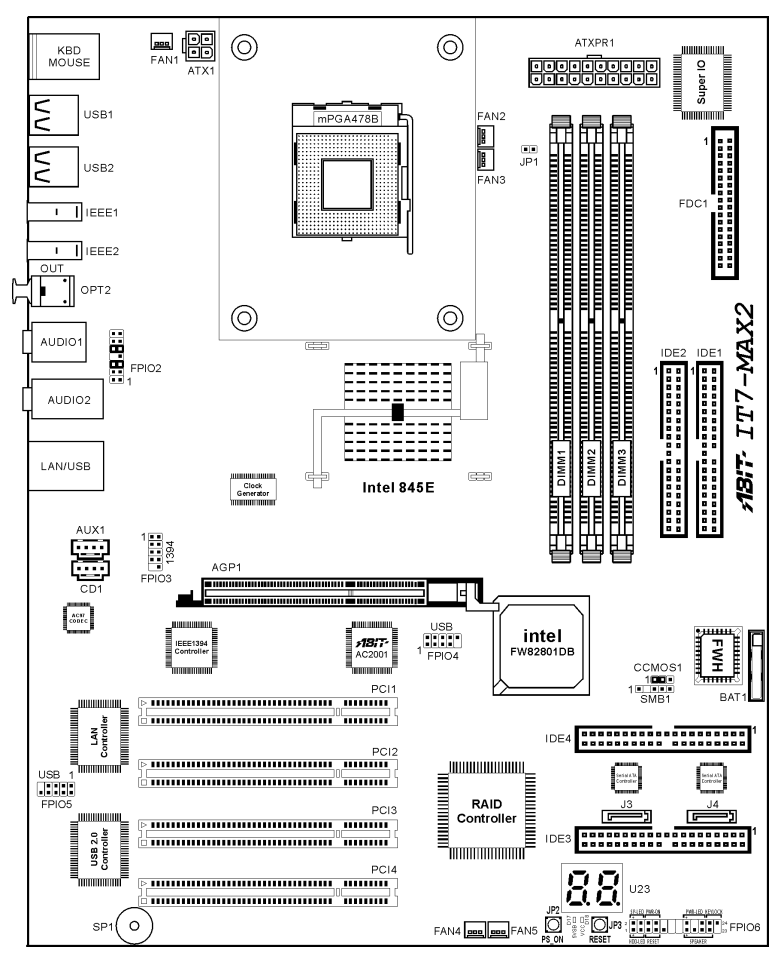

## 處理器的安裝

若您置入處理器的方向不對,您將無法輕易 地將處理器插入 Socket 478 插座,而且處理器 的針腳將無法完全進入腳座。如果發現有這 種現象時,請您改變處理器的方向,直到它 能輕易且完全插入 Socket 478。同時您必需檢 視處理器溫度偵測熱敏電阻的高度(如果有 的話),然後再小心的將 Intel Pentium 4 處理 器安裝到 Socket 478 腳座上去。

安裝散熱器與散熱風扇是必需的,那樣可以 讓您的處理器適當地散熱。未安裝這些散熱 裝置可能導致處理器過熱並且會損壞您的處 理器。Intel Socket 478 處理器在運作時會產生 大量的熱量,所以您需要使用專門為 Intel Socket 478 處理器設計的大型散熱風扇。否 則,可能導致過熱且會損壞您的處理器。處 理器風扇未裝置妥當並且風扇電源線尙未連 接妥當之前,請不要把 ATX 電源供應器的電 源纜線接到主機板上。如此將可避免一些潛 在損壞處理器的可能性。

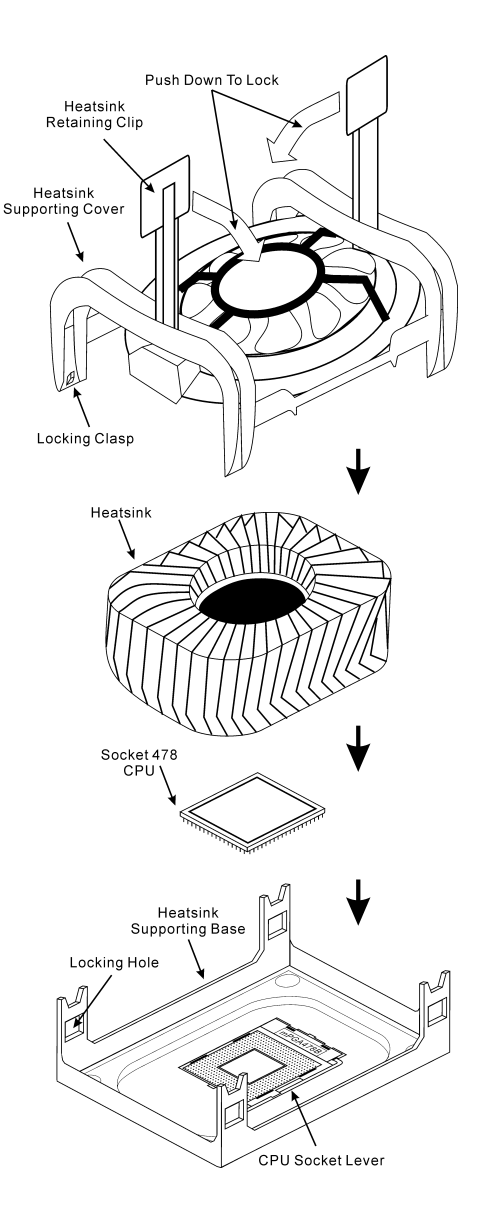

## 將主機板安裝到機殼上

當您將處理器安裝到主機板上之後,您便可以開始將主機板固定到電腦機殼裡去。首先;請您先將 主機板固定到電腦機殼。大多數的電腦機殼底座都有許多的固定孔位,請將主機板上的固定孔位與 機殼底座上的固定孔位對準。如果孔能對準並且有螺絲孔,就表示可使用銅柱來固定主機板。另外; 您可以使用塑膠墊片來讓螺絲與主機板的 PCB 表層隔離(絕緣)。

### 安裝系統記憶體

本主機板提供3組184腳的DDR DIMM 插座可供記憶體擴充,可支援DDR SDRAM的最小記憶體大小為64MB,而最大的記憶體大小則為2GB。

將 DDR DIMM 記憶體模組插入 DIMM 插 槽。請注意記憶體模組的楔子是如何對應到 DIMM 插槽上的卡榫之上。此種設計可確保 DDR DIMM 記憶體模組僅能由一個方向插到 DIMM 插槽之上。當您將 DDR DIMM 記憶體 模組完全插入 DIMM 插槽時,模組退出(固

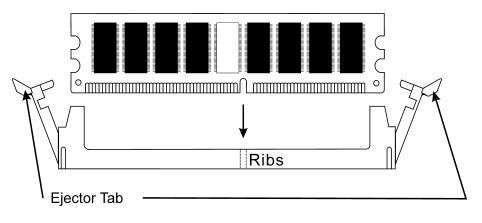

定) 夾應該會將 DDR DIMM 記憶體模組自兩側卡緊並緊緊地固定住記憶體模組。請依 DIMM1~DIMM3 插槽的順序來安裝記憶體模組。

最後;您必需將所有必需的裝置纜線連接到主機板上相關的連接頭或是連接器上面,以完成您系統的硬體安裝動作。

#### 連接器、連接頭以及附加卡的安裝

在任何一部電腦機殼的裡面,都必需連接一些纜線與插頭。這些纜線與插頭通常都是一對一的連接 至主機板的連接埠上,您必需注意任何一條纜線的連接方向。如果可能的話,請一併注意連接埠第 一根針腳的位置。您將會安裝一些特殊功能的附加卡到主機板上面,像是 SCSI 卡或是 AGP 顯示 卡等等。當您將它們安裝到主機板上適當的插槽之後,請以螺絲將這些附加卡與機殼背板牢牢地固 定好,避免有鬆動的情況發生。

如您想要瞭解相關且更爲詳細的資訊,請參閱我們的完整版使用手冊,裡面會有詳盡的說明。

## 將電源供應器的電源線連接頭與主機板上的 ATX1/ATXPR1 連接頭連接起來

請將電源供應器的 ATX 電源接頭確實地壓入主機板上的 ATX1/ATXPR1 接頭,並確定連接妥當。

**註**:請注意針腳的位置及方向。

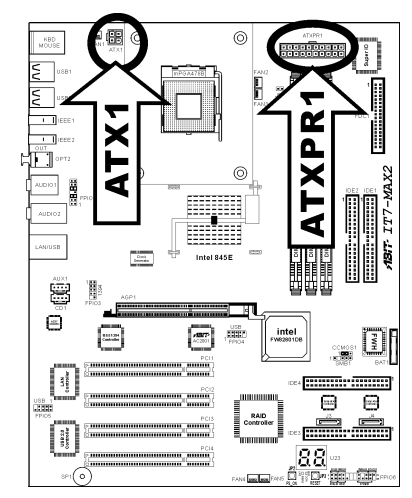

#### 處理器參數的設定

| Phoenix - AwardBIOS CMOS Setup Utility                  |                                                       |  |  |
|---------------------------------------------------------|-------------------------------------------------------|--|--|
| ▶ SoftMenu III Setup                                    | ▶ PC Health Status                                    |  |  |
| ▶ Standard CMOS Features                                | Load Fail-Safe Defaults                               |  |  |
| ► Advanced BIOS Features                                | Load Optimized Defaults                               |  |  |
| ► Advanced Chipset Features                             | Set Password                                          |  |  |
| ▶ Integrated Peripherals                                | Save & Exit Setup                                     |  |  |
| ▶ Power Management Setup                                | Exit Without Saving                                   |  |  |
| ► PnP/PCI Configurations                                |                                                       |  |  |
| Esc : Quit F9 : Menu in BIOS<br>F10 : Save & Exit Setup | ↑ ↓ → ← : Select Item<br>(i845E-W83627H-6A69VA1MC-00) |  |  |
| Change CPU's Clock & Voltage                            |                                                       |  |  |

當您將所有的硬體安裝完畢以後,就可以開啓電腦的電源並進入 BIOS 的選項。如您想要瞭解相關 且更爲詳細的資訊,請參閱我們的完整版使用手冊,裡面會有詳盡的說明。

# IT7-MAX2 クイックインストールガイド

ABIT マザーボードをお買い上げいただきましてありがとうございます。このマザーボードは Intel Socket 478 Pentium 4 プロセッサ用に設計されています。最高 2GB の DDR メモリを搭載した Intel Socket-478 構造をサポートします。

このマザーボードの詳細については、ユーザーズマニュアルの完全版を参照してください。この クイックインストールガイドは、経験あるシステム構築者向けに書かれました。今回始めてコン ピュータシステムをセットアップする方は、まず完全版のマニュアルをお読みになるか、専門技 術者に連絡してコンピュータシステムのセットアップを行うようお勧めします。レバー

### IT7-MAX2 マザーボードの配置

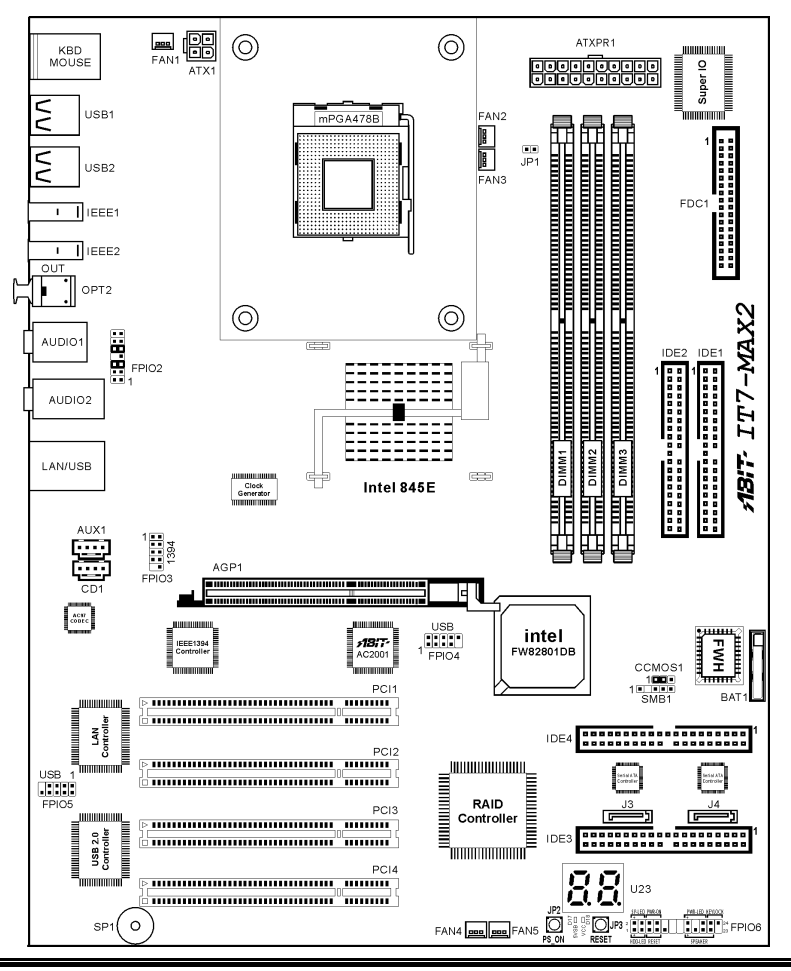

ユーザーマニュアル

## <u>プロセッサの取り付け</u>

方向を間違えて差し込むと、プロセッサは スムーズに入っていかず、途中で止まって しまいます。この場合、向きを変えると、 Socket 478 に完全に差し込まれます。同時に、 プロセッサの温度検出サーミスタの高さも チェックしてください(マザーボードにこ のコンポーネントが搭載されている場合)。 その後で、プロセッサを Socket 478 にゆっく り差し込むことができます。

ヒートシンクと冷却ファンの取り付けは、 コンピュータから熱を分散させるために必 要となります。これらのアイテムを取り付 けないと、過熱してプロセッサが破損する 原因となります。Intel Socket 478 プロセッサ は動作中に高熱を発生するため、Intel Socket 478 プロセッサ用に特別に設計された大き なヒートシンクが必要となります。そうで ないと、過熱してプロセッサが破損するこ ともあります。プロセッサファンとその電 源ケーブルを正しく取り付けるまでは、 ATX 電源ケーブルをマザーボードに決して 差し込まないでください。これにより、プ ロセッサの破損を避けることができます。

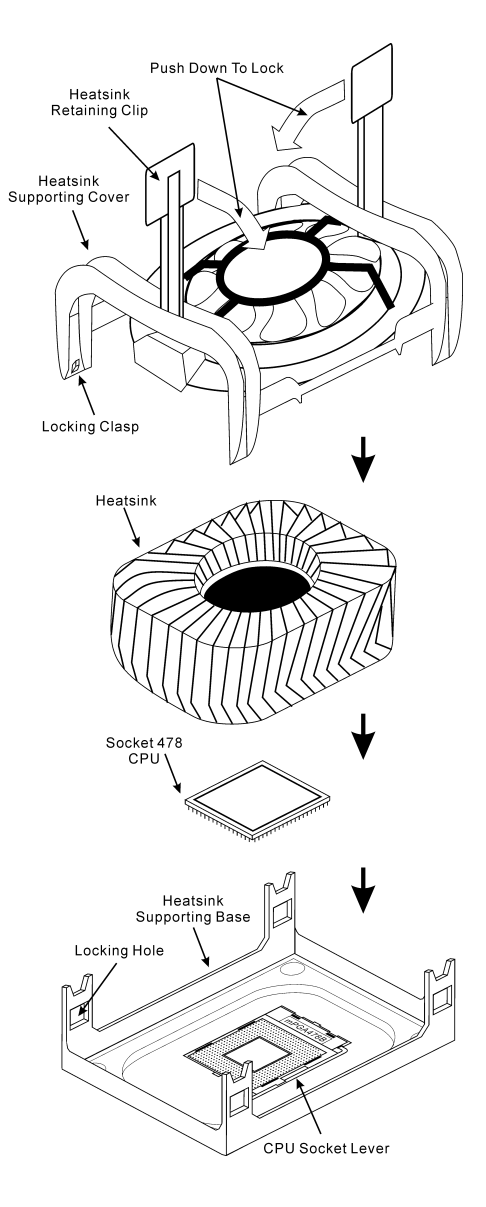

#### マザーボードをシャーシに取り付ける

マザーボードにプロセッサを取り付けた後、シャーシにマザーボードを固定することができるようになります。まず、シャーシにマザーボードを固定する必要があります。ほとんどのコンピュ ータシャーシには、多くの取り付け穴の付いた台が付属しており、それを使用することでマザー ボードをしっかり取り付けたり、同時にショートを避けることができます。シャーシに付属する 飾りボタンかスペーサーを使用してマザーボードを固定します。

#### システムメモリの取り付け

このマザーボードでは、3 つの 184 ピン DDR DIMM スロットメモリ拡張を提供します。最小メ モリは 64 MB で、最大メモリは 2GB DDR SDRAM です。

DDR DIMM を図に示すように拡張スロット に差し込みます。モジュールがソケットに どのように固定されているか注意してくだ さい。これにより、DDR DIMM モジュール に差し込む方法が 1 つしかないことを確認 できます。DDR DIMM モジュールを DDR

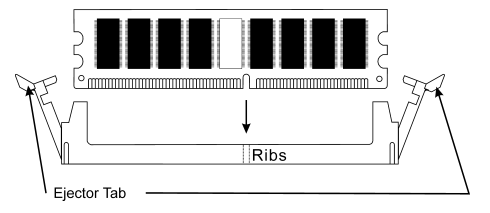

DIMM ソケットにしっかりと押し込み、モジュールが DDR DIMM ソケットに完全に差し込まれ ていることを確認します。

これらのモジュールに対して、DIMM1 から DIMM3 まで順に差し込むようにお勧めします。

次に、すべての必要なデバイスケーブルをマザーボードの関連ヘッダとコネクタに接続して、シ ステムのハードウェア取付けを終了する必要があります。

#### コネクタ、ヘッダ、スイッチおよびアダプタ

コンピュータのケース内部には、複数のケーブルやプラグを接続できます。これらのケーブルや プラグは、通常マザーボードにあるコネクタに1つずつ接続されます。ケーブルの接続方向には 十分な注意を払い、また必要に応じ、コネクタの第1ピンの位置にも注目する必要があります。 SCSI アダプタ、AGP アダプタのような特殊なニーズ向けには、それに対応したアダプタを取り 付けてください。アダプタをマザーボードのスロットに取り付けたら、ネジでシャーシの背面パ ネルに固定してください。

詳細については、ユーザーズマニュアルの完全版を参照してください。

## <u>電源コネクタを ATX1/ATXPR1 コネクタに差し込む</u>

電源装置から出ている電源ブロックコネクタをこの ATX1/ATXPR1に接続します。コネクタが十分奥まで 装着されていることをご確認ください。

注意:ピンの位置と方向を良く確認してください。

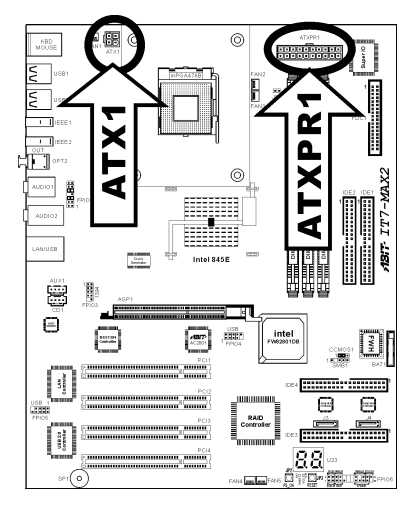

BIOS のセットアップ

| Phoenix - AwardBIOS CMOS Setup Utility                  |                                                       |  |  |
|---------------------------------------------------------|-------------------------------------------------------|--|--|
| ▶ SoftMenu III Setup                                    | ▶ PC Health Status                                    |  |  |
| ▶ Standard CMOS Features                                | Load Fail-Safe Defaults                               |  |  |
| ► Advanced BIOS Features                                | Load Optimized Defaults                               |  |  |
| ► Advanced Chipset Features                             | Set Password                                          |  |  |
| ▶ Integrated Peripherals                                | Save & Exit Setup                                     |  |  |
| ▶ Power Management Setup                                | Exit Without Saving                                   |  |  |
| PnP/PCI Configurations                                  |                                                       |  |  |
| Esc : Quit F9 : Menu in BIOS<br>F10 : Save & Exit Setup | † ↓ → ← : Select Item<br>(i845E-W83627H-6A69UA1MC-00) |  |  |
| Change CPU's Clock & Voltage                            |                                                       |  |  |

ハードウェアの取り付けが完了したら、コンピュータの電源をオンにし、BIOS Setup アイテム に移動して、プロセッサのパラメータをセットアップします。詳細については、ユーザーズマニ ュアルの完全版を参照してください。

## **IT7-MAX2** Schnellinstallationsanleitung

Vielen Dank für Ihren Kauf der ABIT-Hauptplatine. Diese Hauptplatine wurde für Intel Socket 478 Pentium 4 Prozessore ausgelegt. Sie unterstützt die Intel Socket-478-Struktur und DDR-Speichersteckplätze mit der Kapazität von bis zu 2 GB RAM.

Beziehen Sie sich bitte für detaillierte Informationen über diese Hauptplatine auf die vollständige Version des Benutzerbuchs. Diese Schnellinstallationsanleitung ist für erfahrene Systemaufbauer gedacht. Ist es Ihr erster Versuch ein Computersystem aufzubauen, dann empfehlen wir Ihnen zuerst das vollständige Benutzerhandbuch zu lesen oder einen Techniker zum Aufbauen des Systems zu Hilfe zu holen.

#### Layout der IT7-MAX2 Hauptplatine

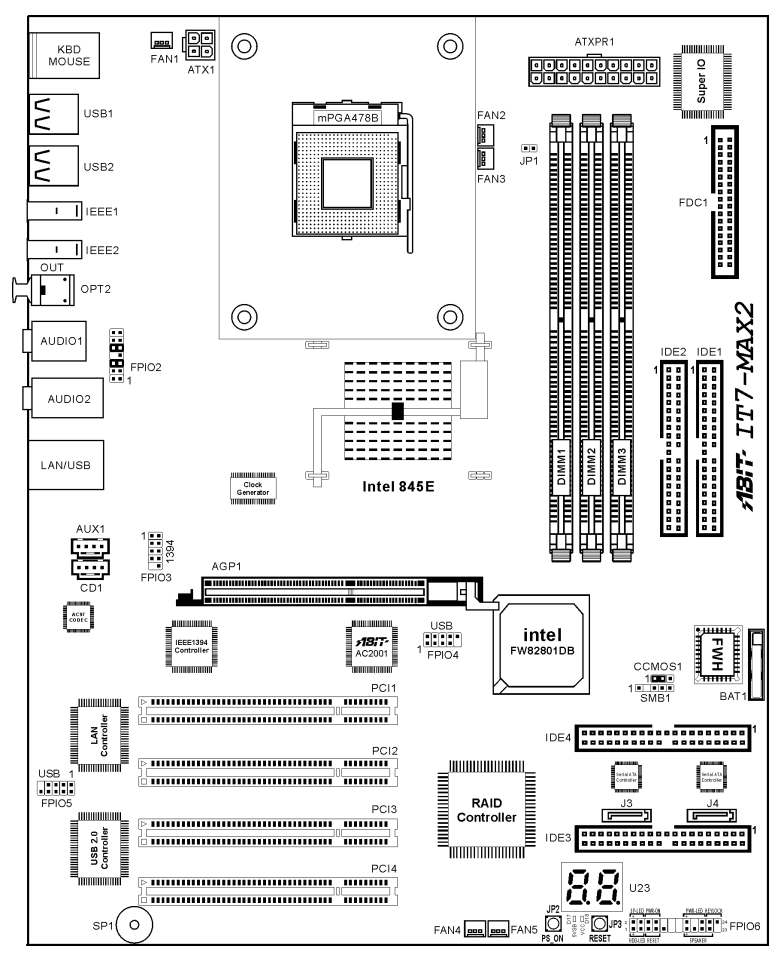

### Installieren des Prozessors

Wenn Sie beim Einstecken des Prozessors eine falsche Richtung gewählt haben, kann der Prozessor nicht leicht und komplett eingesteckt werden. Ändern Sie bitte in diesem Fall die Richtung, bis der Prozessor sich leicht und komplett in den Socket 478 einpassen lässt. Überprüfen Sie gleichzeitig die Höhe des Prozessortemperaturerkennungsthermistors (falls Ihre Hauptplatine diese Komponente besitzt). Wenn alles in Ordnung ist, stecken Sie bitte den Prozessor langsam in den Socket 478 ein.

Ein Kühlkörper und Lüfter ist erforderlich, um die Hitze des Prozessors zu vertreiben. Wurden die zwei Vorrichtungen nicht installiert, kann eine Überhitzung und ein Schaden am Prozessor entstehen. Ein Intel Socket 478 Prozessor erzeugt viel Hitze. Deshalb müssen Sie einen speziell für einen Intel Socket 478 Prozessor ausgelegten großen Kühlkörper verwenden. Ansonsten ist eine Überhitzung und ein Schaden am Prozessor möglich. Verbinden Sie niemals das ATX-Netzkabel mit der Hauptplatine, bevor der Prozessorlüfter installiert wurde und sein Netzkabel richtig angeschlossen wurde. Dies kann mögliche Schäden am Prozessor vermeiden.

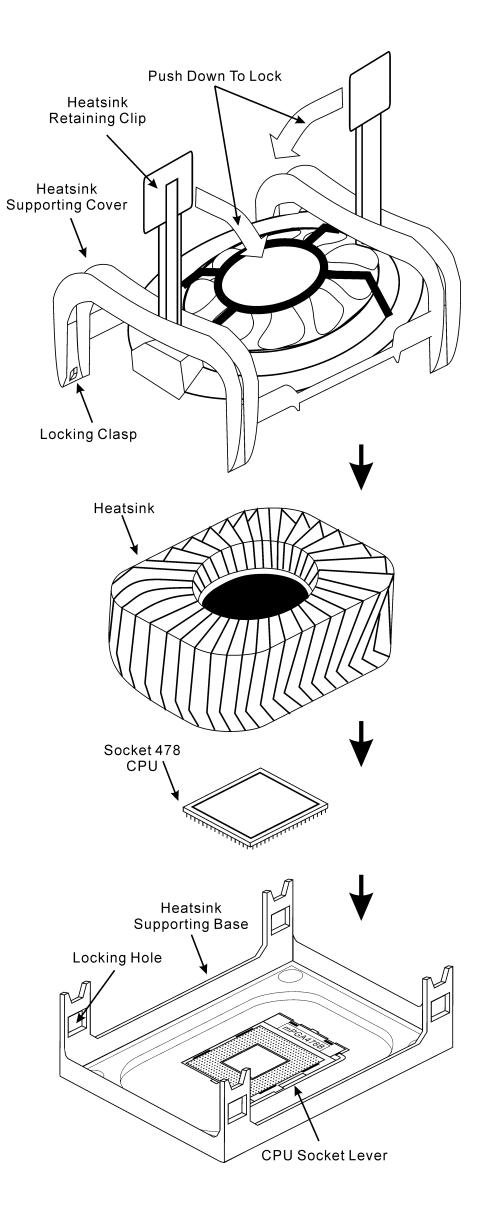

### Installieren der Hauptplatine im Gehäuse

Nach der Installation des Prozessors können Sie anfangen die Hauptplatine im Computergehäuse zu befestigen. Die meisten Gehäuse haben eine Bodenplatte, auf der sich eine Reihe von Befestigungslöcher befinden, mit deren Hilfe Sie die Hauptplatine sicher verankern können und zugleich Kurzschlüsse verhindern. Verwenden Sie entweder die Dübeln oder die Abstandhalter, um die Hauptplatine auf der Bodenplatte des Gehäuses zu befestigen.

#### Installieren des Arbeitsspeichers

Diese Hauptplatine bietet 3 184-polige DDR DIMM-Steckplätze an. Sie können minimal 64 MB und maximal 2 GB DDR SDRAM einbauen.

Stecken Sie das DDR DIMM-Modul in den Speichersteckplatz ein, wie in der Abbildung dargestellt. Achten Sie darauf, wie die Kerbe des Moduls in den Steckplatz passt. So ist sichergestellt, dass das DDR DIMM-Modul nur in eine Richtung in den Steckplatz eingesteckt werden kann Drücken Sie das DDR DIMM-Modul fest in den DDR DIMM-Steckplatz, bis es komplett und fest darin sitzt.

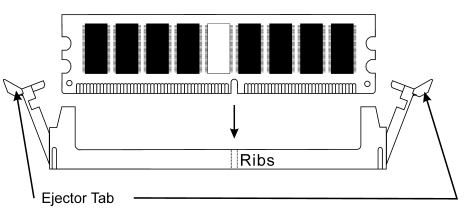

Für solche Module, empfehlen wir Ihnen die Bestückung von DIMM1 zu DIMM3 (in dieser Reihenfolge).

Danach müssen Sie alle nötigen Gerätekabel mit den entsprechenden Sockeln und Anschlüssen auf der Hauptplatine verbinden, um die Hardwareinstallation Ihres Systems zu vervollständigen.

#### Anschlüsse, Sockel, Schalter und Adapter

Im Inneren des Gehäuses findet man in jedem Computer viele Kabel und Stecker, die angeschlossen werden müssen. Diese Kabel und Stecker werden normalerweise einzeln mit den Anschlüssen auf der Hauptplatine verbunden. Sie müssen genau auf die Anschlussorientierung der Kabel achten und, wenn vorhanden, sich die Position des ersten Pols des Anschlusses merken. Wenn Sie Adapter wie z.B. SCSI-Adapter, AGP-Adapter usw. installieren, befestigen Sie bitte die Adapter immer mit Hilfe der Schrauben auf die Rückseite des Computergehäuses.

Für detaillierte Informationen beziehen Sie sich bitte auf das vollständige Benutzerhandbuch.

## Verbinden der Netzstecker mit dem ATX11/ATXPR1-Anschluss

Denken Sie daran, den Anschluss des ATX-Netzteils fest in das Ende mit dem ATX1/ATXPR1-Anschluss zu drücken, um eine feste Verbindung zu garantieren.

Hinweis: Achten Sie auf die richtige Ausrichtung und Position der Pole.

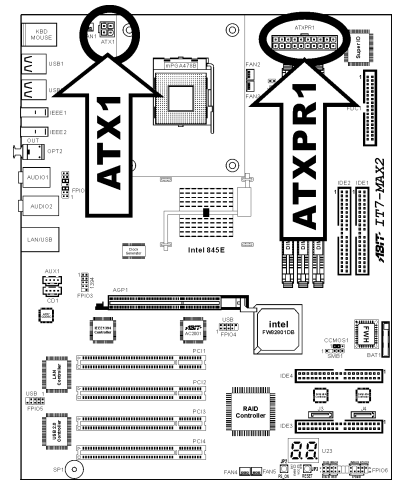

#### **BIOS-Setup**

| Phoenix - AwardBIOS CMOS Setup Utility                  |                                                       |  |  |
|---------------------------------------------------------|-------------------------------------------------------|--|--|
| ▶ SoftMenu III Setup                                    | ▶ PC Health Status                                    |  |  |
| ▶ Standard CMOS Features                                | Load Fail-Safe Defaults                               |  |  |
| ► Advanced BIOS Features                                | Load Optimized Defaults                               |  |  |
| ► Advanced Chipset Features                             | Set Password                                          |  |  |
| ▶ Integrated Peripherals                                | Save & Exit Setup                                     |  |  |
| ▶ Power Management Setup                                | Exit Without Saving                                   |  |  |
| PnP/PCI Configurations                                  |                                                       |  |  |
| Esc : Quit F9 : Menu in BIOS<br>F10 : Save & Exit Setup | † ↓ → ← : Select Item<br>(i845E-w83627H-6Аб9УАІМС-00) |  |  |
| Change CPU's Clock & Voltage                            |                                                       |  |  |

Schalten Sie nach der vervollständigten Hardwareinstallation den Computer ein und gehen zur Option im BIOS, um die Prozessorparameter einzustellen. Für detaillierte Informationen beziehen Sie sich bitte auf das vollständige Benutzerhandbuch.

# **IT7-MAX2** Guide d'Installation Rapide

Merci d'avoir acheté la carte mère ABIT. Cette carte mère est conçue pour les processeurs Intel Pentium 4 Socket 478. Elle supporte la structure Socket-478, avec jusqu'à 2 GB de mémoire DDR.

Pour des informations relatives à cette carte mère plus détaillées, veuillez vous référer à notre version complète du manuel utilisateur. Ce guide d'installation rapide est créé pour les assembleurs système expérimentés. S'il s'agit de votre premier essai pour installer un ordinateur, nous vous suggérons de lire d'abord le manuel en version complète ou de demander l'aide d'un technicien pour vous aider à configurer le système ordinateur.

#### Emplacement de la Carte Mère IT7-MAX2

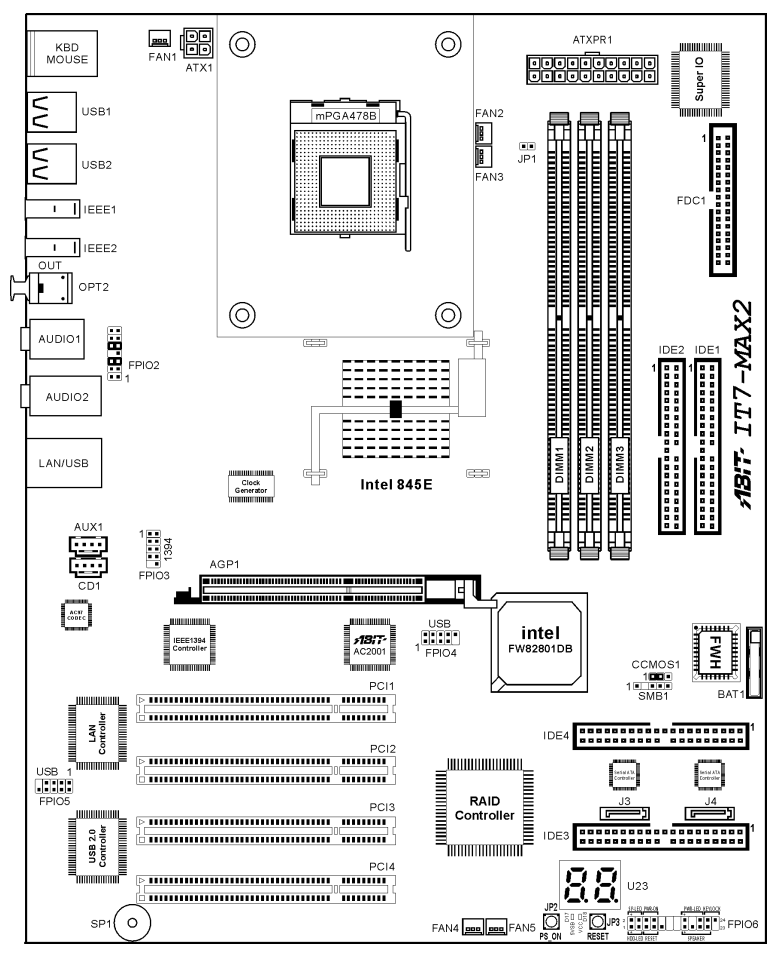

Manuel de l'utilisateur

### Installer le Processeur

La figure vous montre à quoi ressemble l'emplacement Socket 478, et comment soulever le levier. Si vous le mettez dans un mauvais sens, vous ne pourrez pas insérer le processeur facilement, et les broches du processeur n'entreront pas entièrement dans l'emplacement. Dans ce cas, veuillez changer le sens jusqu'à ce qu'il s'insère facilement et complètement dans l'emplacement Socket 478. En même temps, vérifiez le niveau de la thermistance de détection de température du processeur (si votre carte mère possède ce composant). Ensuite, vous pouvez insérer lentement le processeur dans le Socket 478.

Installer un dissipateur thermique et un ventilateur de refroidissement est nécessaire pour que la chaleur se dégage de votre processeur. Ne pas installer ces composants pourrait provoquer une surchauffe et des dommages au processeur. Le processeur Socket 478 Intel produira beaucoup de chaleur lors de son fonctionnement, donc vous aurez à utiliser un grand dissipateur thermique qui est conçu spécialement pour le processeur Socket 478 Intel. Dans le cas contraire, il pourrait provoquer une surchauffe et des dommages au processeur. Avant que le ventilateur de votre processeur et son câble d'alimentation ne soient installés correctement, ne branchez jamais le câble d'alimentation ATX sur la carte mère. Ceci peut éviter d'éventuels dommages au processeur.

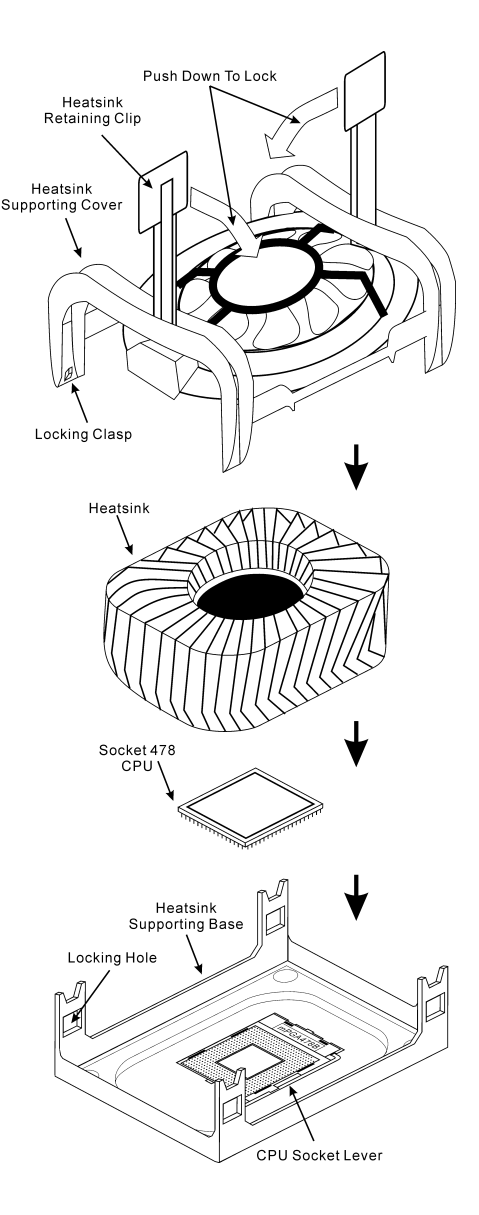

#### Installer la Carte Mre dans le Châssis

Une fois que vous aurez installé le processeur sur la carte mère, vous pourrez commencer à fixer la carte mère sur le châssis. Tout d'abord, vous avez besoin de fixer la carte mère sur le châssis. La plupart des châssis d'ordinateur possèdent une base sur laquelle il y a nombreux trous de montage permettant à la carte mère d'être fixée fermement, et en même temps d'éviter les court-circuits. Utilisez les talons ou les entretoises fixés sur le châssis pour fixer la carte mère.

#### Installer la Mémoire Système

Cette carte mère dispose de 3 emplacements DIMM DDR 184-broches pour les extensions mémoire. La mémoire minimum est de 64 MB et la mémoire maximum est de 2 GB DDR SDRAM.

Insérez le module DDR DIMM dans l'emplacement d'extension comme illustré dans le schéma. Notez comment le module est verrouillé dans l'emplacement. Ceci assure qu'il n'y qu'une manière d'insérer le module DDR DIMM. Pressez fermement le module DDR DIMM dans l'emplacement DDR DIMM; assurez-vous que le module est installé complètement dans l'emplacement DDR DIMM.

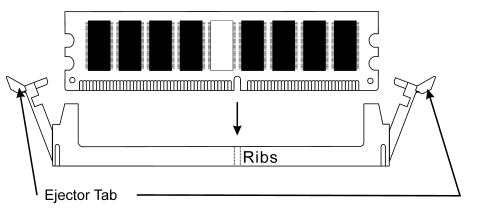

Pour ces modules, nous vous suggérons de remplir de DIMM1 à DIMM3 en respectant l'ordre.

Ensuite, vous aurez à connecter les câbles de tous les périphériques nécessaires dans les socles de connexion et connecteurs correspondants se trouvant sur la carte mère pour terminer l'installation matérielle de votre système.

#### Connecteurs, Socles de connexion, Interrupteurs et Adaptateurs

A l'intérieur du boîtier de n'importe quel ordinateur il y a plusieurs câbles et prises qui doivent être connectés. Ces câbles et prises sont habituellement connectés les uns après les autres aux connecteurs situés sur la carte mère. Vous avez besoin de faire attention au sens de connexion des câbles et, s'il y a lieu, remarquez la position de la première broche du connecteur. Vous installerez certains adaptateurs pour des besoins spéciaux, tels adaptateurs SCSI, adaptateurs AGP, etc. Lorsque vous les installez dans les emplacements situés sur la carte mère, veuillez les fixer sur le panneau arrière du châssis à l'aide des vis.

Pour les informations détaillées, veuillez vous référer au manuel utilisateur en version complète.

## Brancher les connecteurs d'alimentation dans les connecteurs ATX1/ATXPR1

Souvenez-vous que vous devez pousser le connecteur de votre alimentation fermement dans le connecteur ATX1/ATXPR1 pour assurer une bonne connexion.

**Remarque:** Faites attention à la position des broches et à l'orientation.

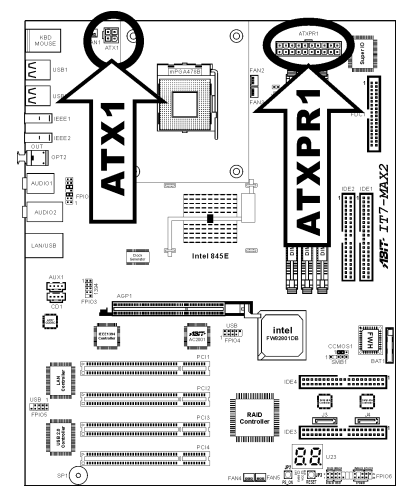

#### **Configuration du BIOS**

| Phoenix - AwardBIOS CMOS Setup Utility                  |                                                       |  |  |
|---------------------------------------------------------|-------------------------------------------------------|--|--|
| ▶ SoftMenu III Setup                                    | ▶ PC Health Status                                    |  |  |
| ▶ Standard CMOS Features                                | Load Fail-Safe Defaults                               |  |  |
| ► Advanced BIOS Features                                | Load Optimized Defaults                               |  |  |
| ▶ Advanced Chipset Features                             | Set Password                                          |  |  |
| ▶ Integrated Peripherals                                | Save & Exit Setup                                     |  |  |
| ▶ Power Management Setup                                | Exit Without Saving                                   |  |  |
| ▶ PnP/PCI Configurations                                |                                                       |  |  |
| Esc : Quit F9 : Menu in BIOS<br>F10 : Save & Exit Setup | ↑ ↓ → ← ; Select Item<br>(i845E-W83627H-6A69VAIMC-00) |  |  |
| Change CPU's Clock & Voltage                            |                                                       |  |  |

Une fois le matériel installé complètement, démarrez l'ordinateur et allez sur l'item dans le BIOS pour configurer les paramètres du processeur. Pour les informations détaillées, veuillez vous référer à la version complète du manuel utilisateur.

## Краткое руководство по установке ІТ7-МАХ2

Благодарим вас за приобретение материнской платы производства ABIT. Эта материнская плата предназначена для использования с процессорами Intel Socket 478. Она поддерживает структуру Intel Socket 478, максимальный объем памяти DDR составляет 2 Гбайт.

Более подробные сведения о материнской плате приведены в руководстве пользователя. Краткое руководство по установке предназначено для опытных специалистов. Если вы собираете компьютер впервые, ознакомьтесь сперва с руководством пользователя или попросите техника помочь в настройке компьютерной системы.

#### Расположение компонентов IT7-MAX2

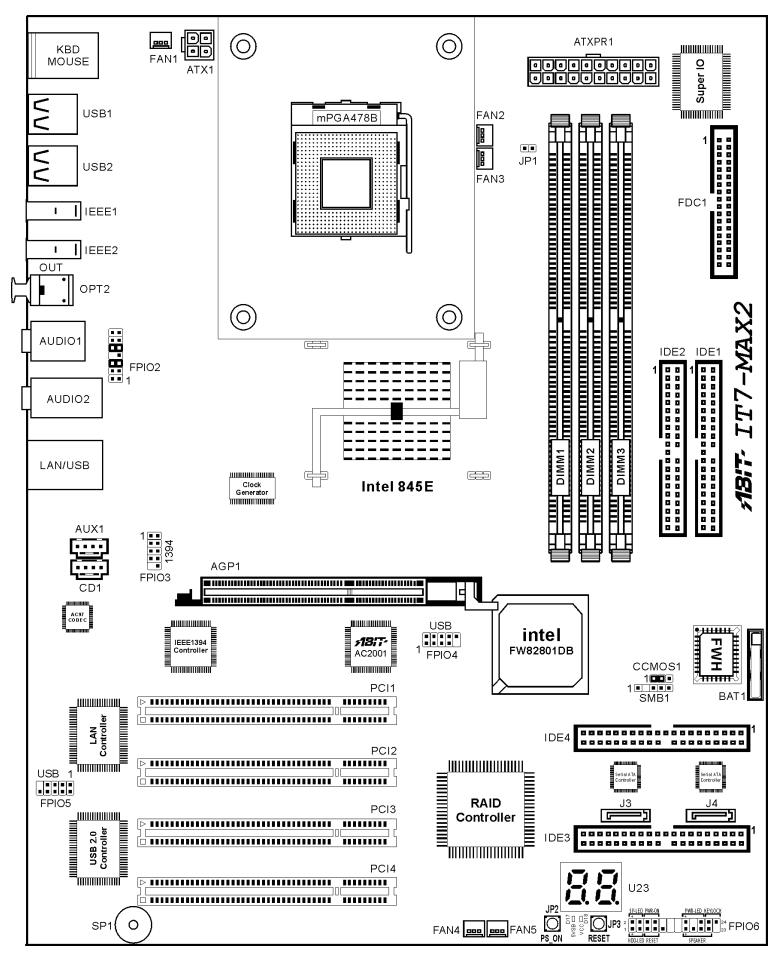

### Установка процессора

Если рычаг будет смещен не в нужную сторону, легко установить процессор не удастся, а контакты процессора не попадут в гнезда. Если так получилось, измените направление перемещения, до тех пор, пока процессор не станет на свое место в гнездо "Socket 478".

В то же время проверьте высоту температурного датчика (если он установлен на материнской плате). Теперь можно установить процессор в гнездо "Socket 478".

Установка радиатора И вентилятора необхолима для рассеивания тепла от процессора. Неустановка радиатора и вентилятора может привести к перегреву и повреждению процессора. Процессор Intel Socket 478 сильно нагревается в процессе работы, поэтому необходимо пользоваться специальным радиатором, разработанным для процессора Intel Socket 478. В противном случае процессор может перегреться и выйти из строя. Не подключайте кабель питания АТХ к материнской плате до тех пор, пока вентилятор процессора не установлен и кабель питания вентилятора процессора не подключен к материнской плате. Так можно предотвратить возможное повреждение процессора.

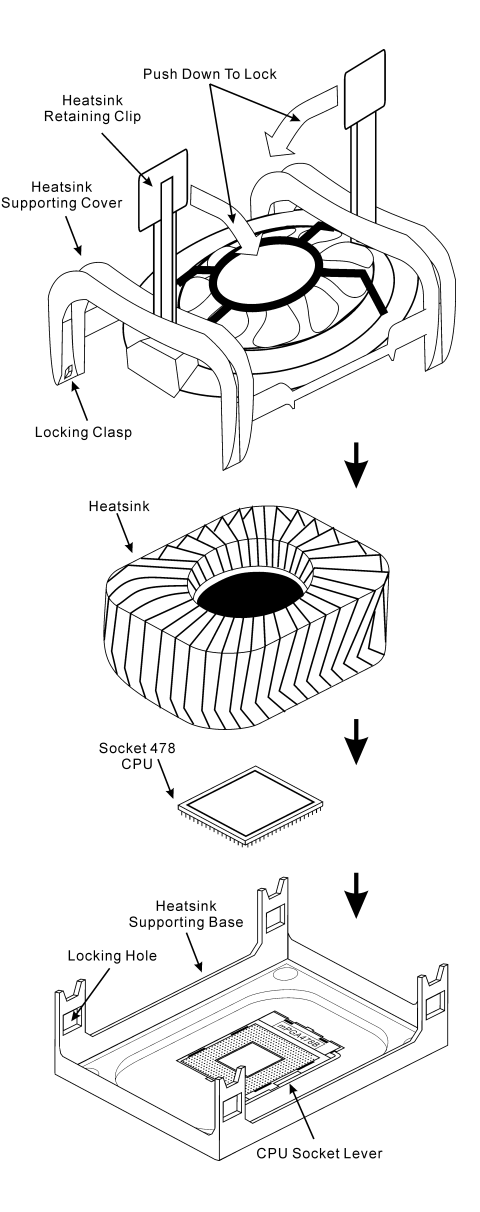

#### Установка материнской платы в корпус

После установки процессора на материнскую плату можно начинать установку материнской платы в корпус. Большая часть корпусов оборудована основанием, в котором проделаны монтажные отверстия, которые позволяют надежно закрепить материнскую плату и предотвратить короткие замыкания. Для крепления материнской платы к основанию используются винты и прокладки.

#### Установка модулей памяти

На плате имеется 3 184-контактных гнезда расширения DDR DIMM для памяти. Минимальный объем памяти равен 64 Мбайт, максимальный объем равен 2 Гбайт DDR SDRAM.

Установите модуль памяти DDR DIMM в гнездо расширения, как показано на рисунке. Обратите внимание, что модуль фиксируется в гнезде. Таким образом, гарантируется единственно возможный способ установки модуля DDR DIMM. Вставьте модуль DDR DIMM в гнездо DDR DIMM; и убедитесь, что модуль надежно установлен в гнездо

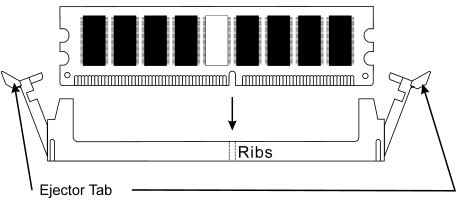

DDR DIMM. Для этих модулей мы рекомендуем устанавливать память начиная с DIMM1 и далее по DIMM3.

Подключите все необходимые кабели для подключения устройств к соответствующим разъемам на материнской плате, чтобы завершить установку аппаратуры вашей системы.

#### Разъемы, переключатели и адаптеры

Внутри корпуса компьютера необходимо расположены несколько кабелей и вилок, которые необходимо подключить. Обычно эти кабели подключаются к разъемам, расположенным на материнской плате. При подключении любого кабеля необходимо обращать внимание на расположение первого контакта разъема. Для особых целей могут потребоваться специальные адаптеры, например, адаптер SCSI, адаптер AGP и т.п.. При установке адаптеров в гнезда материнской платы закрепите их на задней панели с помощью винтов.

За более подробной информацией обращайтесь к полному руководству пользователя.

## Подключение кабелей питания к разъемам ATX1/ATXPR1

Обратите внимание, разъем блока питания ATX необходимо вставить в разъем ATX1/ATXPR1 до упора, чтобы обеспечить надежное соединение.

**Примечание:** Обратите внимание на положение контактов и ориентацию разъема.

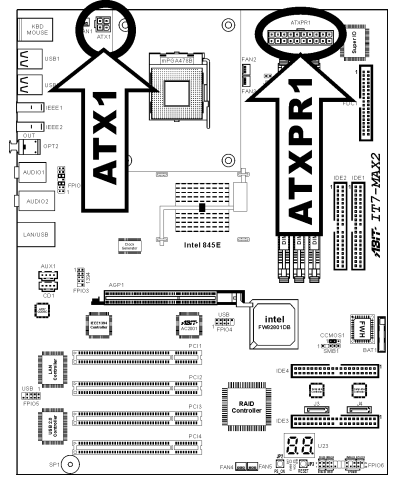

#### **Настройка BIOS**

| Phoenix - AwardBIOS CMOS Setup Utility                  |                                                       |  |  |
|---------------------------------------------------------|-------------------------------------------------------|--|--|
| ▶ SoftMenu III Setup                                    | ▶ PC Health Status                                    |  |  |
| ▶ Standard CMOS Features                                | Load Fail-Safe Defaults                               |  |  |
| ► Advanced BIOS Features                                | Load Optimized Defaults                               |  |  |
| ▶ Advanced Chipset Features                             | Set Password                                          |  |  |
| ▶ Integrated Peripherals                                | Save & Exit Setup                                     |  |  |
| ▶ Power Management Setup                                | Exit Without Saving                                   |  |  |
| ▶ PnP/PCI Configurations                                |                                                       |  |  |
| Esc : Quit F9 : Menu in BIOS<br>F10 : Save & Exit Setup | ↑ ↓ → ← ; Select Item<br>(i845E-W83627H-6A69VAIMC-00) |  |  |
| Change CPU's Clock & Voltage                            |                                                       |  |  |

По окончании установки аппаратуры включите питание и перейдите в меню BIOS Setup, чтобы настроить параметры процессора. За более подробной информацией обращайтесь к руководству пользователя.

# Guida all'installazione veloce Scheda madre IT7-MAX2

Complimenti per l'acquisto di una scheda madre ABIT. Questa scheda madre è progettata per processori Intel Pentium 4. Supporta la struttura Socket 478 con fino a 2GB di memoria DDR.

Per maggiori e dettagliate informazioni su questa scheda madre si prega di fare riferimento alla versione integrale del Manuale utente. Questa guida all'installazione veloce è intesa per costruttori esperi di sistemi. Se questa è la prima volta che si cerca di installare un sistema, si consiglia di leggere, innanzi tutto, la versione integrale del manuale oppure di chiedere aiuto ad un tecnico per l'installazione.

#### **Disposizione scheda madre IT7-MAX2**

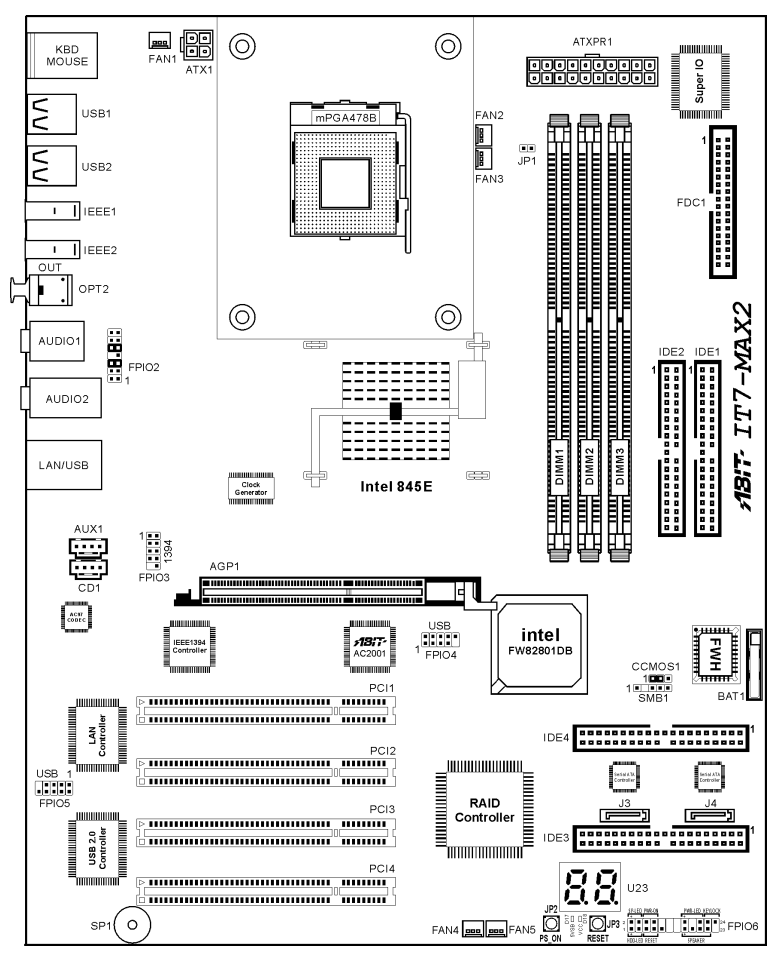

#### Installazione del processore

Se il processore è collocato nella posizione sbagliata, non si sarà in grado di inserirlo con facilità e non si riuscirà ad inserirlo completamente nella presa. In questo caso cambiare la posizione – direzione finché il processore si inserisce completamente e con facilità nella presa Socket 478.

Allo stesso tempo controllare la condizione del termostato per il rilevamento della temperatura (se la scheda madre possiede questo elemento). Poi è possibile inserire lentamente il processore nella presa Socket 478.

L'installazione di un dispersore di calore e di una ventolina di raffreddamento è necessaria per dissipare il calore generano dal processore Diversamente si provocherà il surriscaldamento e conseguente danneggiamento del processore. I processori Intel Socket 478 producono una gran quantità di calore, è quindi necessario impiegare un dispersore di calore potente che sia progettato specialmente per processori Intel Socket 478. Diversamente si provocherà il surriscaldamento conseguente e danneggiamento del processore. Non collegare mai il cavo d'alimentazione ATX alla scheda madre prima di avere installato in modo appropriato la ventolina del processore ed il suo cavo d'alimentazione. Ciò può prevenire possibili danni al processore.

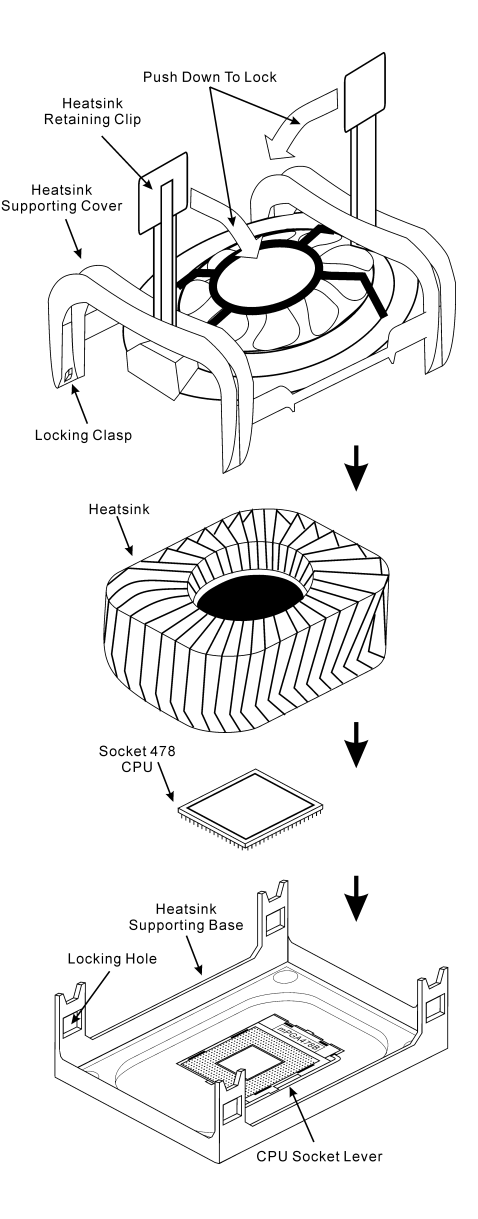

#### Installazione della scheda madre sul telaio

Dopo avere installato il processore sulla scheda madre si può iniziare a fissare la scheda madre sul telaio. Innanzi tutto è necessario fissare la scheda madre al telaio. La maggior parte dei telai ha una base sulla quale sono presenti diversi fori di montaggio che permettono di fissare in modo accurato la scheda madre e, allo stesso tempo, di prevenire corto circuiti. Impiegare le borchie o gli spaziatori attaccati al telaio per fissare la scheda madre.

#### Installazione della memoria di sistema

Questa scheda madre fornisce 3 slot d'espansione di memoria DDR DIMM da 184 pin. La memoria minima è di 64 MB, quella massima è di 2 GB DDR SDRAM.

Inserire il modulo DDR DIMM nello slot d'espansione come mostrato dell'illustrazione-Notare come il modulo è imperniato nella presa. Ciò assicura che ci sia un unico modo per collegare il modulo DDR DIMM. Premere con fermezza il modulo DDR DIMM nello slot DDR DIMM, assicurandosi che il modulo sia inserito completamente nello slot DDR DIMM. Per questi moduli si suggerisce di inserire con ordine i chip elettronici da DIMM1 a DIMM3.

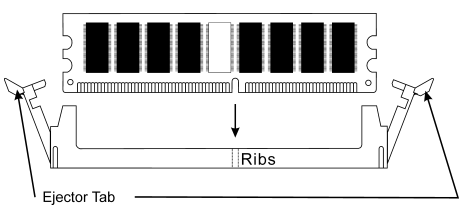

Per completare l'installazione dell'hardware del sistema, bisogna collegare tutti i cavi delle attrezzature necessarie ai relativi collettori e connettori sulla scheda madre.

#### Connettori, collettori, interruttori ed adattatori

All'interno della copertura di ogni computer ci sono diversi cavi e prese che devo essere collegati. Questi cavi e prese sono solitamente collegati uno ad uno ai connettori situati sulla scheda madre. E' necessario prestare particolare attenzione a qualunque orientamento del collegamento che possono avere i cavi e, se necessario, notare la posizione del primo pin del connettore. Si installeranno alcuni adattatori per particolari necessità quali l'adattatore SCSI, AGP, eccetera. Quando si installano gli adattatori sugli slot della scheda madre, si ricorda di fissarli con le viti anche sul pannello posteriore del telaio.

Per informazioni dettagliate si prega di fare riferimento alla versione integrale del Manuale utente.

## Collegamento dei connettori d'alimentazione ai connettori ATX1/ATXPR1

Ricordarsi che è necessario spingere con fermezza fino in fondo il connettore della sorgente d'alimentazione ATX al connettore ATX1/ATXPR1, assicurando così un buon collegamento.

**Nota:** Prestare attenzione alla posizione ed all'orientamento dei pin.

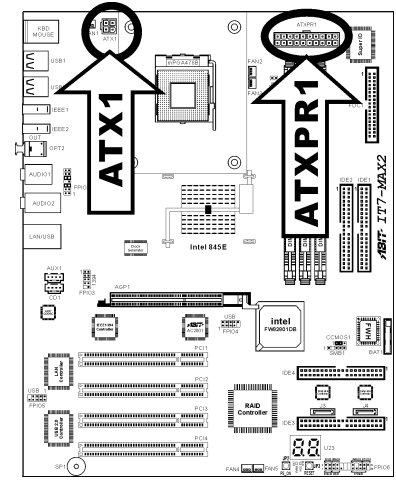

#### **Impostazione BIOS**

| Phoenix - AwardBIOS CMOS Setup Utility                  |                                                       |  |  |
|---------------------------------------------------------|-------------------------------------------------------|--|--|
| ► SoftMenu III Setup                                    | ▶ PC Health Status                                    |  |  |
| ▶ Standard CMOS Features                                | Load Fail-Safe Defaults                               |  |  |
| ► Advanced BIOS Features                                | Load Optimized Defaults                               |  |  |
| ▶ Advanced Chipset Features                             | Set Password                                          |  |  |
| ▶ Integrated Peripherals                                | Save & Exit Setup                                     |  |  |
| ▶ Power Management Setup                                | Exit Without Saving                                   |  |  |
| ► PnP/PCI Configurations                                |                                                       |  |  |
| Esc : Quit F9 : Menu in BIOS<br>F10 : Save & Exit Setup | ↑ ↓ → ← : Select Item<br>(i845E-W83627H-6A69VA1MC-00) |  |  |
| Change CPU's Clock & Voltage                            |                                                       |  |  |

Quando l'hardware è stato installato completamente, accendere il computer ed andare alla voce BIOS per impostare i parametri del processore. Per informazioni dettagliate si prega di fare riferimento alla versione integrale del Manuale utente.

# **Chapter 1. Introduction**

## 1-1. Features and Specifications

## 1. CPU

- Supports Intel Pentium<sup>®</sup> 4 socket 478 processor
- 400MHz/533MHz System Data Bus

## 2. Chipset

- Intel 82845E (MCH) + 82801DB (ICH4)
- Supports AGP 4X 1.5V device only
- Supports Ultra ATA/100/66/33 mode

## 3. Memory

- Three 184-pin DIMM sockets (unbuffered Non-ECC DIMM)
- Supports 3 DIMM DDR 200/266 (Max. 2GB)
- Do not supports the mixed use of ECC and non-ECC RAM

## 4. Serial ATA

• On board 2-Channel Serial ATA interface of 1.5 G bps

## 5. ATA133 RAID

- HighPoint HPT374 IDE controller
- Supports Ultra ATA 133MB/sec data transfer rate
- Supports RAID 0 (Stripping mode for boosting performance) mode
- Supports RAID 1 (Mirroring mode for data security) mode
- Supports RAID 0+1 (Stripping and Mirroring) mode

## 6. Media XP (Optional)

- Supports memory card (MS or SD) Interface
- Supports Compact Flash ROM Interface

## 7. Audio

- Realtek ALC650 (AC-Link)
- Supports 6 Channel CODEC for AC3 5.1 Channel purpose
- Professional digital audio interface supporting 24-bit S/PDIF out

## 8. USB 2.0

• 10 x USB 2.0 ports

## 9. IEEE 1394

• 3 x IEEE 1394 ports

## 10. LAN

Onboard RTL8100B 10/100M PCI Fast Ethernet Controller

## 11. System BIOS

- SoftMenu<sup>™</sup> Technology to set CPU parameters
- Supports Plug-and-Play (PNP)
- Supports Advanced Configuration Power Interface (ACPI)

## 12. Internal I/O Connectors

- 1 x AGP slot, 4 x PCI slots
- 1 x Floppy port supports up to 2.88MB
- 2 x Ultra DMA 33/66/100 connectors
- 2 x Ultra DMA 33/66/100/133 connectors (RAID)
- 2 x Serial ATA 1.5G bps connectors
- 1 x 6-Channel audio FPIO pin header (for Media XP)
- 2 x USB headers, 1 x IEEE 1394 header
- 2 x CD-IN, 1 x IrDA header

## 13. Back Panel I/O

- 1 x PS/2 Keyboard, 1 x PS/2 mouse
- 4 x USB connectors
- 2 x IEEE 1394 connectors
- 1 x S/PDIF Out connector
- AUDIO1 connector (Rear-Left / Rear-Right, Center/Subwoofer)
- AUDIO2 connector (Mic-In, Line-In, Front-Left/Front-Right)
- 2 x USB, 1 x RJ-45 LAN Connector

## 14. Miscellaneous

- ATX form factor (305 x 244 mm)
- Hardware Monitoring including Fan Speed, Voltages, CPU and system temperature and one thermal header for other devices temperature monitoring
- Onboard debug card design with 7-segment display
- ★ The Switching Power Supply must meet ATX 2.03 specification with ATX12V and AUX Power connectors.
- ✤ Specifications and information contained herein are subject to change without notice.

## 1-2. Layout Diagram

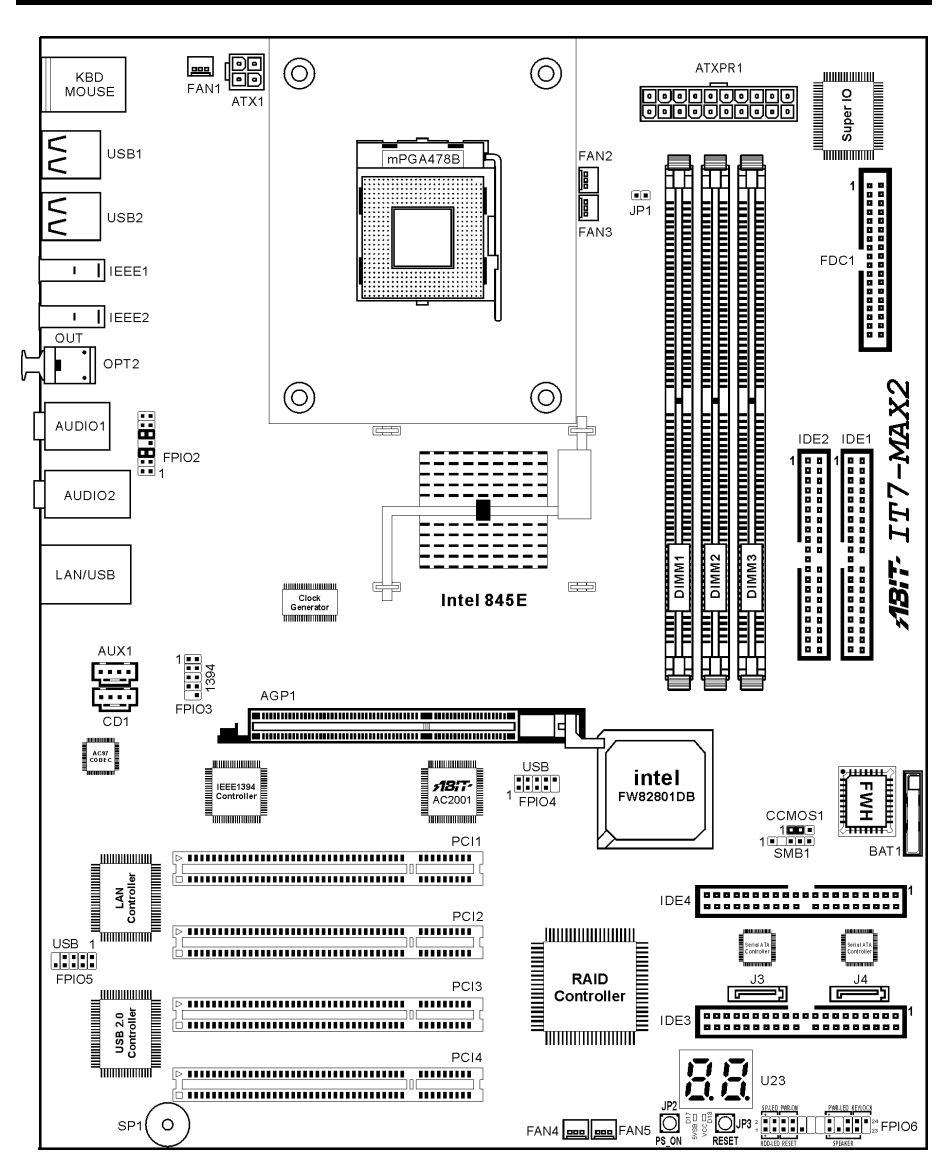

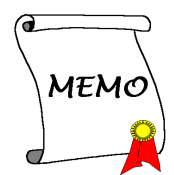

# Chapter 2. Hardware Setup

It is required to adopt an ATX12V power supply to meet the power requirement of Pentium® 4

This motherboard provides all standard equipment for classic personal computers with great flexibility for meeting future upgrade demands. This chapter will introduce step-by-step all of the standard equipment and will also present, as completely as possible, future upgrade capabilities.

This chapter is organized with the following features:

- 2-1 Install The Motherboard
- 2-2 Install Pentium<sup>®</sup> 4 CPU and Heatsink Supporting-Base
- 2-3 Install System Memory
- 2-4 Connectors, Headers and Switches

**Before Proceeding with the Installation:** Please be reminded to turn the ATX12V power supply switch off (fully turn the +5V standby power off), or disconnect the power cord before you install or unplug any connectors or add-on cards. Failing to do so may cause the motherboard components or add-on cards to malfunction or damaged.

## 2-1. Install The Motherboard

Most computer chassis have a base with many mounting holes to allow motherboard to be securely attached on and at the same time, prevented from short circuits. There are two ways to attach the motherboard to the chassis base:

- use with studs
- or use with spacers

Figure 2-1 shows the shape of studs and spacers. There may be several types, but all look similar.

In principle, the best way to attach the board is to use with studs. Only if you are unable to do this should you attach the board with spacers. Line up the holes on the board with the mounting holes on the chassis. If the holes line up and there are screw holes, you can attach the board with studs. If the holes line up and there are only slots, you can only attach with spacers. Take the tip of the spacers and insert them into the slots. After doing this to all the slots, you can slide the board into position aligned with

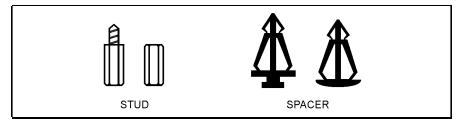

Figure 2-1. The outline of stud and spacer.

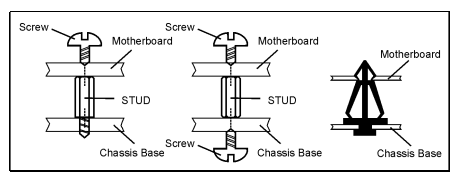

Figure 2-2. The way we fixed the motherboard.

slots. After the board has been positioned, check to make sure everything is OK before putting the chassis back on. Figure 2-2 shows the ways to fix the board to chassis by studs or spacers.

ATTENTION: To prevent shorting the PCB circuit, please REMOVE the metal studs or spacers if they are already fastened on the chassis base and are without mounting-holes on the motherboard to align with.

# 2-2. Install Pentium<sup>®</sup> 4 CPU and Heatsink Supporting-Base

This motherboard provides a ZIF (Zero Insertion Force) Socket 478 to install Intel<sup>®</sup> Pentium<sup>®</sup> 4 CPU. The CPU you bought should have a kit of heatsink and cooling fan along with. If that's not the case, buy one specially designed for Pentium<sup>®</sup> 4 Socket 478. Please refer to Figure 2-3 to install CPU.

1. Locate the Socket 478. Fasten the heatsink supporting-base onto the motherboard.

**ATTENTION:** If you are using chassis specially designed for Pentium<sup>®</sup> 4, please pay attention to the location of metal studs or spacers if they are already installed on the chassis. Be careful not let the metal studs or spacers contact the printed circuit wire or parts on the PCB.

- 2. Pull the CPU socket lever sideways away from the socket and then upwards to 90 degree. Insert the CPU with the correct orientation. Do not use extra force to insert CPU; it only fit in one orientation. Closing down the socket lever while holding down the CPU.
- 3. Put the heatsink faces down onto the CPU until it completely covers the CPU.
- 4. Put the heatsink supporting-cover onto the heatsink. Make sure all the four locking clasp at each side of the supporting cover reach in the locking holes.
- 5. Push down the retaining clip at both sides of the supporting cover to lock up together with the supporting base. Watch out the direction for pushing down the clip.
- 6. The heatsink supporting cover and base should now firmly locking up with each other with the heatsink inside.

**ATTENTION:** Do not forget to set the correct bus frequency and multiple for your processor.

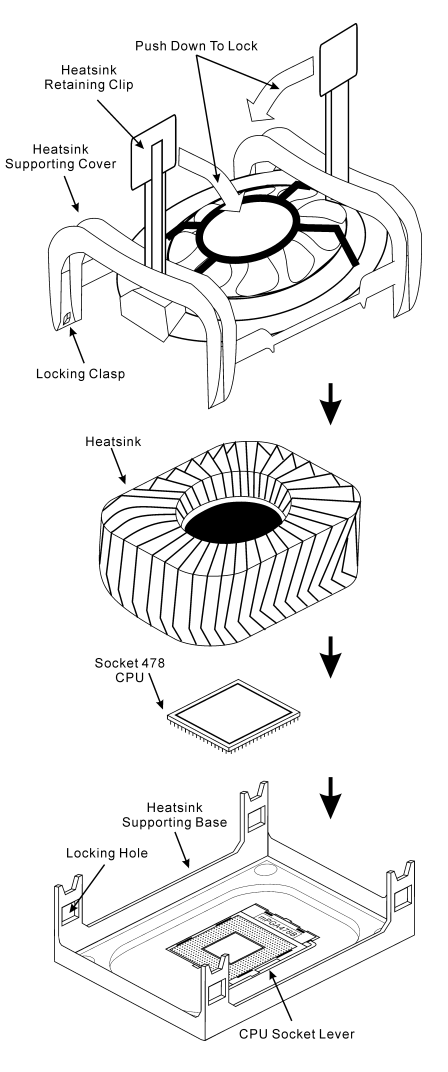

Figure 2-3. Installing P4 Socket 478 CPU and its heatsink into supporting base.

## 2-3. Install System Memory

This motherboard provides three 184-pin DDR DIMM sites for memory expansion available from minimum memory size of 64MB to maximum memory size of 2GB DDR SDRAM (DIMM2 & DIMM3 are sharing).

In order to create a memory array, certain rules must be followed. The following set of rules allows for optimum configurations.

| Bank Memory Module |                          | <b>Total Memory</b> |
|--------------------|--------------------------|---------------------|
| Bank 0, 1 (DIMM1)  | 64, 128, 256, 512MB, 1GB | $64 MB \sim 1 GB$   |
| Bank 2, 3 (DIMM2)  | 64, 128, 256, 512MB, 1GB | $64 MB \sim 1 GB$   |
| Bank 3, 2 (DIMM3)  | 64, 128, 256, 512MB, 1GB | $64 MB \sim 1 GB$   |
| ]                  | $64 MB \sim 2 GB$        |                     |

| Table 3-1. | Valid | Memory | Configur | rations |
|------------|-------|--------|----------|---------|
|------------|-------|--------|----------|---------|

**ATTENTION:** Static electricity can damage the electronic components of the computer or optional boards. Before starting these procedures, ensure that you are discharged of static electricity by touching a grounded metal object briefly.

- 1. Power off the computer and disconnect the AC power cord.
- 2. Locate the DDR DIMM slot.
- 3. Push both ejector tabs of the DDR DIMM slot outward.
- Insert the memory module into the DDR DIMM slot. Note how the module is keyed to the slot. *This insures the memory module will be plugged into the slot in one way only.*
- Firmly press the memory module into the DDR DIMM slot until both ejector tabs snap into places.

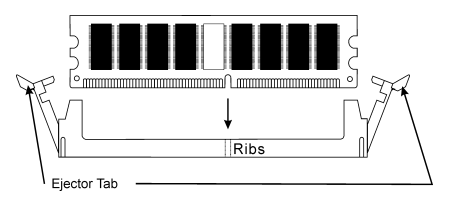

Figure 2-4. Memory module installation

## 2-4. Connectors, Headers and Switches

Inside the case of any computer there are several cables and plugs that have to be connected. These cables and plugs are usually connected one-by-one to connectors located on the board. You have to pay attention carefully to any connection orientation the cables may have and, if any, notice the position of the first pin.

Here we will show you all of the connectors, headers and switches, and how to connect them. Please read the entire section for necessary information before attempting to finish all the hardware installation inside the computer chassis. A complete enlarged layout diagram is shown in section 1-2 for all the position of connectors and headers on the board that you may refer to.

All the connectors, headers and switches mentioned here are depending on your system configuration. Some features you may (or may not) have to connect or to configure depending on the peripherals you have connected.

**WARNINGE:** Always power off the computer and unplug the AC power cord before adding or removing any peripheral or component. Failing to so may cause severe damage to your motherboard and/or peripherals. Plug in the AC power cord only after you have carefully checked everything.

## (1). <u>ATX12V: ATX Power Input Connectors</u>

The Pentium 4 requires a power supplier different from the regular one. It's a newly designed ATX12V power with 300W, 20A +5VDC capacity at least for heavily loaded system, and 720mA +5VSB at least for supporting Wake-On-LAN feature.

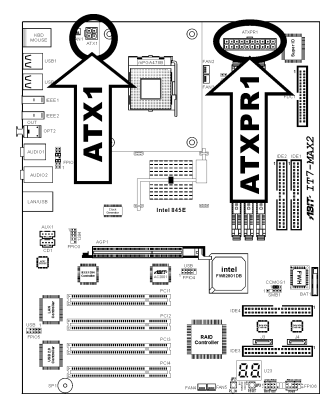

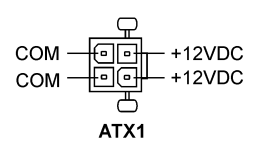

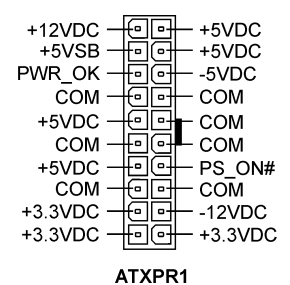
## (2). FAN Connectors:

FAN1: Power Fan FAN2: CPU Fan FAN3: Spare (No monitor function) FAN4: Spare (No monitor function) FAN5: Chassis Fan

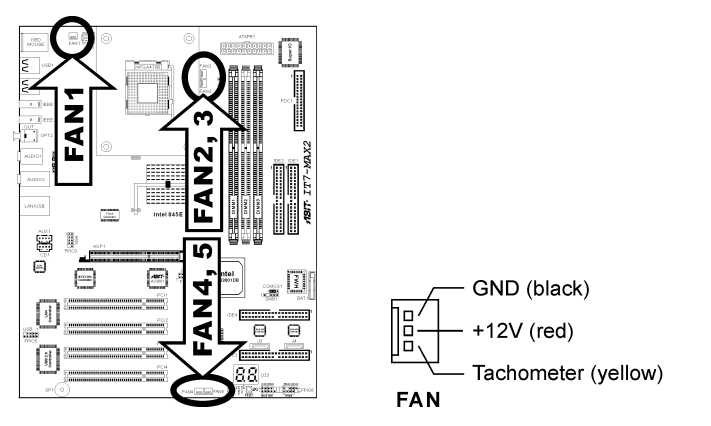

# (3). <u>CCMOS1: CMOS Memory Clearing Header</u>

This header uses a jumper to clear the CMOS memory. Short pin 2 and pin 3 only when you want to clear the CMOS memory. The default setting is pin 1 and pin 2 shorted for normal operation.

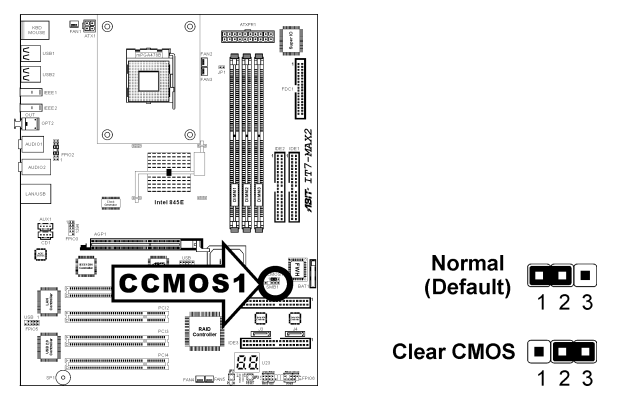

**NOTE:** Turn the power off first (including the +5V standby power) before clearing the CMOS memory. Failing to do so may cause your system to work abnormally or malfunction.

## (4). <u>SMB1: System Management Bus Header</u>

This header is reserved for system management bus (SM bus). The SM bus is a specific implementation of an  $I^2C$  bus.  $I^2C$  is a multi-master bus, which means that multiple chips can be connected to the same bus and each one can act as a master by initiating a data transfer. If more than one master simultaneously tries to control the bus, an arbitration procedure decides which master gets priority.

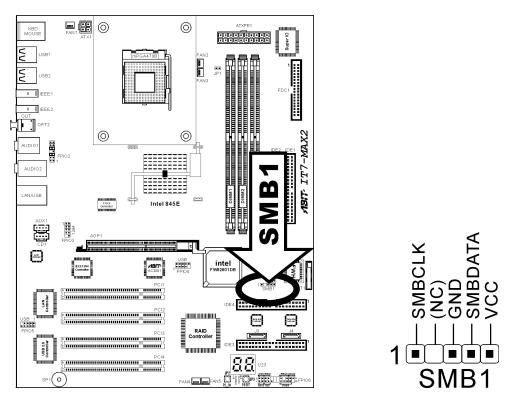

## (5). JP1: Thermal Sensor Header

This header is a thermal sensor connector used for detecting the system environmental temperature. It may also be called a system temperature detector. You can attach one end of a two-threaded thermal cable to this header, and attach the other end of the thermal cable onto any heat source, such as VGA chipset's heatsink, or Hard Disk Drive.

JP1

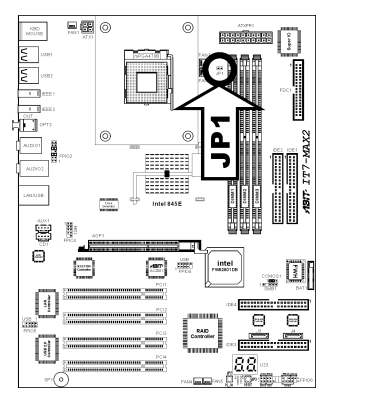

### (6). FPIO2: Front panel audio connection header

This header provides the connection to audio connector at front panel.

- To use the audio connector at front panel, remove all the jumpers on this header, and then connect to front panel via an extension cable.
- To use the audio connector at rear panel, disconnect the extension cable, attach the jumpers back at pin 5-6, and pin 9-10 (default setting).

| Pin | Pin Assignment            | Pin | Pin Assignment                      |
|-----|---------------------------|-----|-------------------------------------|
| 1   | Audio Mic.                | 2   | GND                                 |
| 3   | Audio Mic. Bias           | 4   | VCC                                 |
| 5   | Speaker Out Right Channel | 6   | Speaker Out Right Channel<br>Return |
| 7   | Х                         | 8   | NC                                  |
| 9   | Speaker Out Left Channel  | 10  | Speaker Out Left Channel Return     |
| 11  | GND                       | 12  | S/PDIF In                           |
| 13  | VCC                       | 14  | S/PDIF Out                          |

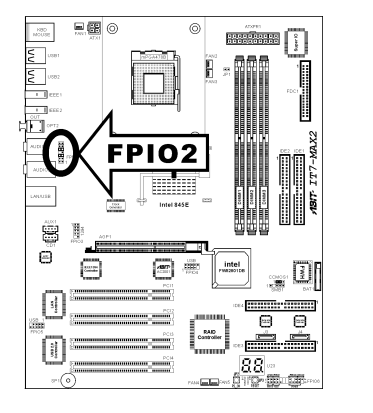

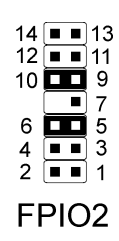

# (7). FPIO3: Additional IEEE1394 Port Header

This header provides one additional IEEE1394 port connection besides the two onboard IEEE1 & IEEE2 connectors.

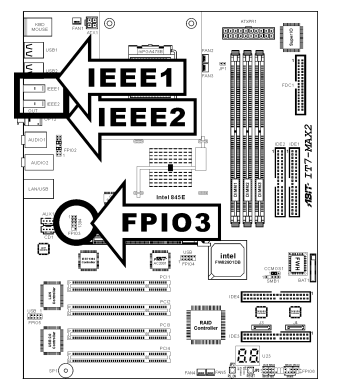

| Pin Number | Pin Assignment | Pin Number | Pin Assignment |
|------------|----------------|------------|----------------|
| 1          | TPA0 +         | 2          | TPA0 -         |
| 3          | GND            | 4          | GND            |
| 5          | TPB0 +         | 6          | TPB0 -         |
| 7          | +12V           | 8          | +12V           |
| 9          | NC             | 10         | GND            |

FPIO3 Header

# (8). FPIO4: Additional USB Port Header

This motherboard provides totally six USB 2.0 ports controlled by ICH4. Four of them are through the onboard USB1 and USB2 connectors; two of them are capable through this header.

10

FPIO3

1 🔳 🔳 2

7 🔳 8

3 • • 4 5 • • 6

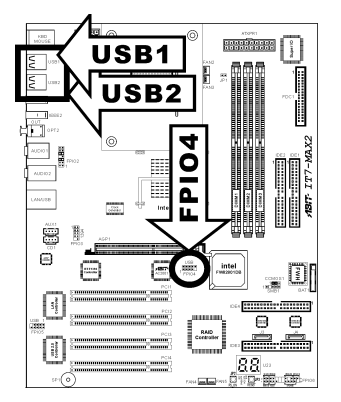

| Pin Number | Pin Assignment | Pin Number | Pin Assignment |
|------------|----------------|------------|----------------|
| 1          | VCC            | 2          | VCC            |
| 3          | Data0 -        | 4          | Data1 -        |
| 5          | Data0 +        | 6          | Data1 +        |
| 7          | Ground         | 8          | Ground         |
| 9          | NC             | 10         | NC             |

FPIO4 Header

|        | 2 | 4 | 6 | 8 | 10 |
|--------|---|---|---|---|----|
|        |   |   |   |   |    |
| 1 FIO4 |   |   |   |   |    |
|        | 1 | 3 | 5 | 7 |    |

# (9). FPIO5: Additional USB Port Header

This motherboard also provides totally four extra USB 2.0 ports controlled by VIA VT6202. Two of them are through the onboard LAN/USB connectors; two of them are capable through this header.

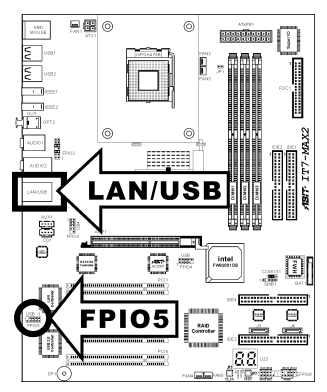

| Pin Number | Pin Assignment | Pin Number | Pin Assignment |
|------------|----------------|------------|----------------|
| 1          | VCC            | 2          | VCC            |
| 3          | Data0 -        | 4          | Data1 -        |
| 5          | Data0 +        | 6          | Data1 +        |
| 7          | Ground         | 8          | Ground         |
| 9          | NC             | 10         | NC             |

FPIO5 Header

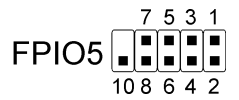

## (10). JP2, JP3: Onboard Power-on/Reset Switches

These two switches mounted onboard to power on the system (JP2) or to reset the system (JP3).

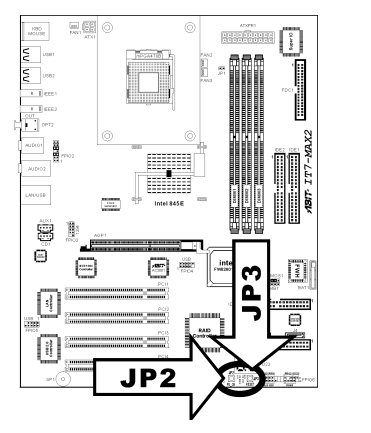

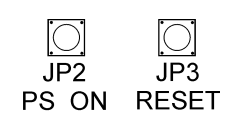

## (11). CD1, AUX1: Internal Audio Connector

These connectors connect to the audio output of internal CD-ROM drive or add-on card.

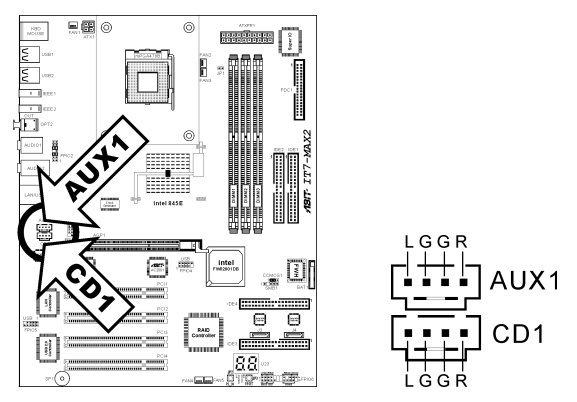

# (12). <u>U23: POST Code Display</u>

This is an LED device to display the "**POST**" Code, the acronym of **P**ower **On Self Test**. The computer will execute the POST action whenever you power on the computer. The POST process is controlled by the BIOS. It is used to detect the status of the computer's main components and peripherals. Each POST Code corresponds to different checkpoints that are also defined by the BIOS in advance. For example, "memory presence test" is an important checkpoint and its POST Code is "C1". When the BIOS executes any POST item, it will write the corresponding POST Code into the address 80h. If the POST passes, the BIOS will process the next POST item and write the next POST Code into the address 80h. If the POST fails, we can check the POST Code in address 80h to find out where the problem lies.

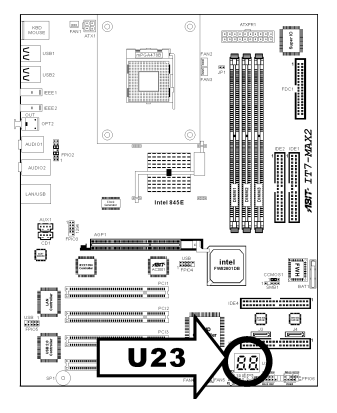

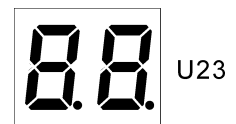

| POST<br>Code | Description                                                                                                    |
|--------------|----------------------------------------------------------------------------------------------------|
| CF           | Test CMOS R/W functionality                                                                                                    |
|              | Early chipset initialization:                                                                                                    |
| C0           | -Disable shadow RAM                                                                                                    |
| 00           | -Disable L2 cache (socket 7 or below)                                                                                                    |
|              | -Program basic chipset registers                                                                                                    |
|              | Detect memory                                                                                                    |
| C1           | -Auto-detection of DRAM size, type and ECC                                                                                                    |
|              | -Auto-detection of L2 cache (socket 7 or below)                                                                                                    |
| C3           | Expand compressed BIOS code to DRAM                                                                                                    |
| C5           | Call chipset hook to copy BIOS back to E000 & F000 shadow RAM                                                                                         |
| 01           | Expand the Xgroup codes locating in physical address 1000:0                                                                                           |
| 03           | Initial Superio_Early_Init switch                                                                                                    |
| 05           | 1. Blank out screen                                                                                                    |
| 03           | 2. Clear CMOS error flag                                                                                                    |
| 07           | 1. Clear 8042 interface                                                                                                    |
| 07           | 2. Initialize 8042 self-test                                                                                                    |
| 08           | 1. Test special keyboard controller for Winbond 977 series Super I/O chips                                                                            |
| 08           | 2. Enable keyboard interface                                                                                                    |
|              | 1. Disable PS/2 mouse interface (optional)                                                                                                    |
| 0A           | 2. Auto detect ports for keyboard & mouse followed by a port & interface swap (optional)                                                              |
|              | 3. Reset keyboard for Winbond 977 series Super I/O chips                                                                                              |
| 0E           | Test F000h segment shadow to see whether it is R/W-able or not. If test fails, keep beeping the speaker                                               |
| 10           | Auto detect flash type to load appropriate flash R/W codes into the run time area in F000 for ESCD & DMI support                                      |
| 12           | Use walking 1's algorithm to check out interface in CMOS circuitry. Also set real-time clock power status, and then check for override                |
| 14           | Program chipset default values into chipset. Chipset default values are MODBINable by OEM customers                                                   |
| 16           | Initial Early_Init_Onboard_Generator switch                                                                                                    |
| 18           | Detect CPU information including brand, SMI type (Cyrix or Intel) and CPU level (586 or 686)                                                          |
| 1B           | Initial interrupts vector table. If no special specified, all H/W interrupts are directed to SPURIOUS_INT_HDLR & S/W interrupts to SPURIOUS_soft_HDLR |
| 1D           | Initial EARLY_PM_INIT switch                                                                                                    |
| 1F           | Load keyboard matrix (notebook platform)                                                                                                    |
| 21           | HPM initialization (notebook platform)                                                                                                    |

|    | 1. Check validity of RTC value: e.g. a value of 5Ah is an invalid value for RTC minute     |
|----|--------------------------------------------------------------------------------------------|
|    | 2. Load CMOS settings into BIOS stack. If CMOS checksum fails, use default value           |
|    | instead                                                                                    |
|    | 3. Prepare BIOS resource map for PCI & PnP use. If ESCD is valid, take into                |
|    | consideration of the ESCD's legacy information                                             |
| 23 | 4. Onboard clock generator initialization. Disable respective clock resource to empty PCI  |
|    | & DIMM slots                                                                               |
|    | 5. Early PCI initialization:                                                               |
|    | -Enumerate PCI bus number                                                                  |
|    | -Assign memory & I/O resource                                                              |
| 27 | -Search for a valid VGA device & VGA BIOS, and put it into C000:0                          |
| 27 | Initialize INT 09 buffer                                                                   |
|    | 1. Program CPU internal MTRR (P6 & PII) for 0~640K memory address                          |
|    | 2. Initialize the APIC for Pentium class CPU                                               |
| 29 | 3. Program early chipset according to CMOS setup. Example: onboard IDE controller          |
|    | 4. Measure CPU speed                                                                       |
|    | 5. Invoke video BIOS                                                                       |
| 2D | 1. Initialize multi-language                                                               |
|    | 2. Put information on screen display, including Award title, CPU type, CPU speed           |
| 33 | Reset keyboard except Winbond 977 series Super I/O chips                                   |
| 3C | Test 8254                                                                                  |
| 3E | Test 8259 interrupt mask bits for channel 1                                                |
| 40 | Test 8259 interrupt mask bits for channel 2                                                |
| 43 | Test 8259 functionality                                                                    |
| 47 | Initialize EISA slot                                                                       |
| 49 | 1. Calculate total memory by testing the last double word of each 64K page                 |
|    | 2. Program writes allocation for AMD K5 CPU                                                |
|    | 1. Program MTRR of M1 CPU                                                                  |
|    | 2. Initialize L2 cache for P6 class CPU & program CPU with proper cacheable range          |
| 4E | 3. Initialize the APIC for P6 class CPU                                                    |
|    | 4. On MP platform, adjust the cacheable range to smaller one in case the cacheable ranges  |
|    | between each CPU are not identical                                                         |
| 50 | Initialize USB                                                                             |
| 52 | Test all memory (clear all extended memory to 0)                                           |
| 55 | Display number of processors (multi-processor platform)                                    |
|    | Display PnP logo                                                                           |
| 57 | Early ISA PnP initialization                                                               |
|    | -Assign CSN to every ISA PnP device                                                        |
| 59 | Initialize the combined Trend Anti-Virus code                                              |
| 5B | (Optional Feature) Show message for entering AWDFLASH.EXE from FDD (optional)              |
| 5D | 1. Initialize Init_Onboard_Super_IO switch                                                 |
|    | 2. Initialize Init_Onbaord_AUDIO switch                                                    |
| 60 | Okay to enter Setup utility; i.e. not until this POST stage can users enter the CMOS setup |
|    | utility                                                                                    |
| 65 | Initialize PS/2 Mouse                                                                      |
| 67 | Prepare memory size information for function call: INT 15h ax=E820h                        |
| 69 | Turn on L2 cache                                                                           |

| 6B | Program chipset registers according to items described in Setup & Auto-configuration table       |
|----|--------------------------------------------------------------------------------------------------|
|    | 1. Assign resources to all ISA PnP devices                                                       |
| 6D | 2. Auto assign ports to onboard COM ports if the corresponding item in Setup is set to<br>"AUTO" |
| 6F | 1. Initialize floppy controller                                                                  |
| ог | 2. Set up floppy related fields in 40:hardware                                                   |
|    | (Optional Feature) Enter AWDFLASH.EXE if:                                                        |
| 73 | -AWDFLASH is found in floppy drive                                                               |
|    | -ALT+F2 is pressed                                                                               |
| 75 | Detect & install all IDE devices: HDD, LS120, ZIP, CDROM                                         |
| 77 | Detect serial ports & parallel ports.                                                            |
| 7A | Detect & install co-processor                                                                    |
|    | Switch back to text mode if full screen logo is supported                                        |
| 7F | -If errors occur, report errors & wait for keys                                                  |
|    | -If no errors occur or F1 key is pressed to continue: Clear EPA or customization logo            |
|    | 1. Call chipset power management hook                                                            |
| 82 | 2. Recover the text fond used by EPA logo (not for full screen logo)                             |
|    | 3. If password is set, ask for password                                                          |
| 83 | Save all data in stack back to CMOS                                                              |
| 84 | Initialize ISA PnP boot devices                                                                  |
|    | 1. USB final Initialization                                                                      |
|    | 2. NET PC: Build SYSID structure                                                                 |
|    | 3. Switch screen back to text mode                                                               |
| 85 | 4. Set up ACPI table at top of memory                                                            |
| 65 | 5. Invoke ISA adapter ROMs                                                                       |
|    | 6. Assign IRQs to PCI devices                                                                    |
|    | 7. Initialize APM                                                                                |
|    | 8. Clear noise of IRQs                                                                           |
| 93 | Read HDD boot sector information for Trend Anti-Virus code                                       |
|    | 1. Enable L2 cache                                                                               |
|    | 2. Program boot up speed                                                                         |
|    | 3. Chipset final initialization                                                                  |
| 94 | 4. Power management final initialization                                                         |
|    | 5. Clear screen & display summary table                                                          |
|    | 6. Program K6 write allocation                                                                   |
|    | 7. Program P6 class write combining                                                              |
| 95 | 1. Program daylight saving                                                                       |
|    | 2. Update keyboard LED & typematic rate                                                          |
|    | 1. Build MP table                                                                                |
|    | 2. Build & update ESCD                                                                           |
| 96 | 3. Set CMOS century to 20h or 19h                                                                |
|    | 4. Load CMOS time into DOS timer tick                                                            |
|    | 5. Build MSIRQ routing table                                                                     |
| FF | Boot attempt (INT 19h)                                                                           |

## (13). FPIO6 Headers

This header is used for connecting switches and LED indicators on the chassis front panel.

Watch the power LED pin position and orientation. The mark "+" align to the pin in the figure below stands for positive polarity for the LED connection. Please pay attention to connect these headers. A wrong orientation will only cause the LED not lighting, but a wrong connection of the switches could cause system malfunction.

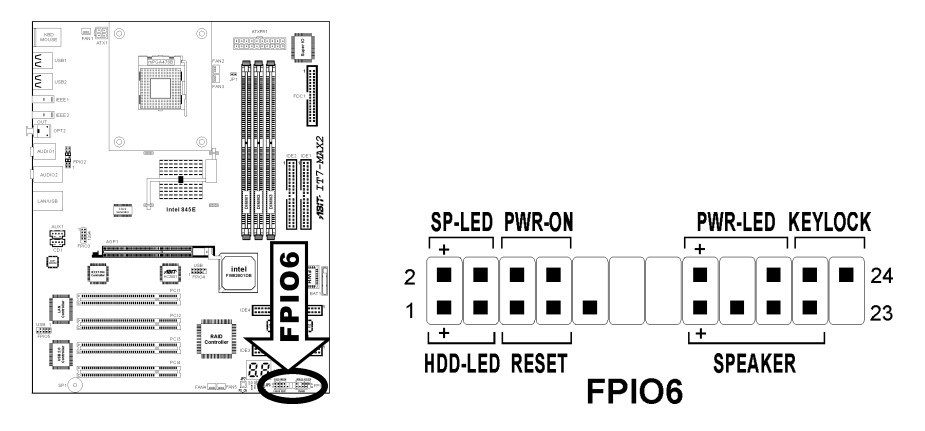

- **Pin 1-3: HDD-LED** Connects to the HDD LED cable of chassis front panel.
- Pin 5-7: RESET Connects to the Reset Switch cable of chassis front panel.
- Pin 15-21: SPEAKER Connects to the System Speaker cable of chassis.
- **Pin 2-4: SP-LED** Connects to the Suspend LED cable (if there is one) of chassis front panel.
- Pin 6-8: PWR-ON Connects to the Power Switch cable of chassis front panel.
- Pin 16-20: PWR-LED Connects to the Power LED cable of chassis front panel.
- Pin 22-24: KEYLOCK Connects to the Keylock cable (if there is one) of chassis front panel.

## (14). AGP1: Accelerated Graphics Port Slot

This slot supports an optional AGP graphics card up to AGP 4X mode. Please refer to our Web site for more information on graphics cards.

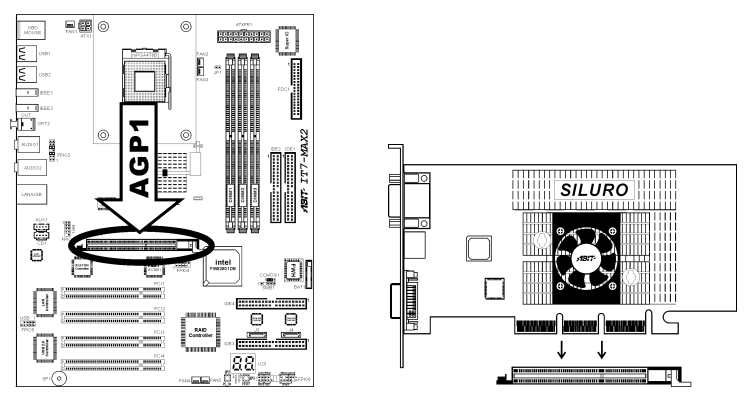

## (15). <u>FDC1 Connector</u>

There are 34 wires and two connectors on each floppy cable providing two floppy disk drives connection. Connect the single end at the longer length of ribbon cable to this FDC1, and the two connectors on the other end to the floppy disk drives. Generally you need only one floppy disk drive in your system.

Note: The red line on the ribbon cable should be aligned with pin 1 on this connector.

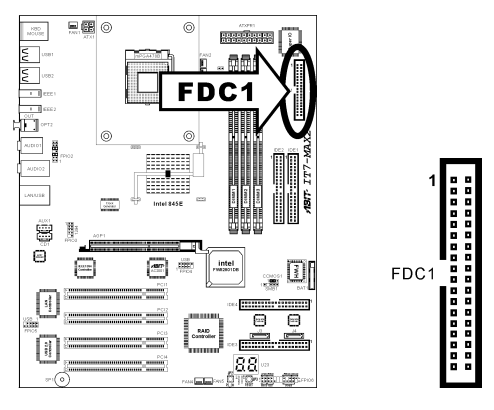

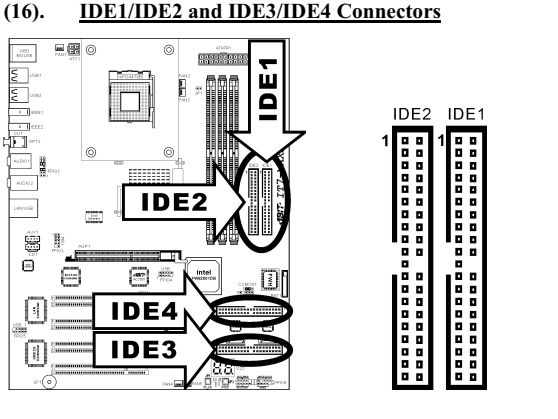

This motherboard provides two IDE ports to connect up to four IDE drives at Ultra ATA/100 mode by Ultra ATA/66 ribbon cables. Each cable has 40-pin 80-conductor and three connectors, providing two hard drives connection with motherboard. Connect the single end (blue connector) at the longer length of ribbon cable to the IDE port on motherboard, and the other two ends (gray and black connector) at the shorter length of the ribbon cable to the connectors on hard drives.

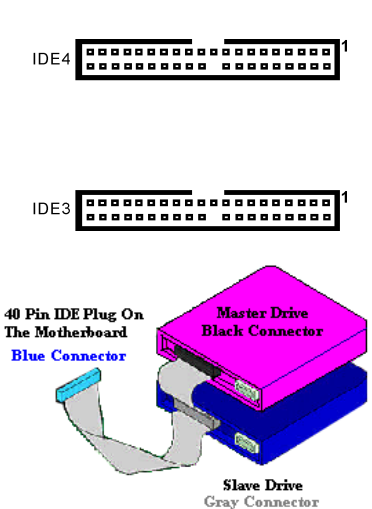

If you want to connect two hard drives together through

one IDE channel, you must configure the second drive to Slave mode after the first Master drive. Please refer to the drives' documentation for jumper settings. The first drive connected to IDE1 is usually referred to as "Primary Master", and the second drive as "Primary Slave". The first drive connected to IDE2 is referred to as "Secondary Master" and the second drive as "Secondary Slave".

Keep away from connecting one legacy slow speed drive, like CD-ROM, together with another hard drive on the same IDE channel; this will drop your integral system performance.

IDE3 ~ IDE4 are extra devices controlled by a HighPoint HPT374 chipset. This bonus feature allows for having regular Ultra ATA/133 devices ports, or a RAID array in the combination of RAID 0, RAID 1, or RAID 0+1 mode.

### (17). D17/D18: Status Indicator

- **D17 (5VSB): Stand By LED Indicator** This LED lights up when the power supply is connected with power source.
- D18 (VCC): Power on Indicator

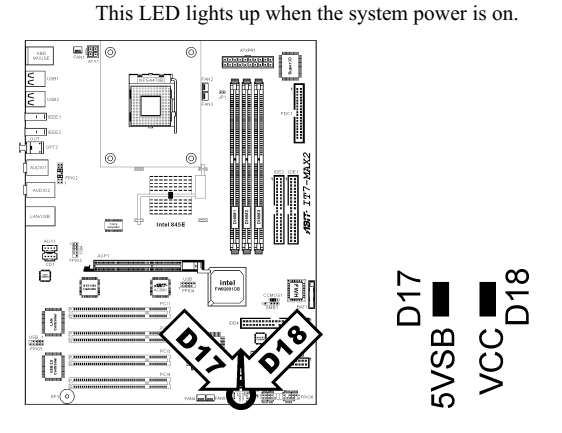

## (18). <u>J3/J4: Serial ATA Connector</u>

These two connectors are provided to attach one serial ATA device at each channel through Serial ATA cable.

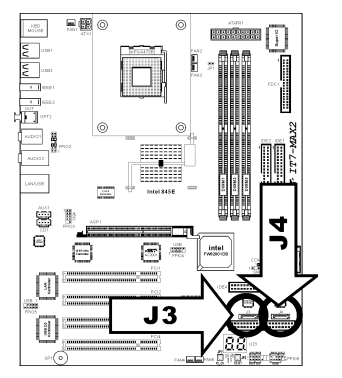

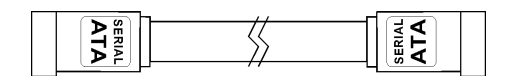

### (19). <u>Back Panel Connectors</u>

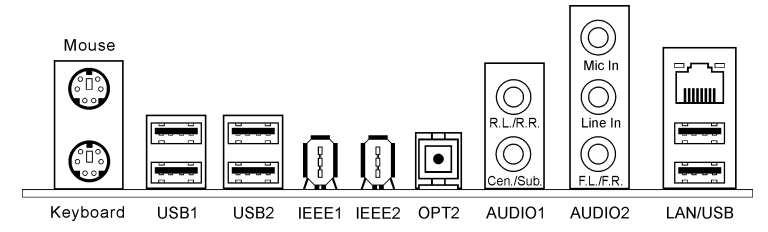

#### Mouse: PS/2 Mouse Connector

Attach a PS/2 mouse to this 6-pin Din-connector.

#### • Keyboard: PS/2 Keyboard Connector

Attach a PS/2 keyboard connector to this 6-pin Din-connector. If you use an AT keyboard, you can go to a computer store to purchase an AT to ATX converter adapter. You can then connect your AT keyboard to this connector. We suggest you use a PS/2 keyboard for best compatibility.

#### • USB1/USB2

These four connectors provide USB 2.0 ports controlled by ICH4.

#### • IEEE1/IEEE2

These two onboard IEEE1394 ports connect to IEEE1394 devices.

#### • OPT2

This connector provides an S/PDIF out connection through optical fiber to digital multimedia devices.

#### AUDIO1

**R.L./R.R. (Rear Left / Rear Right):** Connects to the rear left and rear right channel in the 5.1 channel audio system.

**Cen./Sub. (Center / Subwoofer):** Connects to the center and subwoofer channel in the 5.1 channel audio system.

#### • AUDIO2

Mic In: Connects to the plug from external microphone.

Line In: Connects to the line out from external audio sources.

**F.L./F.R. (Front Left / Front Right):** Connects to the front left and front right channel in the 5.1-channel or regular 2-channel audio system.

#### LAN/USB

LAN: Connect your system to Local Area Network through this connector. USB: These two connectors provide USB 2.0 ports controlled by VIA VT6202.

# Chapter 3. BIOS Setup

The BIOS is a program located on a Flash Memory chip on the motherboard. This program will not be lost when you turn the computer off. This program is also referred to as the boot program. It is the only channel the hardware circuit has to communicate with the operating system. Its main function is to manage the setup of the motherboard and interface card parameters, including simple parameters such as time, date, hard disk drive, as well as more complex parameters such as hardware synchronization, device operating mode, <u>CPU SoftMenu<sup>™</sup> III</u> features and setup of CPU speed. The computer will operate normally, or will operate at its best, only if all of these parameters are correctly configured through the BIOS.

Don't change the parameters inside the BIOS unless you fully understand their meanings and consequences: The parameters inside the BIOS are used to setup the hardware synchronization or the device-operating mode. If the parameters are not correct, they will produce errors, the computer will crash, and sometimes you will not even be able to boot the computer after it has crashed. We recommend that you do not change the parameters inside the BIOS unless you are very familiar with them. If you are not able to boot your computer anymore, please refer to the section "Erase CMOS data" in Chapter 2.

When you start the computer, the BIOS program controls it. The BIOS first operates an auto-diagnostic test called POST (Power On Self Test) for all of the necessary hardware. It then configures the parameters of the hardware synchronization, and detects all of the hardware. Only when these tasks are completed does it give up control of the computer to the next level, which is the operating system (OS). Since the BIOS is the only channel for hardware and software to communicate, it is the key factor for system stability, and in ensuring that your system performs at its best. After the BIOS has achieved the auto-diagnostic and auto-detection operations, it will display the following message:

#### PRESS DEL TO ENTER SETUP

The message will be displayed for three to five seconds, if you press the  $\langle Del \rangle$  key, you will access the BIOS Setup menu. At that moment, the BIOS will display the following screen:

| Phoenix - AwardBIOS CMOS Setup Utility                                                                  |                         |  |  |  |
|----------------------------------------------------------------------------------------------------|-------------------------|--|--|--|
| ▶ SoftMenu III Setup                                                                                    | ▶ PC Health Status      |  |  |  |
| ▶ Standard CMOS Features                                                                                | Load Fail-Safe Defaults |  |  |  |
| ► Advanced BIOS Features                                                                                | Load Optimized Defaults |  |  |  |
| ► Advanced Chipset Features                                                                             | Set Password            |  |  |  |
| ▶ Integrated Peripherals                                                                                | Save & Exit Setup       |  |  |  |
| ▶ Power Management Setup                                                                                | Exit Without Saving     |  |  |  |
| ► PnP/PCI Configurations                                                                                |                         |  |  |  |
| Esc : Quit F9 : Menu in BIOS ↑↓→← : Select Item<br>F10 : Save & Exit Setup (i845E-W83627H-6A69VAIMC-00) |                         |  |  |  |
| Change CPU's Clock & Voltage                                                                            |                         |  |  |  |

#### Figure 3-1. CMOS Setup Utility

**NOTE:** Because the BIOS menu is being constantly improved to increase stability and performance, the BIOS screens in this manual may not completely match your BIOS version. All the default settings in this chapter are taken from the Load Optimized Defaults settings, which are different from those taken from Load Fail-Safe Defaults.

In the BIOS Setup main menu of Figure 3-1, you can see several options. We will explain these options step by step in the following pages of this chapter, but let us first see a short description of the function keys you may use here:

- Press **Esc** to quit the BIOS Setup.
- Press ↑ ↓ ← → (up, down, left, right) to choose, in the main menu, the option you want to confirm or to modify.
- Press F10 when you have completed the setup of BIOS parameters to save these parameters and to exit the BIOS Setup menu.
- Press Page Up/Page Down or +/- keys when you want to modify the BIOS parameters for the active option.

**CMOS Data:** Maybe you have heard somebody saying that his or her CMOS DATA was lost. What is the CMOS? Is it important? The CMOS is the memory used to store the BIOS parameters that you have configured. This memory is passive. You can read its data, and you can also store data in it. But this memory has to be powered by a battery in order to avoid any loss of its data when the computer is turned off. Since you may have to change the CMOS battery when it is out of power, and if doing so you will lose all CMOS data, we recommend that you write down all the parameters of your hardware, or to put a label with these parameters on your hard disk.

# **3-1.** CPU Setup [SoftMenu<sup>™</sup> III]

The CPU can be setup through a programmable switch (<u>CPU SoftMenu<sup>m</sup> III</u>) that replaces the traditional manual hardware configuration. This feature allows the user to more easily complete the installation procedures. You can install the CPU without configuring any jumpers or switches. The CPU must be setup according to its specifications.

In the first option, you can press  $\langle F1 \rangle$  at any time to display all the items that can be chosen for that option.

| Phoenix - AwardBIOS CMOS Setup Utility<br>SoftMenu III Setup                                                                                                    |                                                                                   |                                                  |  |  |  |
|----------------------------------------------------------------------------------------------------|-----------------------------------------------------------------------------------|--------------------------------------------------|--|--|--|
| CPU Name Is<br>CPU Internal Energy                                                                                                    | Intel Pentium(R)4                                                                 | Item Help                                        |  |  |  |
| ECC Data Integrity Mode                                                                                                    | Unsupported                                                                       | Menu Level 🕨                                     |  |  |  |
| CPU Operating Speed<br>× - Ext. Clock(CPU/AGP/PCI)<br>× - PCI Bus Frequency<br>× - Multiplier Factor<br>× - DRAM Ratio (H/H Strap<br>× - DRAM Ratio(CPU:DRAM)<br>× - Speed Error Hold | 800(100)<br>1867 667 33MHz<br>Ext. Clock/3<br>x13<br>Ey CPU<br>By SPD<br>Disabled |                                                  |  |  |  |
| CPU Power Supply<br>Core Voltage<br>DRAM Voltage                                                                                                    | CPU Default<br>1.850<br>2.5v                                                      |                                                  |  |  |  |
| ↑↓:Move Enter:Select +/-/PU<br>F5: Previous Values F6:                                                                                                    | /PD:Value F10:Save ES<br>Fail-Safe Defaults                                       | C:Exit F1:General Help<br>F7: Optimized Defaults |  |  |  |

Figure 3-2. CPU SoftMenu<sup>™</sup> III

## CPU Name Is:

Intel Pentium (R) 4.

#### **CPU Internal Frequency:**

2.266GHz (depending on the CPU type).

## ECC Data Integrity Mode:

This item displays the status of DRAM type the system support. For using ECC type, you have to install

one pair of DRAM both of ECC type. A different type, like one ECC and one Non-ECC, will leave this item as Unsupported.

#### **CPU Operating Speed:**

This option sets the CPU speed. In this field, the CPU speed is indicated like this: <u>CPU Speed = External</u> <u>Clock x Multiplier Factor</u>. Select the CPU speed according the type and speed of your CPU.

#### User Define:

**WARNING:** The wrong settings of the multiplier and external clock in certain circumstances may cause CPU damage. Setting the working frequency higher than the PCI chipset or processor specs, may cause abnormal memory module functioning, system hangs, hard disk drive data lose, abnormal functioning of the VGA card, or abnormal functioning with other add-on cards. Using non-specification settings for your CPU is not the intention of this explanation. These should be used for engineering testing, not for normal applications.

If you use non-specification settings for normal operation, your system may not be stable, and may affect system reliability. Also, we do not guarantee the stability and compatibility for settings that are not within specification, and any damage of any elements on the motherboard or peripherals, is not our responsibility.

#### ★ Ext. Clock (CPU/AGP/PCI):

After choosing the "**CPU Operating Speed**" option as "**User Define**", you can choose the external clock frequency from 100MHz to 250 MHz. The best frequency is either 100MHz or 133MHz depending on the CPU type and its speed. The default setting is *100MHz*.

#### ✤ PCI Bus Frequency:

This item determines the PCI bus frequency. The options are: Ext. Clock/3, Ext. Clock/4, 44MHz (fixed), 37MHz (fixed), and 33MHz (fixed). The default setting is *Ext. Clock/3*.

#### ✤ Multiplier Factor:

The multiplier factors for this motherboard are: x8, x9, x10, x11, x12 ..... (These factors vary with the different type and specification of the CPU installed)

**NOTE:** Some processors might have this multiplier factor locked, so there is no way to choose a higher multiplier factor.

#### \* DRAM Ratio H/W Strap:

This item sets the external hardware reset strap assigned to MCH (Memory Controller Hub). The options are: Low, High, and By CPU. The default setting is *By CPU*.

To set this option manually:

- Select "Low" for CPU of 400MHz FSB frequency.
- Select "High" for CPU of 533MHz FSB frequency.

#### **\*** DRAM Ratio (CPU:DRAM):

This item determines the frequency ratio between CPU and DRAM. The options are: 1:1 and 3:4 (under Low "DRAM Ratio H/W Strap" settings), or 4:3 and 1:1 (under High "DRAM Ratio H/W Strap" settings). The default setting is **By SPD**.

## ✤ Speed Error Hold:

The default setting is *Disabled*. If you change the setting to "Enabled" when the CPU speed setting is wrong, the system will hold.

Normally, we do not recommend that you use the "User Define" option to setup CPU speed and multiplier factors. This option is for setup of future CPUs whose specifications are still unknown. The specifications of all present CPUs are included in the default settings. Unless you are very familiar with all CPU parameters, it is very easy to make mistakes when you define the external clock and the multiplier factor by yourself.

## Solution in case of booting problem due to invalid clock setup:

Normally, if the CPU clock setup is wrong, you will not be able to boot the system. In this case, turn the system off then on again. The CPU will automatically use its standard parameters to boot. You can then enter the BIOS Setup again and set up the CPU clock.

## When you change your CPU:

This motherboard has been designed in such a way that you can turn the system on after having inserted a CPU in the socket without having to configure any jumpers or DIP switches. If you change your CPU, normally you just have to turn off the power supply, change the CPU and then set up the CPU parameters through **SoftMenu<sup>™</sup> III**. However, <u>if the new CPU is slower than the old one (and is the same brand and type)</u>, we offer you two methods to successfully complete the CPU change operation.

Method 1: Setup up the CPU for the lowest speed for its brand. Turn the power supply off and change the CPU. Then turn the system on again, and set up the CPU parameters through SoftMenu<sup>™</sup> III.

**Method 2:** Since you have to open the computer case when you change the CPU, it would be a good idea to use the JP5 jumper to erase the parameters of the original CPU and to enter BIOS Setup to set up CPU parameters again.

**ATTENTION:** After setting up the parameters and leaving the BIOS SETUP, and having verified that the system can be booted, do not press the Reset button or turn off the power supply. Otherwise the BIOS will not read correctly, the parameters will fail and you must enter **SoftMenu<sup>T</sup> III** again to set up the parameters all over again.

## **CPU Power Supply:**

This option allows you to switch between CPU default and user-defined voltages. Leave this setting to default unless the current CPU type and voltage setting cannot be detected or is not correct. The option "User Define" enables you to select the Core Voltage manually.

## CPU Core Voltage:

This item selects the CPU core voltage.

**ATTENTION:** A wrong voltage setting may cause the system unstable or even damage the CPU. Please leave it to default settings unless you are fully aware of its consequences.

## DRAM Voltage:

This item selects the DRAM voltage.

# 3-2. Standard CMOS Features Setup Menu

This section contains the basic configuration parameters of the BIOS. These parameters include date, hour, VGA card, FDD and HDD settings.

| Phoenix - AwardBIOS CMOS Setup Utility<br>Standard CMOS Features                                                                            |                                    |                                            |  |  |
|----------------------------------------------------------------------------------------------------|------------------------------------|--------------------------------------------|--|--|
| Date (mm:dd:yy)                                                                                                    | Tue, Jul 9,2002                    | Item Help                                  |  |  |
| h IBE Prinary Master                                                                                                    | 10.20.11                           | Menu Level 🕨                               |  |  |
| <ul> <li>► IDE Primary Slave</li> <li>► IDE Secondary Master</li> <li>► IDE Secondary Slave</li> </ul>                                      |                                    | Change the day, month,<br>year and century |  |  |
| Drive A<br>Drive B<br>Floppy 3 Mode Support                                                                                                 | 1.44M, 3.5 in.<br>None<br>Disabled |                                            |  |  |
| Video<br>Halt On                                                                                                    | EGA/VGA<br>All , But Keyboard      |                                            |  |  |
| Base Memory<br>Extended Memory<br>Total Memory                                                                                              | 640K<br>65472K<br>1024K            |                                            |  |  |
| ↑↓:Move Enter:Select +/-/PU/PD:Value F10:Save ESC:Exit F1:General Help<br>F5: Previous Values F6: Fail-Safe Defaults F7: Optimized Defaults |                                    |                                            |  |  |

Figure 3-3. Standard CMOS Setup Screen Shot

### Date (mm:dd:yy):

You can set the date in this item: month (mm), date (dd) and year (yy).

#### Time (hh:mm:ss):

You can set the time in this item: hour (hh), minute (mm) and second (ss).

#### IDE Primary Master / Slave and IDE Secondary Master / Slave:

These items have a sub-menu to let you choose further options. You can refer to Figure 3-4 to check what options are available.

| CMOS Setup Utility - Copyright (C) 1984-2001 Award Software<br>IDE Primary Master                                                           |                       |                                     |  |  |  |  |
|----------------------------------------------------------------------------------------------------|-----------------------|-------------------------------------|--|--|--|--|
| IDE HDD Auto-Detecti                                                                                                    | ion Press Enter       | Item Help                           |  |  |  |  |
| IDE Primary Master<br>- Access Mode                                                                                                    | Auto<br>Auto          | Menu Level >><br>To puto-dotoot the |  |  |  |  |
| Capaci ty                                                                                                    | 0 MB                  | HDD's size, head on                 |  |  |  |  |
| Cylinder<br>Head<br>Precomp<br>Landing Zone<br>Sector                                                                                       | 8<br>8<br>9<br>9<br>9 |                                     |  |  |  |  |
| ↑↓:Move Enter:Select +/-/PU/PD:Value F10:Save ESC:Exit F1:General Help<br>F5: Previous Values F6: Fail-Safe Defaults F7: Optimized Defaults |                       |                                     |  |  |  |  |

Figure 3-4. IDE Primary Master Setup Screen Shot

#### **IDE HDD Auto-Detection:**

Press the <Enter> key for the BIOS to auto detect all detailed parameters of the hard disk drives (HDD). If auto detection is successful, the correct values will be shown in the remaining items of this menu.

**NOTE:** A new IDE HDD must be first formatted, otherwise it can not read/write. The basic step in using a HDD is to make a **HDD low-level format**, then run FDISK, and then FORMAT the drive. Most current HDDs have already been subjected to low-level format at the factory, so you can probably skip this operation. Remember though, the primary IDE HDD must have its partition set to active within the FDISK procedure.

If you are using an old HDD that is already formatted, auto detection can not detect the correct parameters. You may need to do a low-level format or set the parameters manually, and then check if the HDD is working.

## **IDE Primary Master:**

Three settings are available: *Auto, Manual and None.* If you choose Auto, the BIOS will automatically check what kind of hard disk you are using. If you want to set the HDD parameters yourself, make sure you fully understand the meaning of the parameters, and be sure to refer to the manual provided by the HDD manufacturer to get the settings right.

## Access Mode:

Since old operating systems were only able to support HDDs with capacities no bigger than 528MB, any hard disk with more than 528MB was unusable. AWARD BIOS features a solution to this problem: you can, according to your operating system, choose four operating modes: NORMAL  $\rightarrow$  LBA  $\rightarrow$  LARGE  $\rightarrow$ Auto.

The HDD auto detection option in the sub-menu will automatically detect the parameters of your hard disk and the mode supported.

Auto: Lets the BIOS detect your HDD access mode and make the decisions.

**Normal mode:** Standard normal mode supports hard disks of up to 528MB or less. This mode directly uses positions indicated by Cylinders (CYLS), Heads, and Sectors to access data.

**LBA** (Logical Block Addressing) mode: The earlier LBA mode can support HDD capacities of up to 8.4GB, and this mode uses a different method to calculate the position of disk data to be accessed. It translates Cylinders (CYLS), Heads and Sectors into a logical address where data is located. The Cylinders, Heads, and Sectors displayed in this menu do not reflect the actual structure of the hard disk. They are just reference values used to calculate actual positions. Currently, all high capacity hard disks support this mode and that is why we recommend you use this mode. Currently, the BIOS can support the INT 13h extension function, enabling the LBA mode to support hard disk drive capacities exceeding 8.4GB.

**Large Mode:** When the number of cylinders (CYLs) of the hard disk exceeds 1024 and DOS is not able to support it, or if your operating system does not support LBA mode, you should select this mode.

## Capacity:

This item auto displays your HDD size. Note that this size is usually slightly greater than the size given by a disk checking program of a formatted disk.

NOTE: All the items below are available when you set the item "Primary IDE Master" to "Manual".

# Cylinder:

When disks are placed directly above one another along the shaft, the circular vertical "slice" consisting of all the tracks located in a particular position is called a cylinder. You can set the number of cylinders

for a HDD. The minimum number you can enter is 0, the maximum number you can enter is 65536.

## Head:

This is the tiny electromagnetic coil and metal pole used to create and read back the magnetic patterns on the disk (also called the read/write head). You can configure the number of read/write heads. The minimum number you can enter is 0, the maximum number you can enter is 255.

## Precomp:

The minimum number you can enter is 0, the maximum number you can enter is 65536.

#### WARNING: Setting a value of 65536 means no hard disk exists.

#### Landing Zone:

This is a non-data area on the disk's inner cylinder where the heads can rest when the power is turned off. The minimum number you can enter is 0, the maximum number you can enter is 65536.

### Sector:

The minimum segment of track length that can be assigned to stored data. Sectors usually are grouped into blocks or logical blocks that function as the smallest units of data permit. You can configure this item to sectors per track. The minimum number you can enter is 0, the maximum number you can enter is 255.

## Drive A & Drive B:

If you have installed the floppy disk drive here, then you can select the type of floppy drive it can support. Six options are available: None  $\rightarrow$  360K, 5.25in.  $\rightarrow$  1.2M, 5.25in.  $\rightarrow$  720K, 3.5in.  $\rightarrow$  1.44M, 3.5in.  $\rightarrow$  2.88M, 3.5in.

#### Floppy 3 Mode Support:

Four options are available: Disabled  $\rightarrow$  Driver A  $\rightarrow$  Driver B  $\rightarrow$  Both. The default setting is *Disabled*. 3 Mode floppy disk drives (FDD) are 3 1/2" drives used in Japanese computer systems. If you need to access data stored in this kind of floppy, you must select this mode, and of course you must have a 3 Mode floppy drive.

## Video:

You can select the VGA modes for your video adapter, four options are available: EGA/VGA  $\rightarrow$  CGA 40  $\rightarrow$  CGA 80  $\rightarrow$  MONO. The default setting is *EGA/VGA*.

## Halt On:

You can select which type of error will cause the system to halt. Five options are available: All Errors  $\rightarrow$  No Errors  $\rightarrow$  All, But Keyboard  $\rightarrow$  All, But Diskette  $\rightarrow$  All, But Disk/Key.

You can see your system memory list in the lower left box, it shows the *Base Memory, Extended Memory* and *total Memory size* configurations in your system. It is detected by the system during boot-up procedure.

# 3-3. Advanced BIOS Features Setup Menu

With each item, you can press < Enter> at any time to display all the options for that item.

**ATTENTION:** Advanced BIOS Features Setup Menu has already been set for maximum operation. If you do not really understand each of the options in this menu, we recommend you use the default values.

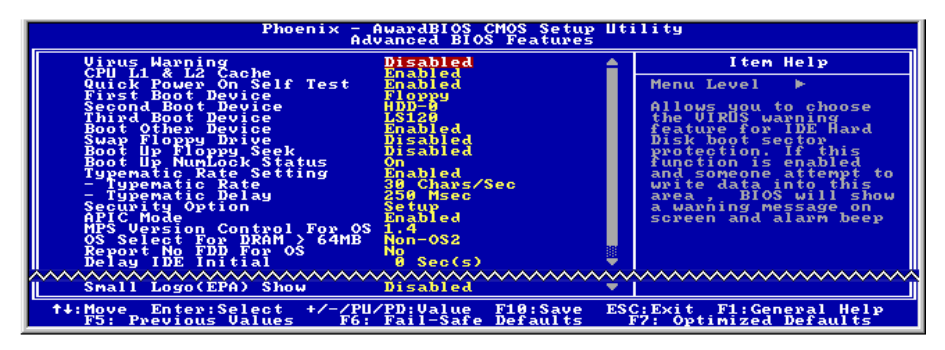

Figure 3-5. Advanced BIOS Features Setup Screen

## Virus Warning:

This item can be set to Enabled or Disabled, the default setting is **Disabled**.

When this feature is enabled, if there is any attempt from a software or an application to access the boot sector or the partition table, the BIOS will warn you that a boot virus is attempting to access the hard disk.

# CPU L1 & L2 Cache:

This item is used to enable or to disable the CPU level 1 cache. When the cache is set to *Disabled*, it is much slower, so the default setting for this item is *Enabled* since it will speed up memory access. Some old and very poorly written programs will make the computer malfunction or crash if the system speed is too high. In this case, you should disable this feature. The default setting is *Enabled*.

## **Quick Power On Self Test:**

After the computer has been powered on, the BIOS of the motherboard will run a series of tests in order to check the system and its peripherals. If the Quick Power on Self-Test feature is enabled, the BIOS will simplify the test procedures in order to speed up the boot process. The default setting is *Enabled*.

# First Boot Device:

When the computer boots up, the BIOS attempts to load the operating system from the devices in the sequence selected in these items: floppy disk drive A, LS/ZIP devices, hard drive C, SCSI hard disk drive or CD-ROM. There are eleven options for the boot sequence that you can choose (The default setting is *Floppy*.):

 $\label{eq:Floppy} \textbf{J} LS120 \textbf{J} HDD-0 \textbf{J} SCSI \textbf{J} CDROM \textbf{J} HDD-1 \textbf{J} HDD-2 \textbf{J} HDD-3 \textbf{J} ZIP100 \textbf{J} LAN \textbf{J} ATA133RAID \textbf{J} Disabled.$ 

#### Second Boot Device:

Description is the same as the First Boot Device, the default setting is HDD-0.

#### Third Boot Device:

Description is same as the First Boot Device, the default setting is LS120.

#### **Boot Other Device:**

Two options are available: Enabled or Disabled. The default setting is *Enabled*. This setting allows the BIOS to try three kinds of boot devices that are set from the above three items.

#### Swap Floppy Drive:

This item can be set as Enabled or Disabled. The default setting is *Disabled*. When this feature is enabled, you don't need to open the computer case to swap the position of floppy disk drive connectors. Drive A can be set as drive B and drive B can be set as drive A.

#### **Boot Up Floppy Seek:**

When the computer boots up, the BIOS detects if the system has an FDD or not. When this item is enabled, if the BIOS detects no floppy drive, it will display a floppy disk drive error message. If this item is disabled, the BIOS will skip this test. The default setting is *Disabled*.

#### **Boot Up NumLock Status:**

On: At boot up, the Numeric Keypad is in numeric mode. (Default Settings)

Off: At boot up, the Numeric Keypad is in cursor control mode.

#### **Typematic Rate Setting:**

This item allows you to adjust the keystroke repeat rate. When set to *Enabled*, you can set the two keyboard typematic controls that follow (*Typematic Rate* and *Typematic Rate Delay*). If this item is set to *Disabled*, the BIOS will use the default setting. The default setting is *Enabled*.

#### Typematic Rate (Chars/Sec):

When you press a key continuously, the keyboard will repeat the keystroke according to the rate you have set (Unit: characters/second). Eight options are available:  $6 \rightarrow 8 \rightarrow 10 \rightarrow 12 \rightarrow 15 \rightarrow 20 \rightarrow 24 \rightarrow 30 \rightarrow$ Back to 6. The default setting is 30.

#### **Typematic Delay (Msec):**

When you press a key continuously, if you exceed the delay you have set here, the keyboard will automatically repeat the keystroke according to a certain rate (Unit: milliseconds). Four options are available:  $250 \rightarrow 500 \rightarrow 750 \rightarrow 1000 \rightarrow Back$  to 250. The default setting is **250**.

#### Security Option:

This option can be set to System or Setup. The default setting is *Setup*. After you have created a password through PASSWORD SETTING, this option will deny access to your system (System) or modification of computer setup (BIOS Setup) by unauthorized users.

**SYSTEM:** When you choose System, a password is required each time the computer boots up. If the correct password is not given, the system will not start.

**SETUP:** When you choose Setup, a password is required only when accessing the BIOS Setup. If the correct password is not given, you can't enter the BIOS setup menu.

To disable security, select *Set Supervisor Password* at main menu and then you will be asked to enter the password. Do not type anything and just press the *<Enter>* key and it will disable security. Once security is disabled, the system will boot and you can enter the *BIOS setup menu* freely

**NOTE:** Don't forget your password. If you forget the password, you will have to open the computer case and clear all information in the CMOS before you can start up the system. But by doing this, you will have to reset all previously set options.

## APIC Mode:

Two options are available: Enabled or Disabled. The default setting is *Enabled*.

#### **MPS Version Control For OS :**

This item specifies which version of MPS (Multi-Processor Specification) this motherboard will use. The options are 1.1 and 1.4. The default setting is *1.4*. If you use an older OS for dual processor executing, please set this option to 1.1.

#### OS Select For DRAM > 64MB:

When the system memory is bigger than 64MB, the communication method between the BIOS and the operating system will differ from one operating system to another. If you use OS/2, select *OS2*; if you are using another operating system, select *Non-OS2*. The default setting is *Non-OS2*.

#### **Report No FDD For OS:**

When you are running some older Windows version without floppy drive, set this item to *Yes*. Otherwise, set it to *No*. The default setting is *No*.

#### **Delay IDE Initial (Secs):**

This item is used to support some old models or special types of hard disks or CD-ROMs. They may need a longer amount of time to initialize and prepare for activation. Since the BIOS may not detect those kinds of devices during system booting. You can adjust the value to fit such devices. Larger values will give more delay time to the device. The minimum number you can enter is 0, the maximum number you can enter is 15. The default setting is  $\theta$ .

#### Small Logo(EPA) Show:

This item determines to show the EPA logo when booting. The default setting is Disabled.

# 3-4. Advanced Chipset Features Setup Menu

The Chipset Features Setup Menu is used to modify the contents of the buffers in the chipset on the motherboard. Since the parameters of the buffers are closely related to hardware, if the setup is not correct or is false, the motherboard will become unstable or you will not be able to boot up. If you don't know the hardware very well, use default values (i.e. use the LOAD SETUP DEFAULTS option). The only time you might consider making any changes is if you discover that data is being lost while using your system.

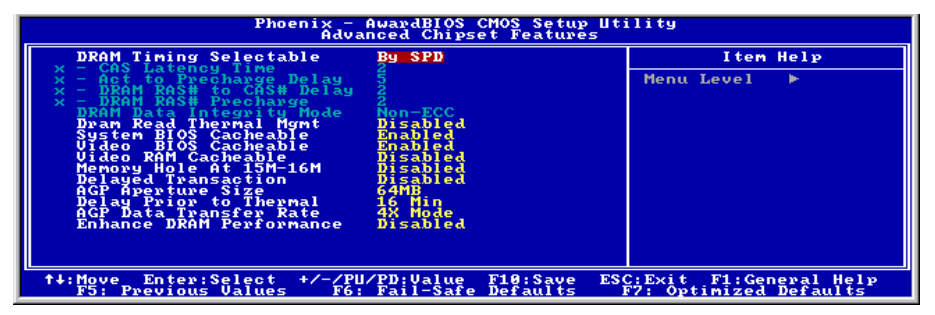

Figure 3-6. Chipset Features Setup Screen

You can use the arrow keys to move between the items. Use  $\uparrow$ ,  $\checkmark$  and  $\langle \text{Enter} \rangle$  key to change the values. When you have finished setting up the chipset, press  $\langle \text{Esc} \rangle$  to go back to the main menu.

**NOTE:** The parameters in this screen are for system designers, service personnel, and technically competent users only. Do not reset these values unless you understand the consequences of your changes.

The first chipset settings deal with CPU access to DRAM. The default timings have been carefully chosen and should only be altered if data is being lost. Such a scenario might well occur if your system has mixed speed DRAM chips installed. In such a case, greater delays may be required to preserve the integrity of the data held in the slower memory chips.

#### **DRAM Timing Selectable:**

This item sets the optimal timings for the following four items, depending on the memory module you are using. The default setting "By SPD" configures these four items by reading the contents in the SPD (Serial Presence Detect) device. The EEPROM on the memory module stores critical parameter information about the module, such as memory type, size, speed, voltage interface, and module banks.

## ✤ CAS Latency Time:

This item controls the latency between the DRAM read command and the time that the data becomes actually available. The options are: 1.5, 2, and 2.5.

#### ★ Act to Precharge Delay:

The options are: 7, 6, and 5.

#### ✤ DRAM RAS# to CAS# Delay

This item controls the latency between the DRAM active command and the read/write command. The options are: 2 and 3.

## **\*** DRAM RAS# Precharge:

This item controls the idle clocks after issuing a precharge command to the DRAM.

## **DRAM Data Integrity Mode:**

Two options are available: ECC and Non-ECC. The default setting is *Non-ECC*. This option is used to configure the type of DRAM in your system. ECC is "Error Checking and Correction". Choose the ECC option only when your memory is ECC type.

## Dram Read Thermal Mgmt:

This option controls the thermal management of DRAM module. The default setting is *Disabled*.

## System BIOS Cacheable:

You can select Enabled or Disabled. The default setting is *Enabled*. When you select *Enabled* allows caching of the system BIOS ROM at F0000h-FFFFFh, resulting in better system performance. However, if any program writes to this memory area, a system error may result.

## Video BIOS Cacheable:

You can select Enabled or Disabled. The default setting is *Enabled*. *Enabled* allows caching of the video BIOS, resulting in better system performance. However, if any program writes to this memory area, a system error may result.

## Video RAM Cacheable:

Two options are available: Enabled and Disabled. The default setting is *Disabled*. *Enabled* allows you to get faster video RAM executing speed via the L2 cache. You must check your VGA adapter documentation to see if any compatibility problem will occur.

## Memory Hole At 15M-16M:

Two options are available: Enabled and Disabled. The default setting is *Disabled*. This option is used to reserve the memory block 15M-16M for ISA adapter ROM. Some special peripherals need to use a memory block located between 15M and 16M, and this memory block has a size of 1M. We recommend that you disable this option.

## **Delayed Transaction:**

Two options are available: Enabled and Disabled. The default setting is *Disabled*. Set the option to enabled or disabled PCI 2.1 features including passive release and delayed transaction for the chipset. This function is used to meet the latency of PCI cycles to or from the ISA bus. This option must be enabled to provide PCI 2.1 compliance. If you have an ISA card compatibility problem, you can try to enable or disable this option for optimal results.

# AGP Aperture Size:

The options are: 4, 8, 16, 32, 64, 128, and 256MB. The default setting is *64MB*. This option specifies the amount of system memory that can be used by the AGP device. The aperture is a portion of the PCI memory address range dedicated for graphics memory address space. Host cycles that hit the aperture range are forwarded to the AGP without any translation. See www.agpforum.org for AGP information.

#### **Delay Prior to Thermal:**

The options are: 4, 8, 16, and 32 Minutes. The default setting is 16 Min.

#### AGP Data Transfer Rate:

You can select the AGP device data transfer rate capability. Two options are available: 2X Mode and 4X Mode. The default setting is *4X Mode*.

#### Enhance DRAM Performance:

Choose *Enabled* to enhance the system performance if there is no DRAM compatible issue occurred. The default setting is *Disabled*.

# **3-5. Integrated Peripherals**

In this menu, you can change the onboard I/O device, I/O port address and other hardware settings.

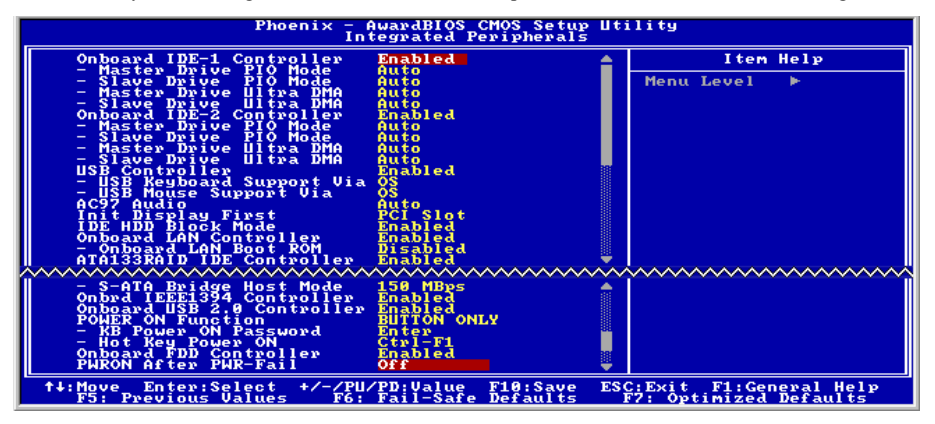

Figure 3-7. Integrated Peripherals Menu Screen

#### **Onboard IDE-1 Controller:**

The onboard IDE 1 controller can be set as Enabled or Disabled. The default setting is *Enabled*. The integrated peripheral controller contains an IDE interface with support for two IDE channels. If you choose *Disabled*, it will effect the settings of four items not available. For example, if you disabled the *Onboard IDE-1 Controller*, you will also disable the *Master/Slave Drive PIO Mode* and *Master/Slave Drive Ultra DMA*.

#### ✤ Master/Slave Drive PIO Mode

Six options are available: Auto  $\rightarrow$  Mode 0  $\rightarrow$  Mode 1  $\rightarrow$  Mode 2  $\rightarrow$  Mode 3  $\rightarrow$  Mode 4. The five IDE PIO (Programmed Input/Output) items let you set a PIO mode (0-4) for each of the four IDE devices that the onboard IDE interface supports. Modes 0 through 4 provide successively increased performance. In Auto mode (default setting), the system automatically determines the best mode for each device.

#### ✤ Master/Slave Drive Ultra DMA

Two options are available: Auto and Disabled. The default setting is Auto. Ultra DMA is a DMA data

transfer protocol that utilizes ATA commands and the ATA bus to allow DMA commands to transfer data at a maximum burst rate of 100 MB/sec.

Ultra DMA/33 or Ultra DMA/66/100 implementation is possible only if your IDE hard drive supports it and the operating environment includes a DMA driver.

Auto: If your hard drive and your system software both support Ultra DMA, select Auto to enable BIOS support.

Disabled: If you encounter a problem in using Ultra DMA devices, you can try to disable this item.

### **Onboard IDE-2 Controller:**

The description is same as the Onboard IDE-1 Controller.

#### **USB Controller:**

Two options are available: Enabled and Disabled. The default setting is *Enabled*. This motherboard provides two Universal Serial Bus (USB) ports, thus supporting USB devices. If you don't want to use USB devices, set it to *Disabled*, then the item *USB Keyboard Support & USB Mouse Support* will also be disabled.

#### ✤ USB Keyboard Support:

Two options are available: OS and BIOS. If you want to use USB keyboard in DOS environment, please set it to BIOS.

#### **★** USB Mouse Support:

Two options are available: OS and BIOS. If you want to use USB mouse in DOS environment, please set it to BIOS.

#### AC97 Audio

Two options are available: Auto and Disabled. The default setting is *Auto*. If you set it to *Auto*, it will allow the BIOS to detect the audio device you use. If an audio device is detected, the onboard audio controller will be able to support it. If you want to use another audio adapter card to connect the audio connectors, please set this item to *Disabled*.

#### Init Display First:

Two options are available: PCI Slot and AGP. The default setting is *PCI Slot*. When you install an additional display card, you can choose either a PCI display card or an AGP display card to activate the display boot-up screen.

#### IDE HDD Block Mode:

Block mode is also called block transfer, multiple commands, or multiple sector read/write. If your IDE hard drive supports block mode (most new drives do), select *Enabled* for automatic detection of the optimal number of block read/writes per sector the drive can support. The default setting is *Enabled*.

#### **Onboard LAN Controller:**

This option enables or disables the LAN controller. The default setting is *Enabled*.

#### **Onboard LAN Boot ROM:**

This option enables or disables the Boot ROM on LAN controller. The default setting is *Enabled*.

#### ATA133RAID IDE Controller:

This motherboard's built-in HighPoint HPT374 chipset provides you the capability to support two more IDE channels: IDE3~IDE4 (support up to ATA133 specifications).

#### S-ATA Bridge Host Mode:

This option determines the host mode of Serial ATA Bridge among 100, 133, and 150 Mbps. The default setting is *150 Mbps*.

#### **Onbrd IEEE1394 Controller:**

This option enables or disables the onboard IEEE1394 controller. The default setting is *Enabled*.

#### **Onboard USB 2.0 Controller:**

This option enables or disables the onboard USB2.0 controller. The default setting is *Enabled*.

#### **Onboard FDD Controller:**

This option enables or disables the onboard FDD controller. The default setting is *Enabled*.

#### **PWRON After PWR-Fail:**

This setting lets you set the system action after a power failure. Three options are available: On  $\rightarrow$  Former-Sts  $\rightarrow$  Off. The default setting is *Off*.

# 3-6. Power Management Setup Menu

| Phoenix - AwardBIOS CMOS Setup Utility<br>Power Management Setup                                                                                                    |                                                    |  |  |  |  |
|----------------------------------------------------------------------------------------------------|----------------------------------------------------|--|--|--|--|
| ACPI suspend Type<br>× ACPI suspend Type<br>NoDEM Use TRO<br>Soft-Off by PMR-BTIN<br>CPU THRM-Throttling<br>Resume by PCI card(PME#)<br>Power On by Ring<br>Resume by Alarm<br>x - Date(of Honth) Alarm<br>x - Date(of Honth) Alarm<br>Green PC LED Status<br>Status<br>Status | Iten Help                                          |  |  |  |  |
| ↑↓:Move Enter:Select +/-/PU/PD:Value F10:Save<br>F5: Previous Values F6: Fail-Safe Defaults                                                                                                    | ESC:Exit F1:General Help<br>F7: Optimized Defaults |  |  |  |  |

This menu allows you to set up the power management in order to reduce power consumption.

## Figure 3-8. Power Management Setup Menu

If you want ACPI (Advanced Configuration and Power Interface) functions to work normally, you should notice two things. One is your operating system must support ACPI. The second thing is that all devices and add-on cards in your system must fully support ACPI, both hardware and software (drivers). If you want to know if your devices or add-on cards support ACPI or not, please contact the device or add-on card manufacturer for more information. If you want to know more about ACPI specifications, please go to the address below for more detailed information: <a href="http://www.acpi.info/">http://www.acpi.info/</a>

ACPI requires an ACPI-aware operating system. ACPI features include:

- Plug and Play (including bus and device enumeration) and APM functionality normally contained in the BIOS.
- Power management control of individual devices, add-in cards (some add-in cards may require an ACPI-aware driver), video displays, and hard disk drives.
- A Soft-off feature that enables the operating system to power off the computer.
- Support for multiple wake-up events (see Table 3-1).
- Support for a front panel power and sleep mode switch. Table 3-2 describes the system states based on how long the power switch is pressed, depending on how ACPI is configured with an ACPI-aware operating system.

## System States and Power States:

Under ACPI, the operating system directs all system and device power state transitions. The operating system puts devices in and out of low-power states based on user preferences and knowledge of how devices are being used by applications. Devices that are not being used can be turned off. The operating system uses information from applications and user settings to put the system as a whole into a low-power state.

## Table 3-1: Wake Up Device and Events

The table below describes which devices or specific events can wake the computer from specific states.

| These device/events can wake up the computer | from this state                 |
|----------------------------------------------|---------------------------------|
| Power switch                                 | Sleeping mode or power off mode |
| RTC alarm                                    | Sleeping mode or power off mode |
| LAN                                          | Sleeping mode or power off mode |
| Modem                                        | Sleeping mode or power off mode |
| IR command                                   | Sleeping mode                   |
| USB                                          | Sleeping mode                   |
| PS/2 keyboard                                | Sleeping mode or power off mode |
| PS/2 mouse                                   | Sleeping mode or power off mode |

## Table 3-2: Effect of Pressing the Power Switch

| If the system is in this state | and the power switch is<br>pressed for | the system enters this state |  |  |  |
|--------------------------------|----------------------------------------|------------------------------|--|--|--|
| Off                            | Less than four seconds                 | Power on                     |  |  |  |
| On                             | More than four seconds                 | Fail safe power off          |  |  |  |
| On                             | Less than four seconds                 | Soft off/Suspend             |  |  |  |
| Sleep                          | Less than four seconds                 | Wake up                      |  |  |  |

## ACPI Suspend Type:

Two options are available: S1(POS) and S3(STR). The default setting is *S1(POS)*. Generally, ACPI has six states: System S0 state, S1, S2, S3, S4, S5. S1 and S3 states are described below:

# The S1 (POS) State (POS means Power On Suspend):

While the system is in the S1 sleeping state, its behavior is as described below:

- The processor is not executing instructions. The processor's complex context is maintained.
- Dynamic RAM context is maintained.
- Power Resources are in a state compatible with the system S1 state. All Power Resources that supply a System Level reference of S0 are in the OFF state.
- Devices states are compatible with the current Power Resource states. Only devices which solely reference Power Resources which are in the ON state for a given device state can be in that device state. In all other cases, the device is in the D3 (off) state.
- Devices that are enabled to wake the system and that can do so from their current device state can initiate a hardware event which transitions the system state to S0. This transition causes the processor to continue execution where it left off.

To transition into the S1 state, the operating software does not have to flush the processor's cache.

# The S3 (STR) State (STR means Suspend to RAM):

The S3 state is logically lower then the S2 state and is assumed to conserve more power. The behavior of this state is defined as follows:

- Processor is not executing instructions. The processor complex context is not maintained.
- Dynamic RAM context is maintained.
- Power Resources are in a state compatible with the system S3 state. All Power Resources that supply a System Level reference of S0, S1, or S2 are in the OFF state.
- Devices states are compatible with the current Power Resource states. Only devices which solely reference Power Resources which are in the ON state for a given device state can be in that device state. In all other cases, the device is in the D3 (off) state.
- Devices that are enabled to wake the system and that can do so from their current device state can initiate a hardware event which transitions the system state to S0. This transition causes the processor to begin execution at its boot location. The BIOS performs initialization of core functions as required to exit an S3 state and passes control to the firmware resume vector. Please see the ACPI Specification Rev. 1.0 book section 9.3.2 for more details on BIOS initialization.

From the software point of view, this state is functionally the same as the S2 state. The operational difference can be that some Power Resources that could be left ON in the S2 state might not be available to the S3 state. As such, additional devices can be required to be in logically lower D0, D1, D2, or D3 state for S3 than S2. Similarly, some device wake events can function in S2 but not S3.

Because the processor context can be lost while in the S3 state, the transition to the S3 state requires that the operating software flush all dirty cache to DRAM.

## ✤ The information above for system S0 & S3 were referring to ACPI Specification.

## USB Dev Wake-Up From S3:

Two options are available: Enabled and Disabled. The default setting is **Disabled**.

## Modem Use IRQ:

You can specify the IRQ for modem use. Eight options are available: NA  $\rightarrow$  3  $\rightarrow$  4  $\rightarrow$  5  $\rightarrow$  7  $\rightarrow$  9  $\rightarrow$  10  $\rightarrow$  11. The default setting is *NA*.

#### Soft-off by PWR-BTTN:

Two options are available: Instant-off and Delay 4 Sec.. The default setting is *Instant-off*. Pressing the power button for more than four seconds forces the system to enter the Soft-Off state when the system has "hung".

## CPU THRM-Throttling

This option is used during Suspend To RAM (STR) mode. It controls the CPU speed as a percentage of regular power. The options include 87.5%, 75.0%, 62.5%, 50.0%, 37.5%, 25.0%, and 12.5%. The default setting is set at **62.5%**.

## Wake-Up by PCI card(PME#):

Two options are available: Enabled and Disabled. Default setting is *Disabled*. This item can let you

wake-up your computer by PCI devices. For instance, if you had installed a PCI LAN card with Wake-Up on LAN capability, then you could wake-up your computer from another computer via a network by sending a wake-up frame signal. This feature also allows the PCI card built-in hardware function to support the wake up function without special cables connected to the motherboard.

**NOTE:** This feature needs a specific network interface (optional). Also your ATX power supply +5V standby power must be at least 720mA compatible.

#### Power On by Ring:

Two options are available: Enabled and Disabled. Default setting is *Disabled*. If you connect an external modem to the onboard serial port, the system will be turned on when a telephone ring-up occurs.

#### Resume by Alarm:

Two options are available: Enabled and Disabled. Default setting is *Disabled*. The RTC alarm can turn on the system. You can set Date (of month) and Time (hour, minute, and second) when you set this item to *Enabled*.

### Green PC LED Status:

This option selects the lighting status of the Suspend mode. The options are: Off and Blinking. The default setting is *Blinking*.

# 3-7. PnP/PCI Configurations

This section describes configuring the PCI bus system. PCI, or Personal Computer Interconnect, is a system which allows I/O devices to operate at speeds nearing the speed the CPU itself uses when communicating with its own special components. This section covers some very technical items and it is strongly recommended that only experienced users should make any changes to the default settings.

| Phoenix - AwardBIOS CMOS Setup Utility<br>PnP/PCI Configurations                                                                                                    |                                                                                                    |                                                                                                    |  |  |  |
|----------------------------------------------------------------------------------------------------|----------------------------------------------------------------------------------------------------|----------------------------------------------------------------------------------------------------|--|--|--|
| Force Update ESCD                                                                                                    | Disabled                                                                                                    | Item Help                                                                                                    |  |  |  |
| Resources Controlled By<br>× IRU Resources<br>PCI/UGA Palette Sngop<br>Allocate IRQ to USB<br>PCI/UGA Palette Sngop<br>Allocate IRQ No.<br>PIRQ 6 Use IRQ No.<br>PIRQ 6 Use IRQ No.<br>PIRQ 2 Use IRQ No.<br>PIRQ 5 Use IRQ No.<br>PIRQ 5 Use IRQ No.<br>PIRQ 5 Use IRQ No.<br>PIRQ 5 Use IRQ No.<br>PIRQ 7 Use IRQ No. | Auto (ESCD)<br>Press Enter<br>Disabled<br>Enabled<br>Salled<br>Salled<br>Auto<br>Auto<br>Auto<br>Auto<br>Auto<br>Auto<br>Auto<br>Auto<br>Auto<br>Auto<br>Auto | Menu Level<br>Default is Disabled.<br>Select Enabled to<br>peset Extended System<br>ESCD) When our axit<br>Setup if you have<br>installed a new add-on<br>and the system<br>has been been been<br>canoed such a serious<br>conflict that the OS<br>cannot boot |  |  |  |
| ↑↓:Move Enter:Select +/-/PU/PD:Value F10:Save ESC:Exit F1:General Help<br>F5: Previous Values F6: Fail-Safe Defaults F7: Optimized Defaults                                                                                                    |                                                                                                    |                                                                                                    |  |  |  |

Figure 3-9. PnP/PCI Configurations Setup Screen Shot

### Force Update ESCD:

If you want to clear ESCD data next time you boot up, and ask the BIOS to reset the settings for the Plug & Play ISA Card and the PCI Card, select Enabled. But the next time you boot up, this option will automatically be set as Disabled.

**NOTE:** The ESCD (Extended System Configuration Data) contains the IRQ, DMA, I/O port, memory information of the system. This is a specification and a feature specific to the Plug & Play BIOS.

#### **Resources Controlled By:**

Two options are available: Auto(ESCD) and Manual. Default setting is *Auto(ESCD)*. When the setting is Auto(ESCD), the *IRQ Resources* and *Memory Resources* can not be changed. When resources are controlled manually, the *IRQ Resources* and *Memory Resources* can then be changed.

PCI PnP devices compliant with the Plug and Play standard, whether designed for the PCI bus architecture.

The Award Plug and Play BIOS has the capability to automatically configure all of the boot and Plug and Play compatible devices. If you select *Auto (ESCD)*, The IRQ Resources item will be disabled, as the BIOS automatically assigns them. But if you have trouble in assigning the interrupt resources automatically, you can select *Manual* to set which IRQ is assigned to PCI PnP cards.

Figure 3-10 shows you the screen of IRQ resources. Each item has two options: PCI Device and Reserved. The default setting is *PCI Device*.

| Phoenix - AwardBIOS CMOS Setup Utility<br>IRQ Resources                                                                                                    |                                                                                                    |                                                                                                    |  |  |  |  |
|----------------------------------------------------------------------------------------------------|----------------------------------------------------------------------------------------------------|----------------------------------------------------------------------------------------------------|--|--|--|--|
| IRO-3 assigned to<br>IRO-4 assigned to<br>IRO-5 assigned to<br>IRO-7 assigned to<br>IRO-9 assigned to<br>IRO-10 assigned to<br>IRO-11 assigned to<br>IRO-12 assigned to<br>IRO-12 assigned to<br>IRO-15 assigned to | PCI Device<br>PCI Device<br>PCI Device<br>PCI Device<br>PCI Device<br>PCI Device<br>PCI Device<br>PCI Device<br>PCI Device<br>PCI Device | Item Help<br>Menu Level ►►<br>Legacy devices<br>compliant with the<br>original PC AT bus<br>specification, PCI<br>Device for devices<br>compliant with the<br>Plug and Play standard<br>whether designed for<br>PCI bus architecture |  |  |  |  |
| 14:Move Enter:Select +/-/PU/PD:Value F10:Save ESC:Exit F1:General Help<br>F5: Previous Values F6: Fail-Safe Defaults F7: Optimized Defaults                                                                         |                                                                                                    |                                                                                                    |  |  |  |  |

Figure 3-10. IRQ Resources Setup Screen Shot

#### PCI/VGA Palette Snoop:

This option allows the BIOS to preview VGA Status, and to modify the information delivered from the Feature Connector of the VGA card to the MPEG Card. This option can solve the display inversion to black after you have used the MPEG card.

#### Allocate IRO To VGA :

Two options are available: Disabled or Enabled. The default setting is *Enabled*. Name the interrupt request (IRQ) line assigned to the USB/VGA/ACPI (if any) on your system. Activity of the selected IRQ always awakens the system.

You can assign an IRQ for the PCI VGA or Disabled.

#### Allocate IRQ To USB:

Two options are available: Disabled or Enabled. The default setting is *Enabled*. If you need another IRQ to be freed up, you can choose to disable this item, and you can get an IRQ.

#### PCI Latency Timer(CLK):

This option selects the controls for the amount of time that the ICH2 arbiter allows a PCI initiator to perform multiple back-to-back transactions on the PCI bus. The options are: 32, 64, 96, 128, 160, 192, 224, and 248 PCI Clocks. The default setting is *32 PCI Clocks*.

#### PIRQ 0 Use IRQ No. ~PIRQ 7 Use IRQ No. :

The options are: Auto, 3, 4, 5, 7, 9, 10, 11, 12, 14, and 15. The default setting is Auto.

This item allows the IRQ number for the device installed on PCI slots to be specified by the system automatically or yiou can specify a fixed IRQ number. This is a useful function when you want to fix the IRQ for a specific device. For example, if you want to move your hard disk to another computer and don't want to re-install Windows<sup>®</sup> NT, then you can specify the IRQ for the device installed on the new computer to fit the original computer settings.

This feature is for the operating system that will record and fix the PCI configuration status, if you want to change it.

| Signals           | AGP   | PCI-1 | PCI-2 | PCI-3 | PCI-4 | HPT374 | USB   | LAN   | IEEE1394 |
|-------------------|-------|-------|-------|-------|-------|--------|-------|-------|----------|
| PIRQ_0 Assignment | INT A | INT A | INT D | INT C | INT B |        |       |       |          |
| PIRQ_1 Assignment | INT B | INT B | INT A | INT D | INT C |        |       |       | INT A    |
| PIRQ_2 Assignment |       | INT C | INT B | INT A | INT D |        | INT B |       |          |
| PIRQ_3 Assignment |       | INT D | INT C | INT B | INT A |        | INT A |       |          |
| PIRQ_4 Assignment |       |       |       |       |       | INT A  |       |       |          |
| PIRQ_5 Assignment |       |       |       |       |       |        | INT C |       |          |
| PIRQ_6 Assignment |       |       |       |       |       |        |       | INT A |          |
| PIRQ_7 Assignment |       |       |       |       |       |        |       |       |          |

For the relations between the hardware layout of PIRQ (the signals from the ICH chipset), INT# (means PCI slot IRQ signals) and devices, please refer to the table below:
## 3-8. PC Health Status

You can set the warning temperature for your computer system, and you can check the fan speeds and power supply voltages of your computer system. The features are useful for monitoring all the important parameters within your computer system. We call it the *PC Health Status*.

| Phoenix - AwardBIOS CMOS Setup Utility<br>PC Health Status                                                                                                    |                                                                 |  |  |  |  |
|----------------------------------------------------------------------------------------------------|-----------------------------------------------------------------|--|--|--|--|
| FAN Fail Alarm Selectable Disabled<br>Shutdhum Hhen CPU Pran Fail Disabled<br>CPU Harning Temperature<br>CPU Harning Temperature<br>CPU Temperature<br>CHAFAN(FAN5) Speed<br>CPUFAN(FAN5) Speed<br>CPUFAN5) Speed<br>CPUFAN(FAN5) Speed<br>CPUFAN(FAN5) Speed<br>CPUFAN(FAN5) Speed<br>CPUFAN(FAN5) Speed<br>CPUFAN(FAN5) Speed<br>CPUFAN(FAN5) Speed<br>CPUFAN(FAN5) Speed<br>CPUFAN(FAN5) Speed<br>CPUFAN(FAN5) Speed<br>CPUFAN(FAN5) Speed<br>CPUFAN(FAN5) Speed<br>CPUFAN(FAN5) S | Item Help<br>Menu Level ►<br>Select FAN device to<br>monitoring |  |  |  |  |
| ↑↓:Move Enter:Select +/-/PU/PD:Value F10:Save ES(<br>F5: Previous Values F6: Fail-Safe Defaults I                                                                                                    | C:Exit F1:General Help<br>77: Optimized Defaults                |  |  |  |  |

Figure 3-11. PC Health Status Screen Shot

### FAN Fail Alarm Selectable:

This item lets you select which one of the fans will be monitored for malfunction. The options are: Disabled  $\rightarrow$  CHAFAN  $\rightarrow$  CPUFAN  $\rightarrow$  PWRFAN  $\rightarrow$  Auto. The default setting is *Disabled*.

### Shutdown When CPU Fan Fail:

This item protects the CPU by shutting the system down if the fan of the option you select is not rotating. The options are: Disabled  $\rightarrow$  Enabled. The default setting is **Disabled**.

If you select this option as Enabled, the system will be shut down:

(1) Immediately when the fan fails in the process of POST.

(2) Only when the fan fails in ACPI after the process of POST.

### **CPU Shutdown Temperature:**

Once the system or CPU temperature exceeds the temperature specified, the CPU will shutdown automatically to avoid damaging. This function only works for an ACPI OS such as Windows 2000 with ACPI activated. The options are Disabled, 60°C/140°F, 65°C/149°F, 70°C/158°F, and 75°C/167°F. The default setting is *Disabled*.

#### **CPU Warning Temperature:**

This item lets you select the temperature at which you want the system to send out a warning message to the PC speakers of when the temperature goes beyond either limit. You can select the temperatures you want. The ranges are from  $30^{\circ}C/86^{\circ}F$  to  $120^{\circ}C/248^{\circ}F$ , default setting is  $75^{\circ}C/167^{\circ}F \circ$ 

### All Voltages, Fans Speed and Thermal Monitoring:

These unchangeable items list the current status of the CPU and environment temperatures, fan speeds, and system power voltage.

**NOTE:** The hardware monitoring features for temperatures, fans and voltages will occupy the I/O address from 294H to 297H. If you have a network adapter, sound card or other add-on cards that might use those I/O addresses, please adjust your add-on card I/O address to avoid using these addresses.

## 3-9. Load Fail-Safe Defaults

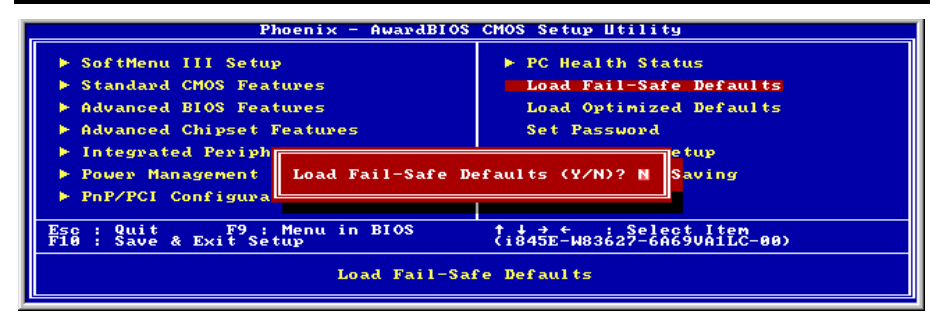

### Figure 3-12. Load Fail-Safe Defaults Screen Shot

When you press <Enter> on this item you get a confirmation dialog box with a message similar to:

### Load Fail-Safe Defaults (Y/N)? N

Pressing "Y" loads the BIOS default values for the most stable, minimal-performance system operations.

## 3-10. Load Optimized Defaults

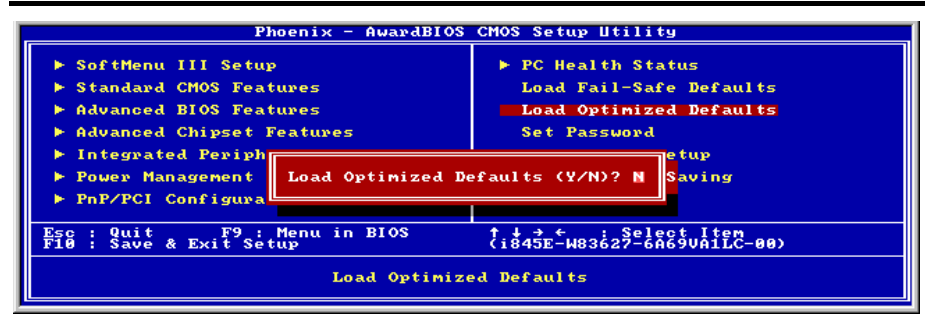

### Figure 3-13. Load Optimized Defaults Screen Shot

When you press <Enter> on this item you get a confirmation dialog box with a message similar to:

### Load Optimized Defaults (Y/N)? N

Pressing "Y" loads the default values that are factory settings for optimal performance system operations.

| Phoenix - AwardBIOS                                                                                           | S CMOS Setup Utility                                         |  |  |  |
|----------------------------------------------------------------------------------------------------|--------------------------------------------------------------|--|--|--|
| ▶ SoftMenu III Setup<br>▶ Standard CMOS Features                                                              | ▶ PC Health Status<br>Load Fail-Safe Defaults                |  |  |  |
| <ul> <li>Advanced BIOS Features</li> <li>Advanced Chipset Features</li> <li>Integnated Paniphenals</li> </ul> | Load Optimized Defaults<br>Set Password<br>Save & Evit Setup |  |  |  |
| <ul> <li>Power Management Se</li> <li>PnP/PCI Configurati</li> </ul>                                          | a:                                                           |  |  |  |
| Esc : Quit F9 : Menu in BIOS<br>F10 : Save & Exit Setup                                                       | † ↓ → ← : Select Item<br>(i845E-W83627-6A69VA1LC-00)         |  |  |  |
| Change/Set/Disable Password                                                                                   |                                                              |  |  |  |

Figure 3-14. Set Password Screen Shot

Set Password: You can enter but do not have the right to change the options of the setup menus. When you select this function, the following message will appear at the center of the screen to assist you in creating a password.

#### ENTER PASSWORD:

Type the password, up to eight characters in length, and press <Enter>. The password typed now will clear any previously entered password from CMOS memory. You will be asked to confirm the password. Type the password again and press <Enter>. You may also press <Esc> to abort the selection and not enter a password.

To disable a password, just press <Enter> when you are prompted to enter the password. A message will confirm the password will be disabled. Once the password is disabled, the system will boot and you can enter Setup freely.

#### PASSWORD DISABLED.

When a password has been enabled, you will be prompted to enter it every time you try to enter Setup. This prevents an unauthorized person from changing any part of your system configuration.

Additionally, when a password is enabled, you can also require the BIOS to request a password every time your system is rebooted. This would prevent unauthorized use of your computer.

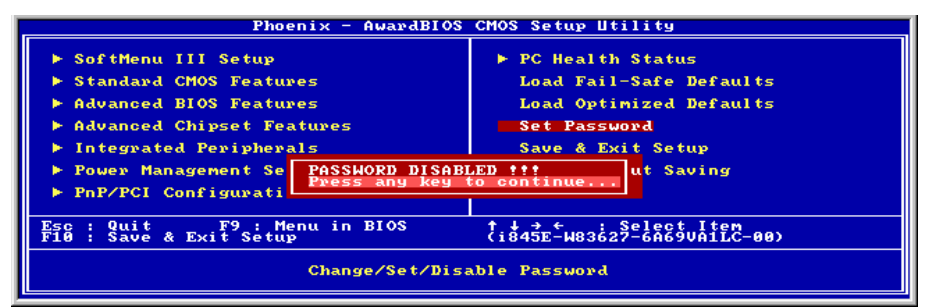

#### Figure 3-15. Password Disabled Screen Shot

You can determine when the password is required within the BIOS Features Setup Menu and its Security option. If the Security option is set to "System", the password will be required both at boot and at entry to Setup. If it is set to "Setup", the prompting only occurs when trying to enter Setup.

## 3-12. Save & Exit Setup

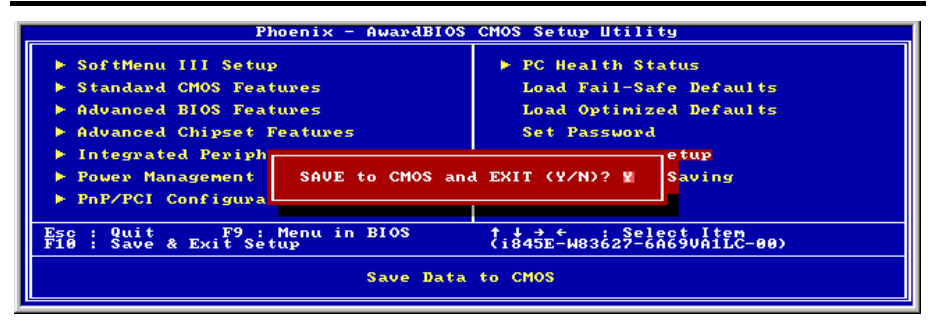

Figure 3-16. Save & Exit Setup Screen Shot

Pressing <Enter> on this item asks for confirmation:

### Save to CMOS and EXIT (Y/N)? Y

Pressing "Y" stores the selections made in the menus in CMOS - a special section of memory that stays on after you turn your system off. The next time you boot your computer, the BIOS configures your system according to the Setup selections stored in CMOS. After saving the values the system is restarted again.

### **3-13. Exit Without Saving**

| Phoenix - AwardBIOS                                                                                                    | CMOS Setup Utility                                                                                                    |  |  |  |
|----------------------------------------------------------------------------------------------------|----------------------------------------------------------------------------------------------------|--|--|--|
| <ul> <li>SoftMenu III Setup</li> <li>Standard CMOS Features</li> <li>Advanced BIOS Features</li> <li>Advanced Chipset Features</li> <li>Integrated Periph</li> <li>Power Management</li> <li>PnP/PCI Configura</li> </ul> | ► PC Health Status<br>Load Fail-Safe Defaults<br>Load Optimized Defaults<br>Set Password<br>etup<br>Saving (Y/N)? N<br>Saving |  |  |  |
| Esc : Quit F9 : Menu in BIOS (1845E-H83627-6A65UAILC-00)<br>Abandon all Data                                                                                                    |                                                                                                    |  |  |  |

Figure 3-17. Exit Without Saving Screen Shot

Pressing <Enter> on this item asks for confirmation:

### Quit without saving (Y/N)? Y

This allows you to exit Setup without storing in CMOS any change. The previous selections remain in effect. This exits the Setup utility and restarts your computer.

## Chapter 4. HPT 374 RAID Setup

### 4-1. Driver Installation

The installation procedures and screen shots in this chapter are based on Windows XP operating system. Please follow the on-screen instruction for those of other operating system.

Insert the Installation Disk into CD-ROM drive, it should execute the installation program automatically. If not, double-click the execution file at the main directory of this Installation Disk to enter the installation menu.

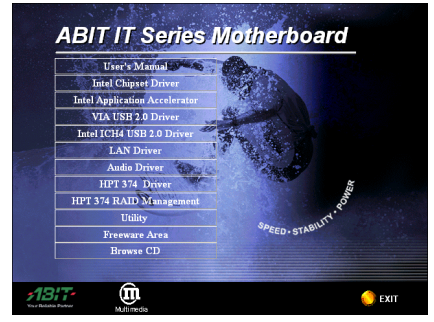

1. Click "HPT 374 Driver".

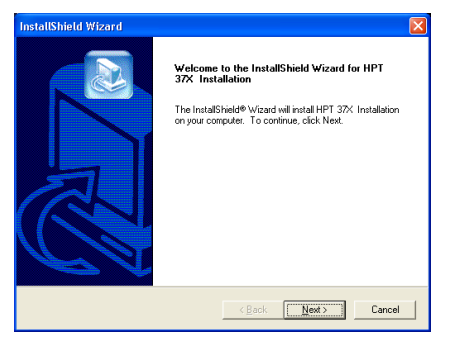

2. Click "Next>".

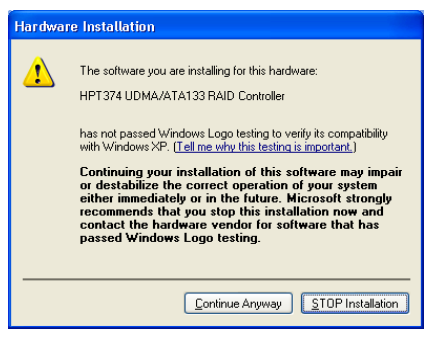

3. Click "Continue Anyway" to continue.

| InstallShield Wizard |                                                                                                    |
|----------------------|----------------------------------------------------------------------------------------------------|
|                      | InstallShield Wizard Complete<br>Setue has freihed installing HPT 37X Installation on your<br>computer. |
|                      | < Back Cancel                                                                                           |

4. Click "Finish".

| InstallShield Wizard |                                                                                                    |
|----------------------|----------------------------------------------------------------------------------------------------|
|                      | HPT 37X Installation<br>Setup has completed installing                                                                                   |
|                      | [Yes, I want to restart my computer now]     [No, I will restart my computer later.     [Lick Finish to earl HPT 37X Installation setup. |
|                      | < Back Finish Cancel                                                                                                    |

5. Choose "Yes, I want to restart my computer now", and click "Finish" to complete the setup".

## 4-2. RAID Management

The "**RAID** Management" is an application to provide you with the on-screen monitoring function about the device information of disk array you had installed.

Insert the Installation Disk into CD-ROM drive, it should execute the installation program automatically. If not, execute the execution file at the main directory of this Installation Disk. After it has been executed, the following screen appears:

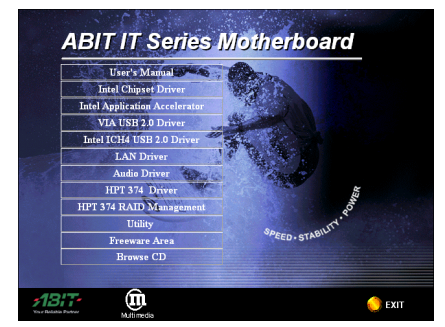

1. Click "HPT 374 RAID Management".

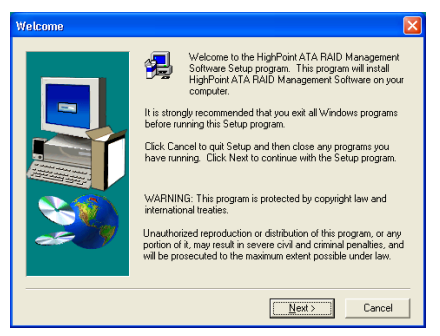

2. Click "Next>".

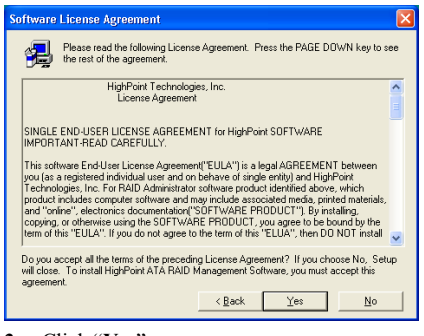

3. Click "Yes".

| Choose Destination Lo | ration 🛛 🔀                                                                                                    |
|-----------------------|----------------------------------------------------------------------------------------------------|
|                       | Setup will install HighPoint ATA RAID Management Software in<br>the following folder.<br>To install to this folder, click Next.<br>To install to a different folder, click Browse and select another<br>folder.<br>You can choose ned to install HighPoint ATA RAID Management<br>Software by clicking Cancel to exit Setup. |
|                       | Destination Folder C:\\HighPointATA BAID Management Browse                                                                                                    |
|                       | <back next=""> Cancel</back>                                                                                                    |

4. Click "<u>N</u>ext>".

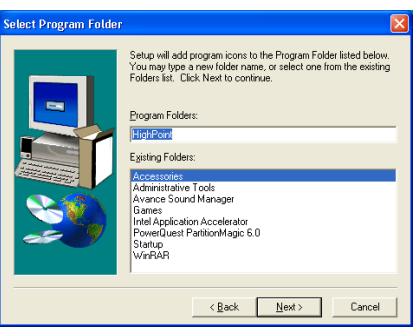

5. Click "<u>N</u>ext>".

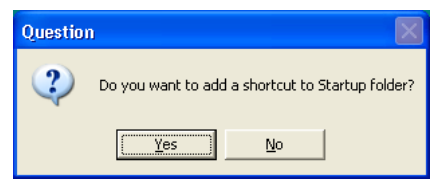

**6.** Click "**Yes**" if you want to add a shortcut to Startup folder.

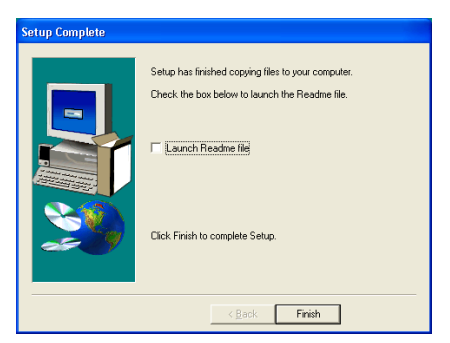

7. Click "Finish" to complete the setup.

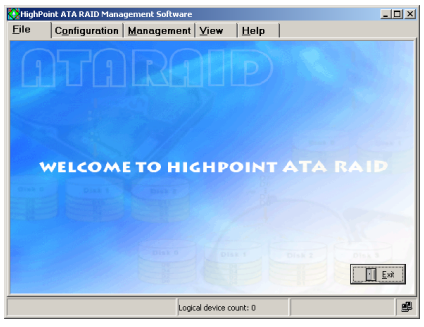

8. After the system restarted, click "Start" → "Programs" → "HighPoint" → "HighPoint ATA RAID Management Software" to enter this main screen. Click "Help" for more detail on how to run this RAID Management.

## 4-3. BIOS Setup for RAID

For further information on RAID concept, you can find it on the "**Technological Terms**" from our WEB site, or you can search the related information on the Internet.

This motherboard supports the RAID operation of "Striping (RAID 0)", "Mirroring (RAID 1)", or "Striping/Mirroring (RAID 0+1)". For the striping operation, the identical drives can read and write data in parallel to increase system performance. The Mirroring operation creates a complete backup of your files. Striping with Mirroring operation offers both read/write performance and fault tolerance.

After completed the installation of HPT374 driver, you have to enable the RAID function in BIOS setup menu. Enter the "Advanced BIOS Features" in the BIOS setup menu. Change the settings of "First Boot Device", "Second Boot Device" and "Third Boot Device" to "ATA133RAID". See the figure below:

| Phoenix – AwardBIOS CMOS Setup Utility<br>Advanced BIOS Features                                                                                                    |                                                                                                    |          |                                                                                                    |  |  |
|----------------------------------------------------------------------------------------------------|----------------------------------------------------------------------------------------------------|----------|----------------------------------------------------------------------------------------------------|--|--|
| Virus Warning                                                                                                    | Disabled                                                                                                    | A        | Item Help                                                                                                    |  |  |
| CPU LI & L2 Cache<br>Quick Four on Self Test<br>First Boot Device<br>Second Boot Device<br>Third Boot Device<br>Boot Other Device<br>Swap Floppy Drive<br>Boot Up Floppy Seek<br>Boot Up Floppy Seek<br>Boot Up NumLock Status<br>Typematic Rate<br>- Typematic Delay<br>Security Option<br>APIC Mode<br>MPS Version Control For OS<br>OS Select For DRAM > 64MB<br>Report No FDD For WIN 95<br>Delay IDE Initial | Enabled<br>ATA133RAID<br>ATA133RAID<br>ATA133RAID<br>Enabled<br>Disabled<br>Disabled<br>On<br>Enabled<br>30 Chars/Sec<br>250 Msec<br>Setup<br>Enabled<br>1.4<br>Non-OS2<br>No<br>0 Sec(s) |          | Menu Level ►<br>Set the Priority of<br>the Boot Devices.<br>NOTE: If ATA133 RAID<br>is selected as a boot<br>device, SCSI can not<br>be a boot device, and<br>vice versa. |  |  |
| 1↓:Move Enter:Select +/-/PU<br>F5: Previous Values F6:                                                                                                    | /PD:Value F10:Save<br>Fail-Safe Defaults                                                                                                    | ESC<br>F | Exit F1:General Help<br>7: Optimized Defaults                                                                                                    |  |  |

**NOTE:** The option of "SCSI" cannot be worked as a booting device if this "ATA133RAID" had been selected as booting device, and vice versa.

## 4-4. **BIOS Setting Utility**

#### Main Menu

Reboot your system. Press *<CTRL>* and *<H>* key while booting up the system to enter the BIOS setting menu. The main menu of BIOS Setting Utility appears as shown below:

| HighPoint Teo<br>Main Menu<br>1. Create Array<br>2. Delete Array<br>3. Create/Delete Spar<br>4. Select Boot Disk | chnologies, Inc. HPT: | 374 < | BIOS S<br>-Help<br>Crea<br>the<br>HPT3 | te a RAI<br>hard dis<br>7x contro | tility><br>D array w<br>ks attach<br>oller.      | with<br>med to                      |
|----------------------------------------------------------------------------------------------------|-----------------------|-------|----------------------------------------|-----------------------------------|--------------------------------------------------|-------------------------------------|
|                                                                                                    |                       |       | F1:<br>†,↓:<br>Ente<br>Esc:            | View<br>Move<br>r: Confi<br>Exit  | Array Sta<br>to next :<br>.rm the sa<br>from the | atus<br>item<br>slection<br>utility |
| Channel Status                                                                                                   |                       |       |                                        |                                   |                                                  |                                     |
| Channel                                                                                                    | Drive Name            | Array | Name                                   | Mode                              | Size(GB)                                         | Status                              |
| Channel 1 Master:                                                                                                | MAXTOR 6L080J4        |       |                                        | ATA/133                           | 74.55                                            | BOOT                                |
| Channel 1 Slave:                                                                                                 | No Drive              |       |                                        |                                   |                                                  |                                     |
| Channel 2 Master:                                                                                                | MAXTOR 6L080J4        |       |                                        | ATA/133                           | 74.55                                            | HDD1                                |
| Channel 2 Slave:                                                                                                 | No Drive              |       |                                        |                                   |                                                  |                                     |
| Channel 3 Haster:                                                                                                | MDC MD1000BB-32CHE0   |       |                                        | ATA/100                           | 93.16                                            | HDD2                                |
| Channel 4 Master:                                                                                                | NDC ND1000BB-32CHE0   |       |                                        | a7a/100                           | 93.16                                            | HDD3                                |
| Channel 4 Slave:                                                                                                 | No Drive              |       |                                        |                                   |                                                  |                                     |
|                                                                                                    |                       |       |                                        | - www.hig                         | ghpoint-t                                        | ech.com                             |

To select the option in this menu, you may:

- Press <**F1**> to view array status.
- Press < ↑ ↓ > (up, down arrow) to choose the option you want to confirm or to modify.
- Press <**Enter**> to confirm the selection.
- Press <**Esc**> to return to top menu.

**NOTE:** If you want to create a RAID 0 (striping) array or RAID 0+1 array, all the data stored in the hard disks will first be erased! Please backup the hard disk data before starting to create these RAID arrays.

If you want to create a RAID 1 (mirroring) array, please make sure which hard disk is the source disk and which one is the destination disk. If you make a mistake, you may copy the blank data to the source disk, which will result in both hard disks becoming blank! **Create Array** 

This item allows you to create a RAID array.

| Create RAID<br>1. Array Mode RAID 0 (Striping)<br>2. Array Name RAID 0 0<br>3. Select Dink Drives<br>4. Block Size 64R<br>5. Start Creation Process |                     |       | -Help<br>Sele<br>you<br>arra | ct the R<br>would li<br>y with   | AID mode<br>ke to cre                           | that<br>ate an                    |
|----------------------------------------------------------------------------------------------------|---------------------|-------|------------------------------|----------------------------------|-------------------------------------------------|-----------------------------------|
|                                                                                                    |                     |       | F1:<br>↑,↓:<br>Ente<br>Esc:  | View<br>Move<br>r: Confi<br>Exit | Array St.<br>to next :<br>rm the se<br>from the | atus<br>item<br>slectic<br>utilit |
| Channel Status-                                                                                                    | Drive Name          | Array | Name                         | Mode                             | Size(GB)                                        | Status                            |
| Channel 1 Master:<br>Channel 1 Slave:                                                                                                    | MAXTOR 6L080J4      |       |                              | ATA/133                          | 74.55                                           | BOOT                              |
| Channel 2 Master:                                                                                                    | MAXTOR 6L080J4      |       |                              | ATA/133                          | 74.55                                           | HDD1                              |
| at                                                                                                    | NO DIIVE            |       |                              | Ama /100                         | 93 16                                           | HDD2                              |
| Channel 2 Slave:<br>Channel 3 Master:                                                                                                    | WDC WD1000BB-32CHE0 |       |                              | MIN/100                          |                                                 |                                   |

1. Array Mode: This item allows you to select the appropriate RAID mode for the desired array. There are four modes to choose.

**NOTE:** It is highly recommended to attach hard disks with the same model in reaching the RAID performance.

**RAID 0 (Striping) for Performance:** This item is recommended for **high performance** usage. Requires at least 2 disks.

**RAID 1 (Mirroring) for Data Protection:** This item is recommended for **data security** usage. Requires at least 2 disks.

**RAID 0/1 (Mirrored Striping):** This item is recommended for **data security and high performance** usage. Allows Mirroring with a Strip Array. Require 4 disks.

**JBOD (Volume):** This item is recommended for **high capacity without redundancy or performance** features usage. Requires at least 2 disks.

**NOTE:** When you choose to create RAID 1, and your source disk is not empty, you have to *Duplicate Mirror Disk* to copy data to destination disk. Otherwise, it will only copy the partition table to the destination disk, not the physical date.

- 2. Array Name: This item allows you to give a name of your array by this option.
- 3. Select Disk Drives: This item allows you to select the disk drives to be used with the array.
- 4. Block Size: This item allows you to select the block size of the RAID array. The options are: 2M, 1M, 512K, 256K, 128K, 64K, and 32K.
- 5. Start Creation Process: After you have made your selection, choose this item and press <Enter> to start creation.

### **Delete Array**

This item allows you to remove a RAID Array on this IDE RAID controller.

**NOTE:** After having made and confirmed this selection, all the data stored in the hard disk will be lost. (The entire partition configuration will be deleted too.)

#### **Create/Delete Spare**

To create the spare disk:

- Select "3. Create/Delete Spare" in the Main Menu, and press <Enter> to confirm.
- If you are not creating the RAID system yet, screen will show you the warning message, tell you the current system do not create the RAID system. If you choose create the RAID system, then you can select the spare disk you want to create.
- 3. In the validated channel status zone, select the spare disk to be added and press <Enter> to confirm.

#### Select Boot Disk

This item allows you to select boot disk among hard disk(s).

To select boot disk mode:

- 1. Select "4. Select Boot Disk" in the Main Menu, and press <Enter> to confirm.
- In the Channel Status, select the channel you would like to set as bootable disk and presses <Enter>, an asterisk mark appears in the parentheses to indicate that the channel has been selected.

| HighPoint Tec                                                                                   | chnologies, Inc. HPT                        | 374 < | BIOS :                      | Setting U            | tility>                                       |                                     |
|-------------------------------------------------------------------------------------------------|---------------------------------------------|-------|-----------------------------|----------------------|-----------------------------------------------|-------------------------------------|
| Main Menu<br>1. Create Array<br>2. Delete Array<br>3. Create/Delete Spar<br>4. Select Boot Disk |                                             |       | -Helş                       |                      |                                               |                                     |
|                                                                                                 |                                             |       | F1:<br>†,↓:<br>Ente<br>Esc: | View<br>Move<br>Exit | Array St.<br>to next<br>irm the s<br>from the | atus<br>item<br>election<br>utility |
| Channel Status<br>Channel                                                                       | Drive Name                                  | Array | Name                        | Mode                 | Size(GB)                                      | Status                              |
| (*) Channel 1 Master:                                                                           | MAXTOR 6L080J4                              | RAI   | D 1 0                       | ATA/133              | 74.55                                         | HDDO                                |
| Channel 1 Slave:<br>Channel 2 Master:                                                           | No Drive<br>MAXTOR 6L080J4                  | RAI   | D_1_0                       | ATA/133              | 74.55                                         | Hidden                              |
| Channel 3 Master:                                                                               | NDC WD1000BB-32CHE0                         |       |                             | ATA/100              | 93.16                                         | Spare                               |
| Channel 3 Slave:<br>( ) Channel 4 Master:<br>Channel 4 Slave:                                   | No Drive<br>MDC MD1000BB-32CHE0<br>No Drive |       |                             | ATA/100              | 93.16                                         | HDD1                                |
|                                                                                                 |                                             |       |                             | - wow.hig            | ghpoint-t                                     | ech.com                             |

# Appendix A. Install Intel Chipset Driver

NOTE: Please install this Intel Chipset Driver before installing VGA and Audio driver.

The installation procedures and screen shots in this chapter are based on Windows XP operating system. Please follow the on-screen instruction for those of other operating system.

Insert the Installation Disk into CD-ROM drive, it should execute the installation program automatically. If not, double-click the execution file at the main directory of this Installation Disk to enter the installation menu.

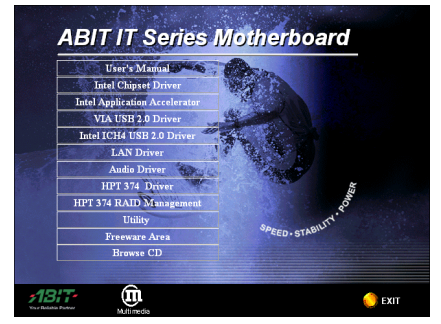

1. Click "Intel Chipset Driver".

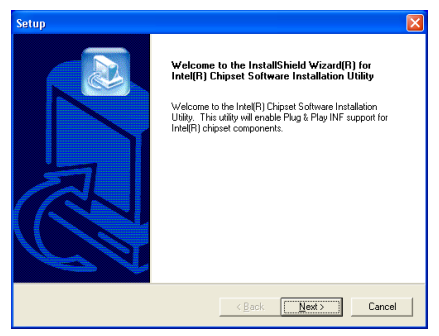

2. Click "Next>".

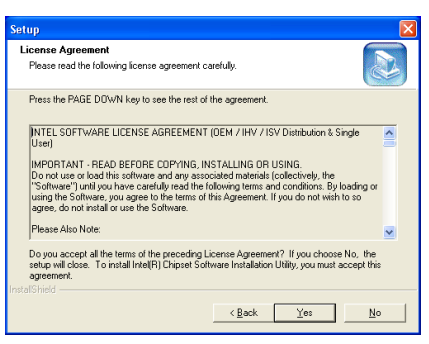

3. Click "Yes".

| Setup              |        |
|--------------------|--------|
| Readme Information |        |
| Readme.txt         |        |
|                    |        |
|                    | >      |
| InstalShield       | Cancel |

4. Click "Next>".

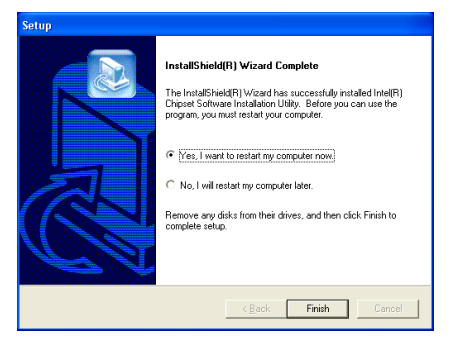

5. Choose "Yes, I want to restart my computer now", and click "Finish" to end the installation.

# Appendix B. Install Intel Application Accelerator

**NOTE:** Please make sure to install the "Intel Chipset Driver" first and to reboot the system before installing this "Intel Application Accelerator".

The installation procedures and screen shots in this chapter are based on Windows XP operating system. Please follow the on-screen instruction for those of other operating system.

Insert the Installation Disk into CD-ROM drive, it should execute the installation program automatically. If not, double-click the execution file at the main directory of this Installation Disk to enter the installation menu.

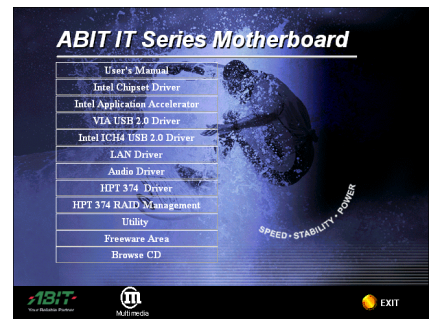

1. Click "Intel Application Accelerator".

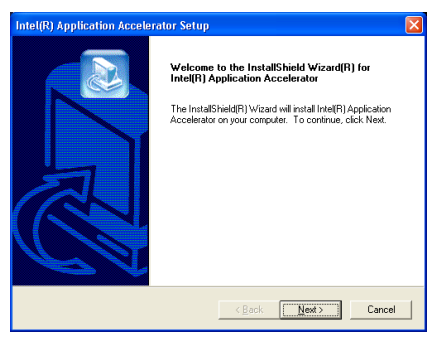

2. Click "Next>".

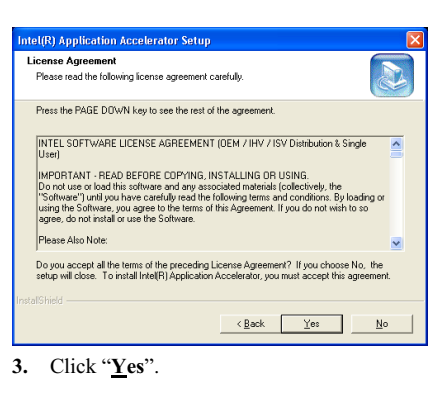

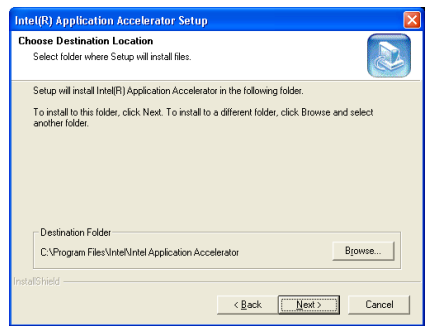

4. Click "<u>N</u>ext>".

| Intel(R) Application Accelerator Setup                                                                                                    | k |
|----------------------------------------------------------------------------------------------------|---|
| Select Program Folder<br>Please select a program folder.                                                                                                    |   |
| Setup will add program icons to the Program Folder listed below. You may type a new folder<br>name, or select one from the existing folders list. Click Next to continue.<br>Program Folders:<br>Intel Application Acceleration |   |
| Eguing Foldes:<br>Activitative Tools<br>Games<br>ForwerQuest PattionMagic 6.0<br>Stanta<br>WerRule                                                                                                    |   |
| InstallShieldCancel                                                                                                    |   |

5. Click "<u>N</u>ext>".

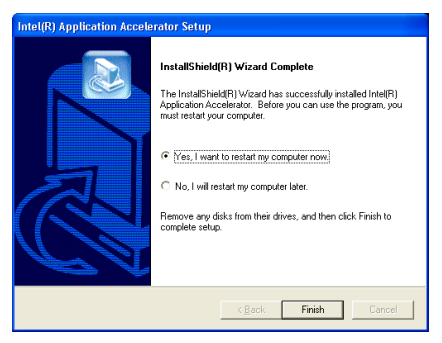

6. Choose "Yes, I want to restart my computer now", and click "Finish" to end the installation.

# Appendix C. Install Audio Driver

The installation procedures and screen shots in this chapter are based on Windows XP operating system. Please follow the on-screen instruction for those of other operating system.

Insert the Installation Disk into CD-ROM drive, it should execute the installation program automatically. If not, double-click the execution file at the main directory of this Installation Disk to enter the installation menu.

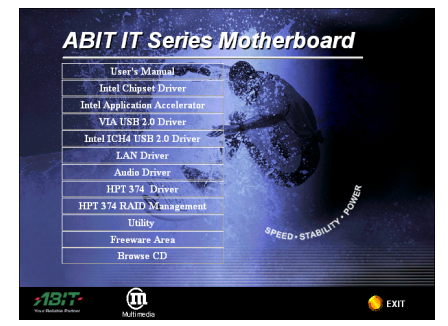

1. Click "AC97 Audio Driver".

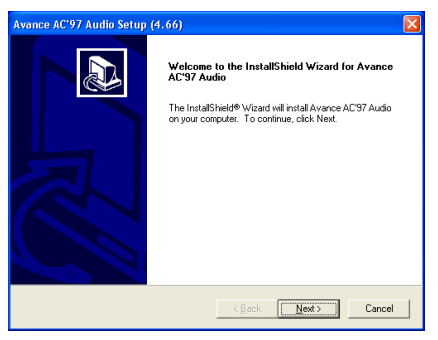

2. Click "Next>".

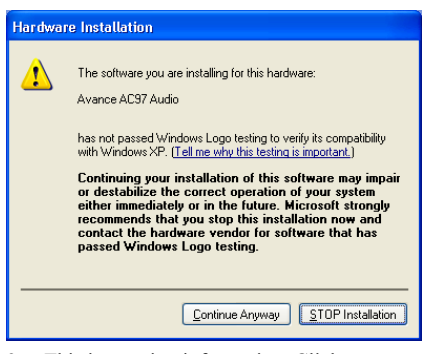

**3.** This is warning information. Click **"Continue Anyway"** to continue.

| Avance AC'97 Audio Setup | (4.66)                                                                                          |
|--------------------------|-------------------------------------------------------------------------------------------------|
|                          | InstallShield Wizard Complete Setup has finished installing Avance AC'97 Audio on your computer |
|                          | < Back Finish Cancel                                                                            |

 Choose "Yes, I want to restart my computer now", and click "Finish" to end the installation.

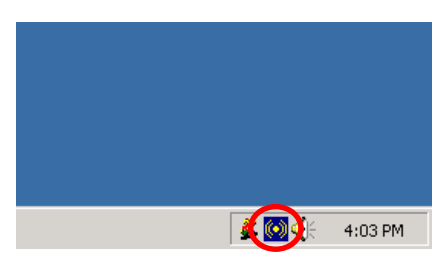

5. After the system restarted, a shortcut icon appears at the right corner of Windows task bar.

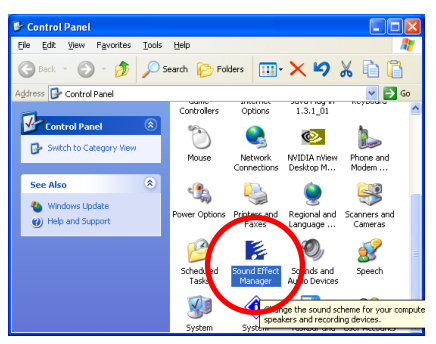

6. Another way to enter the Sound Effect Manager is by clicking Start  $\rightarrow$  Control Panel, and then double click this Sound Effect Manage icon.

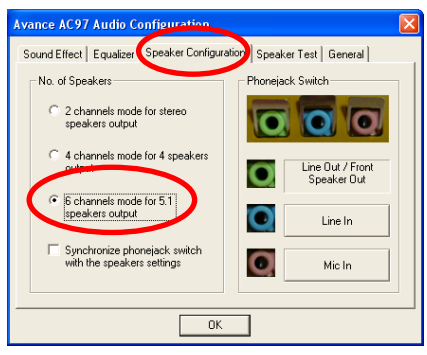

7. In this Speaker Configuration tab, check the "6 channels mode for 5.1 speakers output" box to enable 6-channel audio system.

**Note:** To keep a normal operation of 5.1 speakers output, please do not change the settings of "Line In" and "Mic In" in this menu.

# Appendix D. Install VIA USB 2.0 Driver

The installation procedures and screen shots in this chapter are based on Windows XP operating system. Please follow the on-screen instruction for those of other operating system.

Insert the Installation Disk into CD-ROM drive, it should execute the installation program automatically. If not, double-click the execution file at the main directory of this Installation Disk to enter the installation menu.

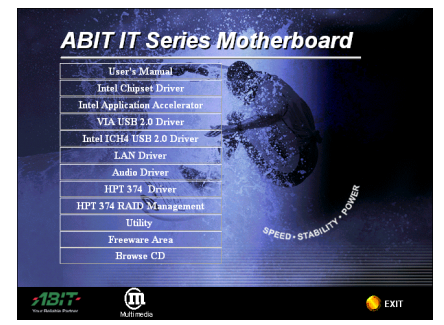

1. Click "VIA USB 2.0 Driver".

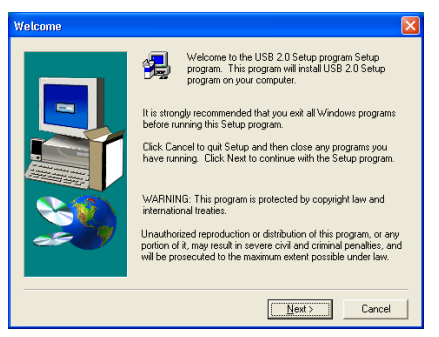

2. Click "Next>".

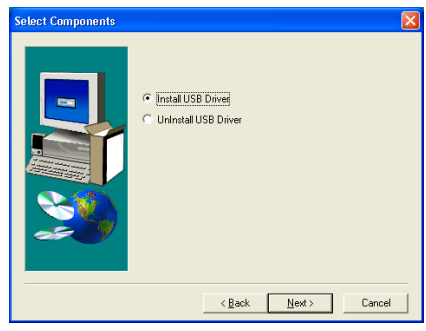

3. Click "<u>N</u>ext>".

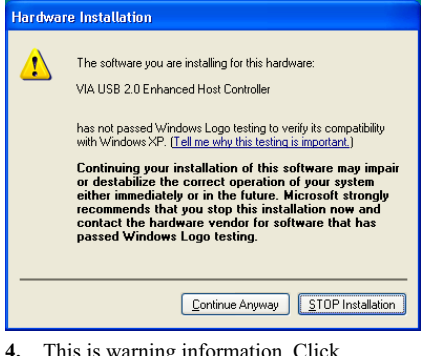

4. This is warning information. Click "Continue Anyway" to continue.

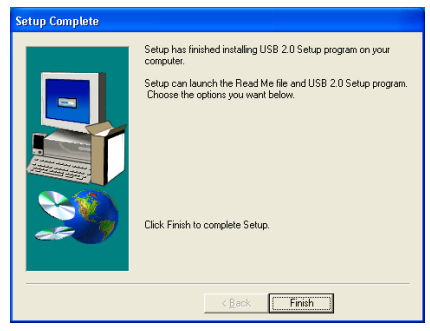

5. Click "Finish".

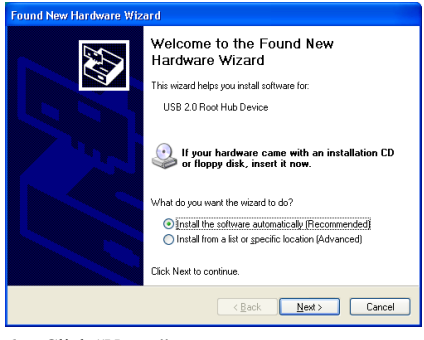

6. Click "<u>N</u>ext>".

| The software you are installing for this hardware:                                                                                                    |
|----------------------------------------------------------------------------------------------------|
| <ul> <li>USB 2.0 Root Hub Device</li> <li>has not passed Windows Logo testing to verify its compatibility with Windows XP. (Tell me why this testing is important.)</li> <li>Continuing your installation of this software may impair or destabilize the correct operation of your system either immediately or in the future. Microsoft strongly recommends that you stop this installation now and contact the hardware vendor for software that has passed Windows Logo testing.</li> </ul> |
| Continue Anyway                                                                                                    |

7. This is warning information. Click "Continue Anyway" to continue.

| Found New Hardware Wizard |                                                                                                    |  |  |
|---------------------------|----------------------------------------------------------------------------------------------------|--|--|
|                           | Completing the Found New<br>Hardware Wizard<br>The wizard has finished installing the software for: |  |  |
|                           | K Back Finish Cancel                                                                                |  |  |
|                           | < Back Finish Cancel                                                                                |  |  |

8. Click "Finish" to complete the setup.

**For Intel ICH4 USB 2.0 Driver:** Please look into our Web site at <u>http://www.abit.com.tw/abitweb/webjsp/english/faqs/ich4usb2.htm</u> for the formal driver release.

# Appendix E. Install LAN Driver

The installation procedures and screen shots in this chapter are based on Windows XP operating system. Please follow the on-screen instruction for those of other operating system.

Insert the Installation Disk into CD-ROM drive, it should execute the installation program automatically. If not, double-click the execution file at the main directory of this Installation Disk to enter the installation menu.

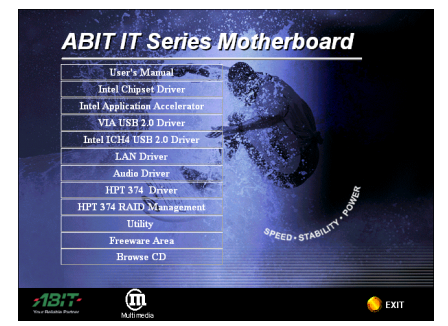

1. Click "LAN Driver".

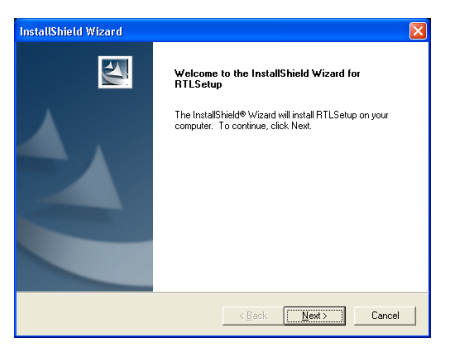

2. Click "Next>".

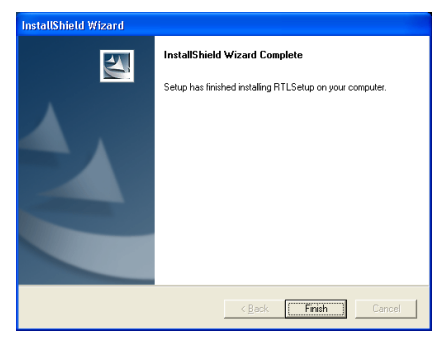

3. Click "Finish" to end the installation.

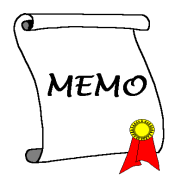

# Appendix F. BIOS Update Guide

The procedure illustrated here is based on the model SE6 as an example; all other models follow the same process.

First, find out the model name and version number of this motherboard. You can find a sticker with 1. model name and version number on one slot or at the back of the motherboard.

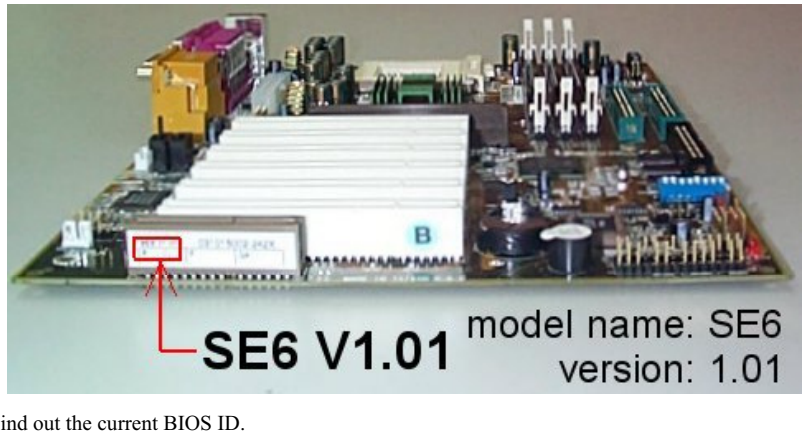

2. Find out the current BIOS ID.

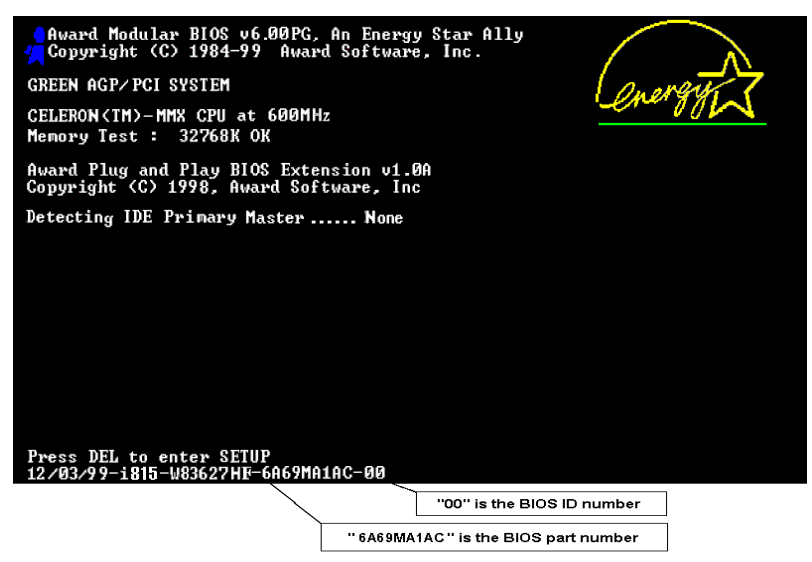

For example, in this case, the current BIOS ID is "00". If you already have the latest BIOS, no any update action is necessary. If your BIOS is not the latest BIOS, go on to the next step.

3. Download the correct BIOS file from our Web site.

## [ SE6 ]

Filename:

ID: SW

SE6SW.EXE Date: 07/06/2000

NOTE:

- Fixes SCSI HDD detection problem when booting from SCSI CD-ROM and executing FDISK.
- 2. Supports 512MB memory modules.
- 3. Sets the In-Order Queue Depth default to 4, increasing the integrated video performance.

Go to our Web site and choose the correct BIOS file and download it.

4. Double click the download file, it will self-extract to .bin file.

| LHA's  | SFX   | 2.135 | (c) | Yoshi, | 1991 |
|--------|-------|-------|-----|--------|------|
| SE6_SV | J.BIN | C     |     |        |      |

5. Make a bootable floppy disk and copy the necessary files onto it.

| .44 Mb (3.5")                                      | <u>S</u> tart |
|----------------------------------------------------|---------------|
| Format type                                        |               |
| 🖸 🗕 uick (erase)                                   | -             |
| C <u>F</u> ull                                     |               |
| Copy system files only                             |               |
| Dihar antiana                                      |               |
| Jther options                                      |               |
| adel:                                              |               |
|                                                    |               |
| No label                                           |               |
|                                                    |               |
| Display summary when finished                      |               |
| Display summary when finished<br>Copy system files |               |

You may make a floppy disk bootable either in Explorer or in the DOS prompt mode.

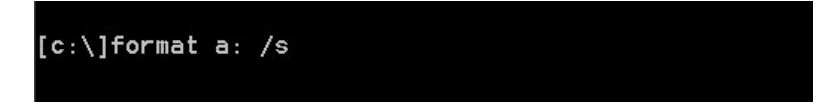

After formatting and transferring the system to the floppy disk, copy two files into it. One is the BIOS flash utility "**awdflash.exe**" and the other is the decompressed BIOS binary file.

6. Boot off floppy disk.

| CMOS Setup Utility - Copyright                                                                                                    | (C) 1984-2000 Award Software                                                                                                    |
|----------------------------------------------------------------------------------------------------|----------------------------------------------------------------------------------------------------|
| <ul> <li>SoftMenu III Setup</li> <li>Standard CMOS Features</li> <li>Advanced BIOS Features</li> <li>Advanced Chipset Features</li> <li>Integrated Peripherals</li> <li>Fower Management Setup</li> <li>PnP/PCI Configurations</li> </ul> | ▶ PC Health Status<br>Load Fail-Safe Defaults<br>Load Optimized Defaults<br>Set Password<br>Save & Exit Setup<br>Exit Without Saving |
| Esc : Quit F9 : Menu in BIOS<br>F10 : Save & Exit Setup<br>Virus Protection,                                                                                                    | ↑↓→← : Select Item<br>Boot Sequence                                                                                                  |

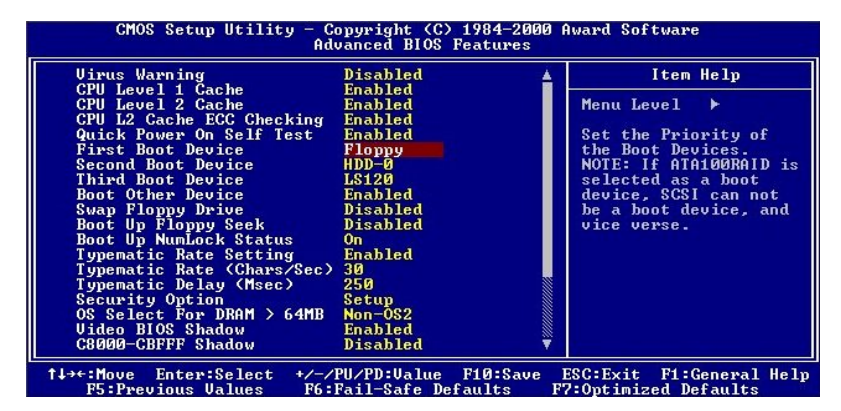

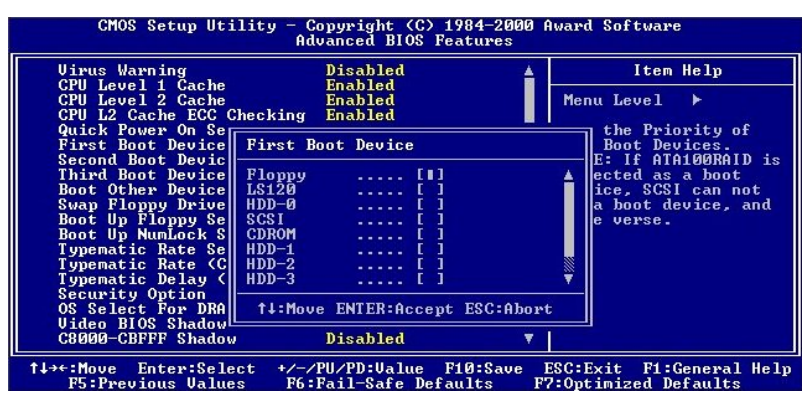

Please set the first boot sequence as "floppy" in BIOS and boot off the floppy disk.

7. Flash the BIOS in pure DOS mode.

A:\>awdflash se6\_sw.bin /cc /cd /cp /py /sn /cks /r\_

After successfully booting off of the floppy, execute the flash utility according to these instructions.

|   | Note                                                                                                    |
|---|----------------------------------------------------------------------------------------------------|
|   |                                                                                                    |
| • | We strongly recommend you use the above parameters following 'awdflash' to flash your BIOS.                                                                                                    |
|   | <b>DO NOT</b> just type " <b>awdflash se6_sw.bin</b> " without the above parameters following the ". <b>bin</b> " file.                                                                                                    |
| • | The Award flash utility cannot be completed under the Windows <sup>®</sup> environment. It must be done in a pure DOS environment.                                                                                                    |
| • | You should check which BIOS file is to be used with your motherboard, don't flash with the wrong BIOS file. Otherwise, it may cause system malfunctions.                                                                                                    |
| • | Please do not use the Award flash memory writer version earlier than Version 7.52C to flash the BIOS. Otherwise, it may cause flash fail or un-anticipated problems.                                                                                                    |
| • | During the updating, the progress will be measured by white blocks. The last four <i>blue</i> blocks of the flash update process represent the "BIOS boot block". The BIOS boot block is used to prevent the BIOS from becoming corrupt during programming. It should not be programmed every time. If this "BIOS boot block" remains intact when the BIOS becomes corrupt during programming, then you can boot from a bootable floppy next time you boot your computer. This allows you to flash your BIOS again without the need for technical support from the dealer. |

## Appendix G. Hardware Monitoring (The Winbond Hardware Doctor Utility)

The Winbond Hardware Doctor is a self-diagnostic system for PCs used with Winbond W83627HF chipset. It protects PC hardware by monitoring several critical items including power supply voltages, CPU & system fan speeds and CPU and system temperatures. These items are important for the system operation. Errors may result in permanent damage to the PC. Once any item is out of its normal range, a warning message pops up reminding you to take proper measures.

The installation procedures and screen shots in this chapter are based on Windows XP operating system. Please follow the on-screen instruction for those of other operating system.

Insert the Installation Disk into CD-ROM drive, it should execute the installation program automatically. If not, double-click the execution file at the main directory of this Installation Disk to enter the installation menu.

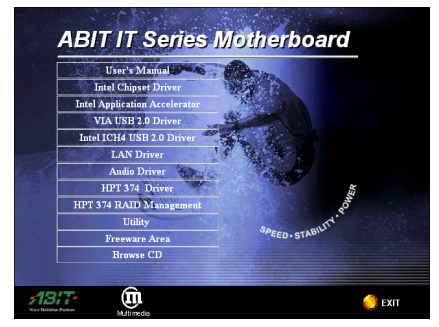

1. Click "Utility".

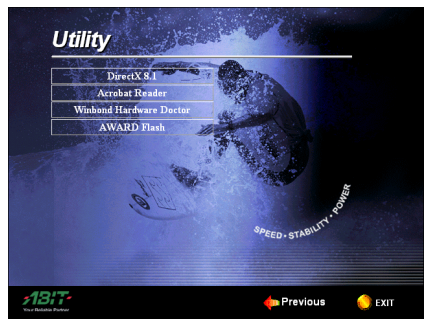

2. Click "Winbond Hardware Doctor".

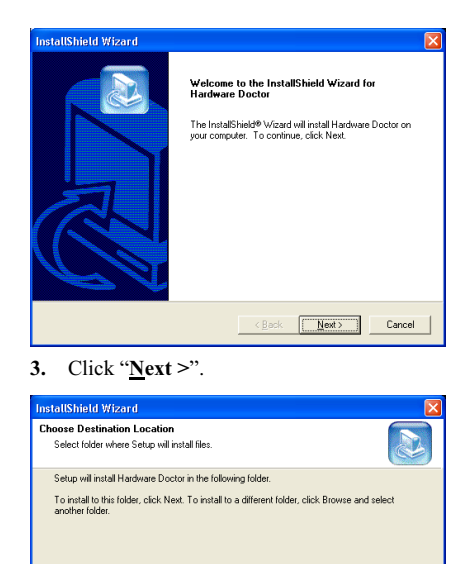

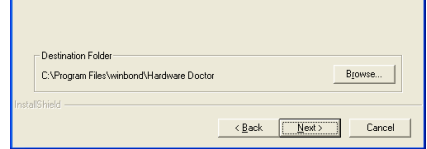

4. Click "<u>N</u>ext >".

| InstallShield Wizard                                                                                                    | ×                                                                         |
|----------------------------------------------------------------------------------------------------|---------------------------------------------------------------------------|
| Select Program Folder<br>Please select a program folder.                                                                                        |                                                                           |
| Setup will add program icons to the Program Fo<br>name, or select one from the existing folders list<br><u>P</u> rogram Folders:                | ider listed below. You may type a new folder<br>. Click Next to continue. |
| Hardware Doctor<br>Egisting Folders:<br>Accessories                                                                                             |                                                                           |
| Administrative Tools<br>Avance Sound Manager<br>Games<br>HighPoint<br>Intel Application Accelerator<br>PowerQuest PartitionMagic 6.0<br>Startup |                                                                           |
| WinRAR<br>InstatShield                                                                                                    | <back next=""> Cancel</back>                                              |

5. Click "<u>N</u>ext >".

| InstallShield Wizard                                                                                              |                                                                                               |
|----------------------------------------------------------------------------------------------------|-----------------------------------------------------------------------------------------------|
| Start Copying Files<br>Review settings before copying files.                                                      |                                                                                               |
| Setup has enough information to start copying<br>change any settings, click Back. If you are sa<br>copying files. | the program files. If you want to review or<br>tisfied with the settings, click Next to begin |
| Current Settings:                                                                                                 | <u> </u>                                                                                      |
|                                                                                                    |                                                                                               |
|                                                                                                    |                                                                                               |
|                                                                                                    | 0                                                                                             |
| <u>s</u>                                                                                                    | ≥<br>≥                                                                                        |
| Instal/Shield                                                                                                    |                                                                                               |
|                                                                                                    | <u> Back</u> <u>Next&gt;</u> Cancel                                                           |

6. Click "<u>N</u>ext >".

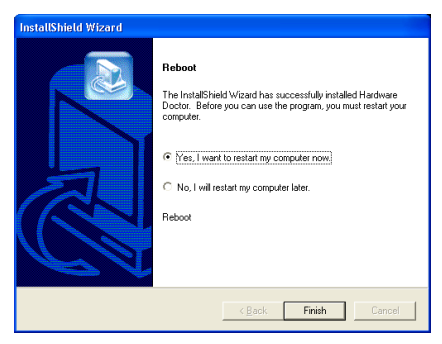

7. Choose "Yes, I want to restart my computer now", and then click "Finish" to complete the setup.

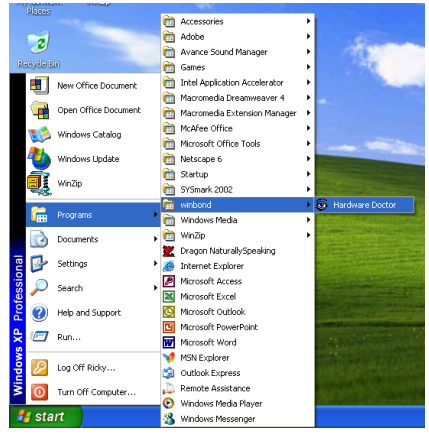

8. Execute the Hardware Doctor by entering the Windows Menu "Start" → "Programs" → "Winbond" → "Hardware Doctor".

| 😺 Winbond Hardware Doctor Ver 2.70 | ×                       |
|------------------------------------|-------------------------|
| Ele Iools Help                     |                         |
| Voltage Low Limit                  | High Limit Status       |
| Vcore • 1.20 1.00                  | 4.10 1.79 • 1.49 V      |
| DDR 1.00 1.00                      | 4.10 2.99 • 2.50 V      |
| Vio • 3.10 2.30                    | 4.00 3.79 • 3.38 V      |
| +5/ + 4.49 4.00                    | 6.00 5.51 • • 5.08 V    |
| +12/ • 11.01 10.00                 | 14.00 13.02 • • 11.98 V |
| VTT • 0.99 0.75                    | 1.75 1.50 • • 1.23 V    |
| VDDQ • 1.25 1.00                   | 3.00 2.75 · • 1.55 V    |
| 5Vsb • • 4.51 4.00                 | 6.00 5.50 • • 5.04 V    |
| Vbat • 2.80 1.50                   | 4.10 3.60 • 3.15 V      |
| Fan Speed Low Line                 | l leit                  |
| Power Fan N/A                      | Fan off RPM             |
| CPU Fan ÷ 1055                     | 2,637 RPM               |
| Chassis Fan N/A                    | Fan off RPM             |
| Temperature                        |                         |
| System -40                         | 127  60.00 • • 34.00 C  |
| CPU -40                            | 127 70.00 • • 41.00 C   |
|                                    |                         |

**9.** This screen appears. Hardware Doctor shows you the status of Voltage, Fan Speed, and Temperature readings as well. If any reading is critical or over its limitation, the reading turns red. Also, a pop-up window appears warning you the system has a problem!

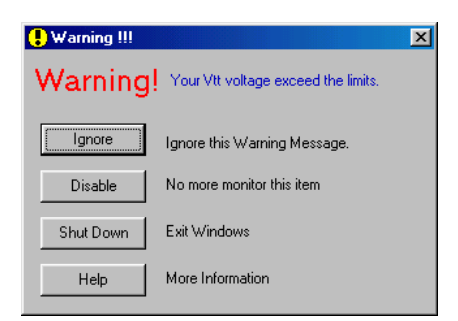

10. This is the warning message window:

**Ignore:** You can ignore the warning message of the item, but it will pop up again when an error of the same item reoccurs.

**Disable:** The chosen item will be no longer monitored thereafter, unless you activate it in the "**Configuration**" page.

**Shutdown:** Choosing this button will shutdown the computer.

**Help:** You can read more information and self-diagnose simple problems.

If the warning message pops up due to the wrong warning limit, you can adjust it in the "**Configuration**" option. For example, if you set the temperature high limit to 40°C, you will easily exceed the "proper" temperature.

Pay attention to two things when you want to make any change to the "<u>Configuration</u>" option. Firstly, you have to make sure your new setting is in the proper range. Secondly, after you finished the configuration, you have to save it. Otherwise, the program will start with the default value next time.

If you encounter any problem or have any question about the software settings and adjustments, please use the Winbond hardware doctor on-line help. It should give you enough information to answer your questions.

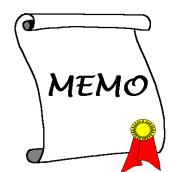

## Appendix H. Installation Guide for Suspend to RAM

Suspend To RAM (STR) is a cost-effective, optimal implementation of the ACPI 1.0 specification. The ACPI specification defines the S3 sleep state, in which all system context is lost except system memory. CPU, cache, and chip set context are lost in this state. Hardware maintains memory context and restores some CPU and L2 configuration context.

The STR function enables a PC to achieve the S3 state during idle periods, then quick "wake up" and retrieve the last "state" of the system before it went to sleep. When idle, STR-enabled systems consume only a small fraction of the power used for full operation. Instead of shutting down the system to save power when not in use and then having to reboot later, users can let the STR function take over and not have to worry about using power to run all the electronics, fans and disks. When needed, a PC with STR function can restore all applications and features to an operational state within a few seconds.

The following description will tell you how to install the STR function and to use it.

After the operating system had been installed successfully, reboot your computer, you can see these ACPI items show up in the "Device Manager" menu by entering Start  $\rightarrow$  Settings  $\rightarrow$  Control Panel  $\rightarrow$  System  $\rightarrow$  System Properties  $\rightarrow$  Hardware:

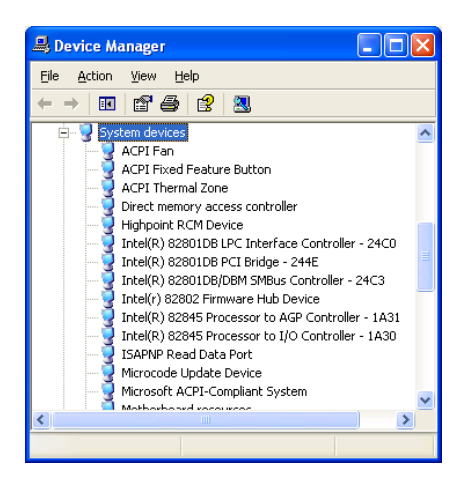

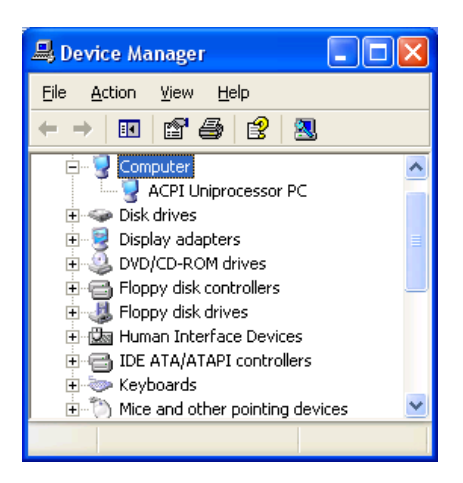

### How to use the STR function:

There are two ways to put your system into STR mode:

# Method 1: Select "Stand by" in the "Turn Off Computer..." area.

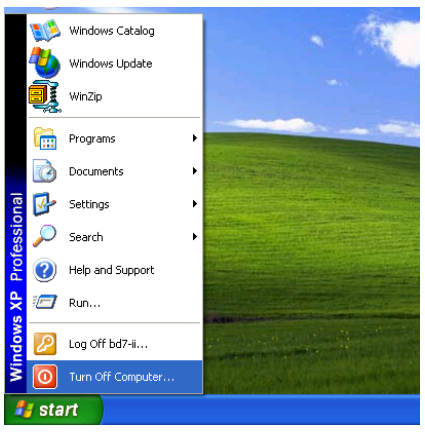

1. Click "Start" in the Windows Tools Bar, and then select "Turn Off Computer..."

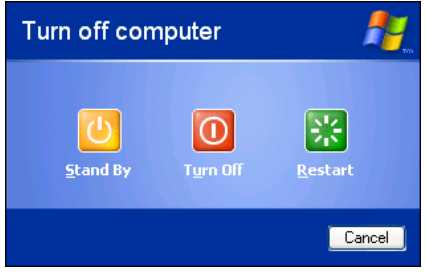

2. Click "Stand by".

**Method 2:** Define the chassis's **"Power**" button to initiate STR sleep Mode

| 🖻 Control Panel               |                         |                             |                         |                    |            |
|-------------------------------|-------------------------|-----------------------------|-------------------------|--------------------|------------|
| Ele Edit View Favorites Tools | Help                    |                             |                         |                    | - <b>A</b> |
| 🕝 Back - 🕥 - 🏂 🔎 S            | earch 💫 Fo              | Iders 🔝                     | ×ø                      | አ 🗅 🕻              | 3          |
| Address 🚱 Control Panel       |                         |                             |                         | ~                  | 🔁 Go       |
| Control Panel 🛞               | Game<br>Controllers     | Internet<br>Options         | Keyboard                | Mouse              | ^          |
| Switch to Category View       |                         | <b></b>                     | 2                       | 4                  |            |
| See Also                      | Network<br>Connections  | NVIDIA n/New<br>Desktop M   | Phone and<br>Modem      | Power Options      |            |
| 🕸 Windows Update              | <b>e</b>                | 9                           | 3                       | 1                  |            |
| Help and Support              | Printers and<br>Faxes   | Regional and<br>Language    | Scanners and<br>Cameras | Scheduled<br>Tasks |            |
|                               | 1                       | Ø,                          | 3                       | 3                  |            |
|                               | Sound Effect<br>Manager | Sounds and<br>Audio Devices | Speech                  | System             |            |
|                               |                         | <b>A</b>                    |                         |                    | ~          |

1. Open "Control Panel", and then enter "Power Options".

| Power Options Properties                               |  |  |  |  |  |
|--------------------------------------------------------|--|--|--|--|--|
| Power Schemes Advanced Hibernate UPS                   |  |  |  |  |  |
| Select the power-saving settings you want to use.      |  |  |  |  |  |
| Options                                                |  |  |  |  |  |
| Always show icon on the taskbar                        |  |  |  |  |  |
| Prompt for password when computer resumes from standby |  |  |  |  |  |
|                                                        |  |  |  |  |  |
| Power buttons                                          |  |  |  |  |  |
|                                                        |  |  |  |  |  |
|                                                        |  |  |  |  |  |
| When I press the power button on my computer:          |  |  |  |  |  |
| Stand by 💌                                             |  |  |  |  |  |
|                                                        |  |  |  |  |  |
|                                                        |  |  |  |  |  |
|                                                        |  |  |  |  |  |
|                                                        |  |  |  |  |  |
|                                                        |  |  |  |  |  |
| OK Cancel Apply                                        |  |  |  |  |  |

2. Select "Advanced", and then set the "Power Buttons" to "Stand by".

Restart your computer to put these settings into effect. Now you will only need to press the "**Power**" button on the front panel of the chassis when you want to put your computer into STR sleep mode.

# Appendix I. Troubleshooting (Need Assistance?)

### **Motherboard Troubleshooting:**

### Q & A:

- Q: Do I need to clear the CMOS before I use a new motherboard to assemble my new computer system?
- A: Yes, we highly recommend that you clear the CMOS before installing a new motherboard. Please move the CMOS jumper from its default 1-2 position to 2-3 for a few seconds, and then back. When you boot up your system for the first time, follow the instructions in the user's manual to load the optimized defaults.
- Q: If my systems hang when I update the BIOS or set the wrong CPU parameters, what should I do?
- A: Whenever you update the BIOS or if the system hangs due to wrong CPU parameters setting, always clear CMOS jumper before booting up again.

#### Q: How can I get a quick response to my request for technical support?

A: Be sure to follow the guidelines as stated in the "Technical Support Form" section of this manual.

If you have a problem during operation, in order to help our technical support personnel quickly determine the problem with your motherboard and give you the answers you need, before filling in the technical support form, eliminate any peripheral that is not related to the problem, and indicate it on the form. Fax this form to your dealer or to the company where you bought the hardware in order to benefit from our technical support. (You can refer to the examples given below)

Example 1: With a system including: motherboard (with CPU, DRAM, COAST...) HDD, CD-ROM, FDD, VGA CARD, MPEG CARD, SCSI CARD, SOUND CARD, etc. After the system is assembled, if you cannot boot up, check the key components of the system using the procedure described below. First remove all interface cards except the VGA card and try to reboot.

If you still cannot boot up:

Try installing another brand/model VGA card and see if the system will start. If it still does not start, note the VGA card model, motherboard model, Bios identification number, CPU on the technical support form (refer to main instructions), and describe the problem in the problem description space provided.

If you can boot up:

Insert the interface cards you have removed back into the system, one by one and try to start the system each time you insert a card, until the system will not start. Keep the VGA card and the interface card that caused the problem inserted on the motherboard, remove any other cards or peripheral, and start again. If you still cannot start, note the information related to both cards in the add-on Card space provided, and don't forget to indicate the motherboard model, version, BIOS identification number, CPU (refer to main instructions), and give a description of the problem.

Example 2: With a system including the motherboard (with CPU, DRAM, COAST...) HDD, CD-ROM, FDD, VGA CARD, LAN CARD, MPEG CARD, SCSI CARD, SOUND CARD, after assembly and after having installed the Sound Card Driver, when you restart the system, when it runs the Sound Card Driver, it resets automatically. This problem may be due to the Sound Card Driver. During the Starting DOS... procedure, press SHIFT (BY-PASS) key, to skip CONFIG.SYS and AUTOEXEC.BAT; edit CONFIG.SYS with a text editor, and in function the line that loads the Sound Card Driver, add a remark REM, in order to disable the Sound Card Driver. See the example below.

CONFIG.SYS: DEVICE=C:\DOS\HIMEM.SYS DEVICE=C:\DOS\EMM386.EXE HIGHSCAN DOS=HIGH, UMB FILES=40 BUFFERS=36 *REM DEVICEHIGH=C:\PLUGPLAY\DWCFGMG.SYS* LASTDRIVE=Z

Restart the system. If the system starts and does not reset, you can be sure that the problem is due to the Sound Card Driver. Write down the Sound Card model, motherboard model, BIOS identification number on the technical support file (refer to main instructions), and describe the problem in the space provided.

We will show you how to fill the "Technical Support Form".

#### Main instructions:

To fill in this "Technical Support Form", refer to the step-by-step instructions given below:

1<sup>\*</sup>. **MODEL:** Note the model number given in your user's manual.

Example: IT7-MAX2, BD7II/BD7II-RAID, etc...

2\*. Motherboard model number (REV): Note the motherboard model number labeled on the motherboard as "REV:\*.\*\*".

Example: REV: 1.01

- 3<sup>\*</sup>. BIOS ID and Part Number: See the on screen message.
- 4. DRIVER REV: Note the driver version number indicated on the DEVICE DRIVER disk (if any) as "Release \*.\*\*". For example:

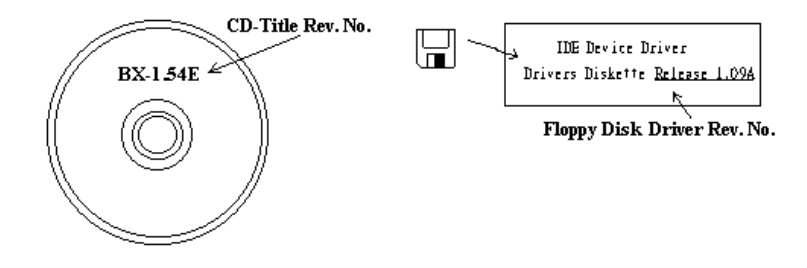

I-2

- 5<sup>\*</sup>. OS/APPLICATION: Indicate the operating system and applications you are running on the system. Example: MS-DOS<sup>®</sup> 6.22, Windows<sup>®</sup> 98 SE, Windows<sup>®</sup> 2000, etc....
- 6<sup>\*</sup>. CPU: Indicate the brand and the speed (MHz) of your CPU.

Example:(A) In the "Brand" space, write "Intel", in the "Specifications" space, write "Pentium" 4 1.9GHz"  $\circ$ 

7. HDD: Indicate the brand and specifications of your HDD(s), specify if the HDD is using □IDE1 or □IDE2. If you know the disk capacity, indicate it and check ("√") "□"; in case you give no indication, we will consider that your HDD is "☑IDE1" Master.

Example: In the "HDD" space, check the box, in the Brand space, write "Seagate", in the Specifications space, write "ST31621A (1.6GB)".

8. CD-ROM Drive: Indicate the brand and specifications of your CD-ROM drive. Specify if it uses □ IDE1 or □IDE2, and check ("✓") "□"; in case you give no indication, we will consider that your CD-ROM is "☑IDE2" Master.

Example: In the "CD-ROM drive" space, check the box, in the Brand space, write "Mitsumi", in the Specifications space, write "FX-400D".

**9.** System Memory (DDR SDRAM): Indicate the brand and specifications (DDR DIMM) of your system memory. Such as Density, Description, Module Components, Module Part Number, CAS Latency, and Speed (MHz).

For example: In the Brand space, write "Micron", in the Specifications space, write: Density: 128MB, Description: SS 16 Megx72 2.5V ECC Gold, Module Components: (9) 16 Megx 8, Module Part Number: MT9VDDT1672AG, CAS Latency: 2, Speed (MHz): 200 MHz.

Please give us the detailed information of your DDR SDRAM module; it will help us to simulate the problems you met.

10. ADD-ON CARD: Indicate which add-on cards you are *absolutely sure* are related to the problem.

If you cannot identify the problem's origin, indicate all the add-on cards inserted into your system.

NOTE: Items between the "\*" are absolutely necessary.

## **RAID** Troubleshooting

### Q & A:

### Q: May I use hard drives with different capacity or transfer mode?

A: In order to get optimized performance, we suggest using hard drives with the same model.

### Q: How to assign a booting device?

A: You may press **<Ctrl> <H>** to assign a booting device in RAID BIOS (See Chapter 4 for detailed information).

### Q: Why can't I see correct capacity in FDISK utility?

A: It's a well-known issue of Windows<sup>®</sup> 95/98's FDISK utility. If an IBM 75GB hard disk DTLA 307075 only gets 7768MB in Windows<sup>®</sup> 95/98's FDISK utility, please contact Microsoft<sup>®</sup> for a latest version of FDISK utility or download IBM's Disk Manager DiskGo! 2.5 to fix it. For windows<sup>®</sup> 2000, there is no such a 64GB issue.

http://www.storage.ibm.com/techsup/hddtech/welcome.htm

#### Q: How to create a striping and mirror array (RAID 0+1)?

- A: You need four HDD drives, every two of them on the same channel/cable build a striping array. Then create a mirror array by these two striping arrays (See Chapter 4 for detailed information).
  - 1. Press <Ctrl> <H> to setup configuration
  - 2. Choose item 1 to Create RAID.
  - 3. Choose item 1 to set Array Mode as Striping and Mirror (RAID 0+1).
  - **4.** Choose item 2 to Select Disk Drives. There are two striping arrays built automatically and you only have to enter twice.
  - 5. Choose item 4 to Start Creation Process.
  - 6. Press <**Esc**> to finish setting and leave RAID BIOS.

#### Q: How to rebuild a mirror array when one of the drives corrupts?

- A: You need to delete previous array setting, duplicate the data, then rebuild a new array setting (See Chapter 4 for detailed information).
  - 1. Press <**Ctrl**> <**H**> to setup configuration
  - 2. Choose item 2 to Delete Array.
  - 3. Choose item 3 to Rebuild Mirror Array.
  - 4. Choose sub item 1 to Select Source Disk, the one with data on it.
  - 5. Choose sub item 2 to Select Target Disk, the brand new and empty one.
  - 6. Choose sub item 3 to Start Duplication Process.
  - 7. After duplication process completes, press <**Esc**> to leave RAID BIOS.

### Q: Why I see "NO ROM BASIC SYSTEM HALTED" when booting?

A: There isn't any activated primary partition in you system. Please use FDISK or any other utilities to create/set one.

### Do & Don't:

- 1. Do always use the same model drives to achieve best quality and performance. Different firmware has different timing characteristic, thus may somewhat decrease the RAID performance.
- 2. If you have two drives, do connect them on two different channels as master drive please.
- 3. When attach drives to the RAID card, do make sure the master/slave jumper settings are correct please. If there is only one drive on one channel/cable, do set it as master or single drive.
- 4. Do always use 80 conductor cables please.
- 5. Don't connect any ATAPI devices (CD-ROM, LS-120, MO, ZIP, removable HD etc.) on the RAID card please.
- 6. For the best performance result, please do use the Ultra DMA 66/100 Hard Disks.

Contraction of the second second second second second second second second second second second second second s

## Technical Support Form

### **M** Company Name:

**Phone Number:** 

**Contact Person:** 

🖻 Fax Number:

### DE-mail Address:

| Model                 | *     | BIOS ID #      | * |
|-----------------------|-------|----------------|---|
| Motherboard Model No. |       | DRIVER REV     |   |
| OS/Application        | *     |                |   |
|                       |       |                |   |
| Hardware Name         | Brand | Specifications |   |
| CPU                   | *     |                |   |
| HDD IDE1              |       |                |   |
| CD-ROM-Drive DIDE1    |       |                |   |
| System Memory         |       |                |   |
| ADD-ON CARD           |       |                |   |
|                       |       |                |   |
|                       |       |                |   |
|                       |       |                |   |
|                       |       |                |   |

Problem Description:

-----
## Appendix J. How to Get Technical Support

(From our website) <u>http://www.abit.com.tw</u> (In North America) <u>http://www.abit-usa.com</u> (In Europe) http://www.abit.nl

Thank you for choosing ABIT products. ABIT sells all our products through distributors, resellers and system integrators; we have no direct sales to end-users. Before sending email for tech support please check with your resellers or integrators if you need any services, they are the ones who sold you your system and they should know best as to what can be done, how they serve you is a good reference for future purchases.

We appreciate every customer and would like to provide the best service to you. Providing fast service to our customers is our top priority. However we receive many phone calls and a huge amount of email from all over the world. At the present time it is impossible for us to respond to every single inquiry. Therefore it is quite possible that if you send an email to us that you may not receive a response.

We have done many compatibility tests and reliability tests to make sure our products have the best quality and compatibility. In case you need service or technical support, please understand the constraint we have and **always check with the reseller who sold the product to you first.** 

To expedite service, we recommend that you follow the procedures outlined below before contacting us. With your help, we can meet our commitment to provide the best service to the **greatest number of ABIT customers:** 

- 1. Check the Manual. It sounds simple but we have taken a lot of care in making a well-written and thorough manual. It is full of information that doesn't only pertain to motherboards. The CD-ROM included with your board will have the manual as well as drivers. If you don't have either one, go to our Program Download Area of the Website or FTP server.
- 2. Download latest BIOS, software or drivers. Please go to our Program Download area on our Website to check to see if you have the latest BIOS. They are developed over periods of time to fixes bugs or incompatibilities. Also please make sure you have the latest drivers from your peripheral cards makers!
- **3.** Check the ABIT Technical Terms Guide and FAQ on our Website. We are trying to expand and make the FAQs more helpful and information rich. Let us know if you have any suggestions. For hot topics check out our HOT FAQ!

4. Internet Newsgroups. They are a great source of information and many people there can offer help. ABIT's Internet News group, <u>alt.comp.periphs.mainboard.abit</u>, is an ideal forum for the public to exchange information and discuss experiences they have had with ABIT products. Many times you will see that your question has already been asked before. This is a public Internet news group and it is reserved for free discussions. Here is a list of some of the more popular ones:

alt.comp.periphs.mainboard.abit comp.sys.ibm.pc.hardware.chips alt.comp.hardware.overclocking alt.comp.hardware.homebuilt alt.comp.hardware.pc-homebuilt

- 5. Ask your reseller. Your ABIT authorized distributor should be able to provide the fastest solution to your technical problem. We sell our products through distributors who sell to resellers and stores. Your reseller should be very familiar with your system configuration and should be able to solve your problem much more efficiently than we could. After all, your reseller regards you as an important customer who may purchase more products and who can urge your friends to buy from him or her as well. They integrated and sold the system to you. They should know best what your system configuration is and your problem. They should have reasonable return or refund policies. How they serve you is also a good reference for your next purchase.
- 6. Contacting ABIT. If you feel that you need to contact ABIT directly you can send email to the ABIT technical support department. First, please contact the support team for the branch office closest to you. They will be more familiar with local conditions and problems and will have better insight as to which resellers offer what products and services. Due to the huge number of emails coming in every day and other reasons, such as the time required for problem reproduction, we will not be able to reply to every email. Please understand that we are selling through distribution channels and don't have the resources to serve every end-user. However, we will try to do our best to help every customer. Please also remember that for many of our technical support team English is a second language, you will have a better chance of getting a helpful answer if your question can be understood in the first place. Be sure to use very, simple, concise language that clearly states the problem, avoid rambling or flowery language and always list your system components. Here is the contact information for our branch offices:

#### In North America and South America please contact:

ABIT Computer (USA) Corporation 46808 Lakeview Blvd. Fremont, California 94538, U.S.A. sales@abit-usa.com technical@abit-usa.com Tel: 1-510-623-0500 Fax: 1-510-623-1092

### In the UK and Ireland:

#### ABIT Computer Corporation Ltd.

Unit 3, 24-26 Boulton Road Stevenage, Herts SG1 4QX, UK <u>abituksales@compuserve.com</u> <u>abituktech@compuserve.com</u> Tel: 44-1438-228888 Fax: 44-1438-226333

### In Germany and Benelux (Belgium, Netherlands, Luxembourg) countries: AMOR Computer B.V. (ABIT's European Office)

Van Coehoornstraat 7, 5916 PH Venlo, The Netherlands sales@abit.nl technical@abit.nl Tel: 31-77-3204428 Fax: 31-77-3204420

#### All other territories not covered above please contact:

#### Taiwan Head Office

When contacting our headquarters please note we are located in Taiwan and we are 8+ GMT time. In addition, we have holidays that may be different from those in your country.

#### **ABIT Computer Corporation**

No. 323, YangGuang St., Neihu, Taipei, 114, Taiwan sales@abit.com.tw market@abit.com.tw technical@abit.com.tw Tel: 886-2-8751-8888 Fax: 886-2-8751-3381

- 7. **RMA Service.** If your system has been working but it just stopped, but you have not installed any new software or hardware recently, it is likely that you have a defective component. Please contact the reseller from whom you bought the product. You should be able to get RMA service there.
- 8. Reporting Compatibility Problems to ABIT. Because of tremendous number of email messages we receive every day, we are forced to give greater weight to certain types of messages than to others. For this reason, any compatibility problem that is reported to us, giving detailed system configuration information and error symptoms will receive the highest priority. For the other questions, we regret that we may not be able to reply directly. But your questions may be posted to the Internet news group in order that a larger number of users can have the benefit of the information. Please check the news group from time to time.
- 9. The information listed below are some chipset vendors' WEB site addresses for your reference:

ALi's WEB site: <u>http://www.ali.com.tw/</u> HighPoint Technology Inc.'s WEB site: <u>http://www.highpoint-tech.com/</u> Intel's WEB site: <u>http://www.sis.com.tw/</u> SiS' WEB site: <u>http://www.sis.com.tw/</u> VIA's WEB site: <u>http://www.via.com.tw/</u>

# Thank you, ABIT Computer Corporation

## http://www.abit.com.tw